## Mentoria Jurídica OAB-RJ

### PRÁTICA JURÍDICA – Peticionamento Eletrônico

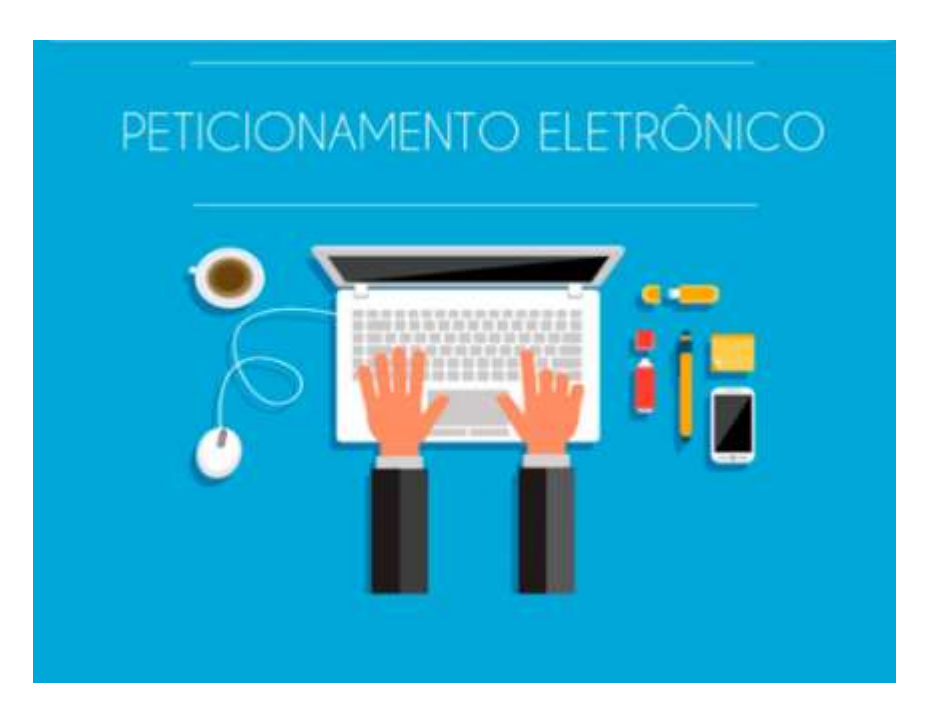

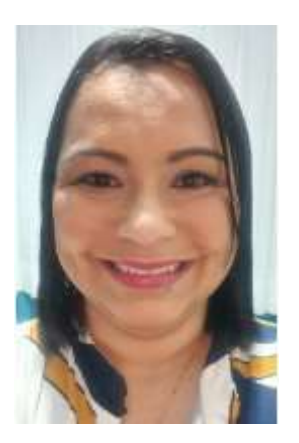

### Evelin Gomes de Sá Sant'Anna

Endereço para acessar este CV: <u>http://lattes.cnpq.br/2292858278345001</u>

https://apptuts.bio/direito-na-pratica https://apptuts.bio/ss-advogados-associados

Pós-graduando em direito Notarial e Registral. Faculdade Legale 2023. Pós-graduada em direito do consumidor. Faculdade Legale 2022. MBA em trabalho, processo do trabalho e previdenciário. Faculdade Legale.2019; Pósgraduação em direito do trabalho e processo do trabalho. Faculdade Damásio.2015 e 2016 Pós-graduação em direito público. Universidade Católica de Petrópolis. 2012. Graduação em Direito. Instituição: Centro Universitário da Cidade. UniverCidade. 2006; Atuação em curso on line de prática jurídica para estudantes e recém-formados. Mentora da OAB/RJ.

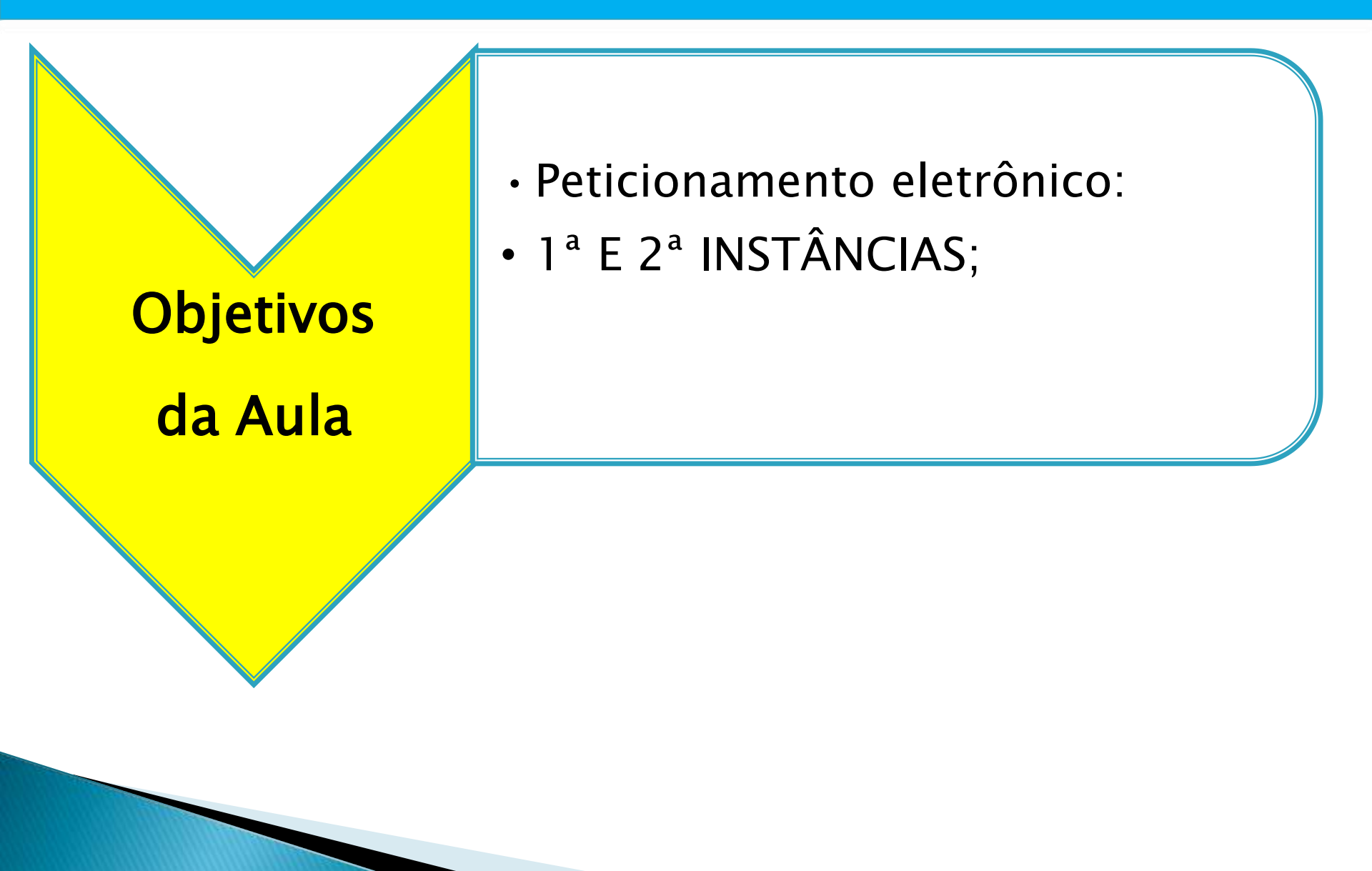

# Protocolo de petição no TJRJ - 1ª Instância

Peticionamento Eletrônico

# Acessar o site do TJRJ

# https://www.tjrj.jus.br/web/guest

| $\leftarrow \rightarrow$ | → C O A == https://www.tjrj.jus.br/web/guest | E C.☆ ♡ © £ =                                                                                    |
|--------------------------|----------------------------------------------|--------------------------------------------------------------------------------------------------|
|                          | PODER JUDICIÁRIO<br>ESTADO DO RIO DE JANEIRO | Consulta Processual   Busca Avançada<br>Num. única .8.19. Q<br>acio de Cristal - Petrópolis   RJ |
|                          | Institucional 🖌 Cidadão 🖌 Servidor 🖌 Advoga  | do 🖌 Magistrado 🖌 Corregedoria Escolas 🖌                                                         |
|                          | Sistemas Judiciais<br>DESTAQUES              | Balcão Virtual                                                                                   |

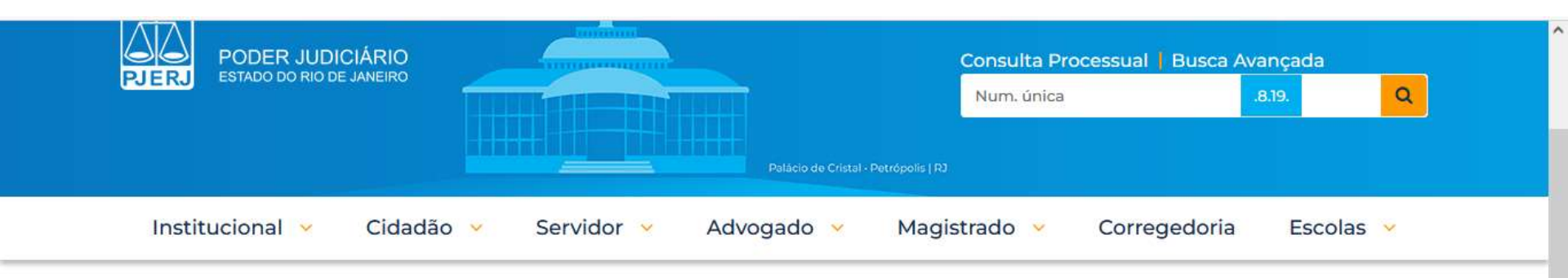

TRIBUNAL DE JUSTIÇA DO ESTADO DO RIO DE JANEIRO > PÁGINA INICIAL > SISTEMAS JUDICIAIS

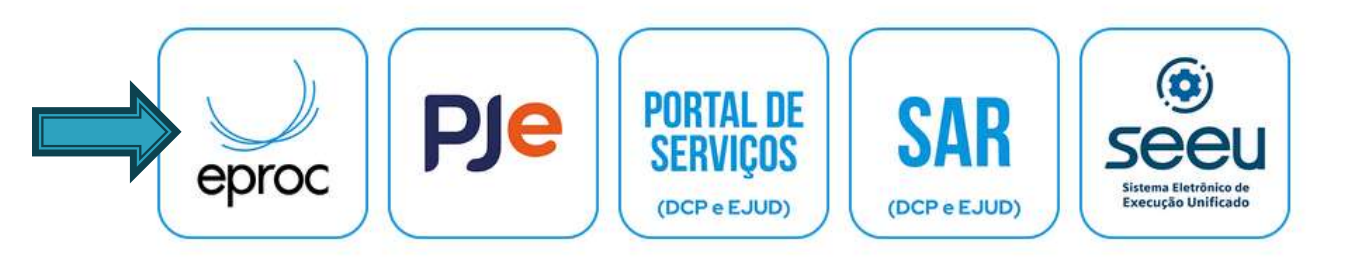

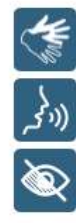

Em seguida e logo abaixo, aparece o número de processos que já migraram para o e-proc. Vem atualizando rapidamente.

#### Peticionamento Eletrônico

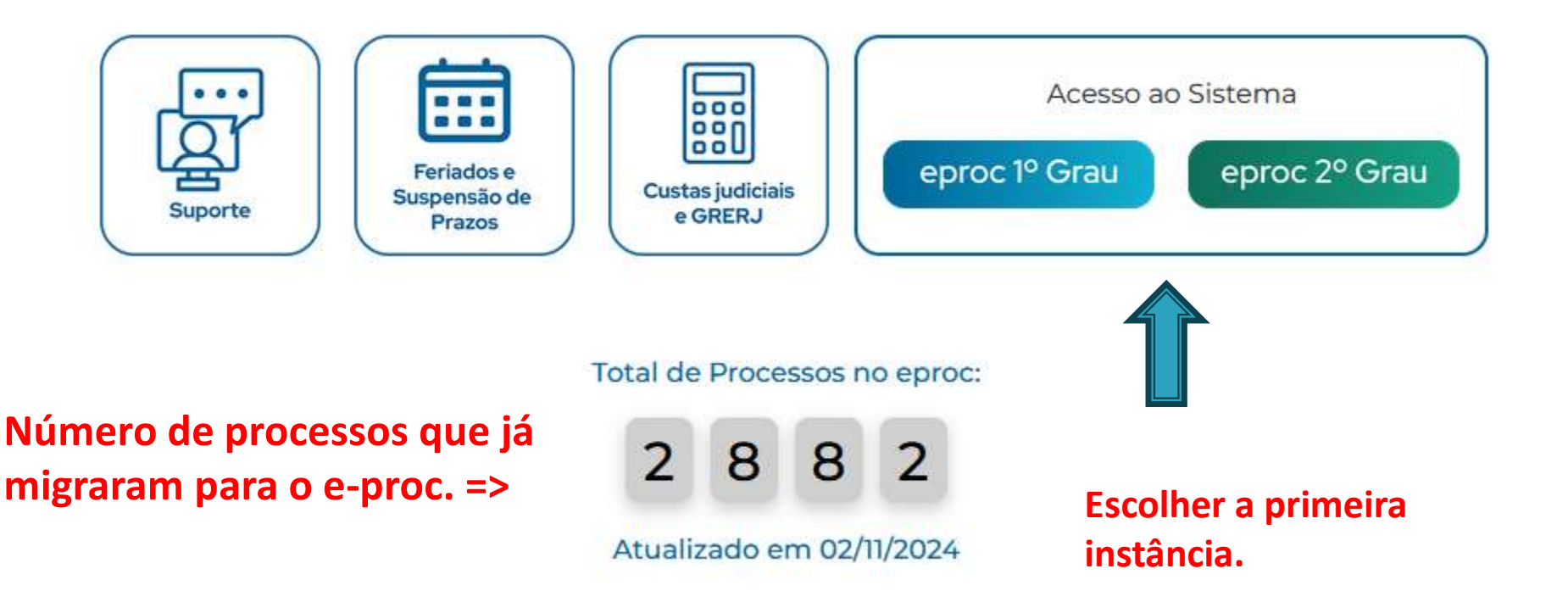

Protocolo para petição em 1ª instância, virá na cor AZUL. Mesma forma de acesso, login e senha ou certificado digital.

# ACESSO POR LOGIN OU CERTIFICADO

| ō                                                                                                 | 🧱 Sistemas Judiciais - Tribuna                                                                                                    | l de ×    | 🎆 Eproc - Tribunal de | Justiça do E ×   | 🔛 :: epr       | oc - :: Sistema | Eproc :: :: ×                   | +                                                |                        |                                           |     |   | ~                  | -              | ٥                 | ۶ ×                                                                          |   |
|---------------------------------------------------------------------------------------------------|----------------------------------------------------------------------------------------------------|-----------|-----------------------|------------------|----------------|-----------------|---------------------------------|--------------------------------------------------|------------------------|-------------------------------------------|-----|---|--------------------|----------------|-------------------|------------------------------------------------------------------------------|---|
| $\leftarrow$                                                                                      | $\rightarrow$ C                                                                                                    | 08        | } ब≏ https://eproc1   | g.tjrj.jus.br/ep | roc/           |                 |                                 |                                                  |                        |                                           | 80% |   | $\bigtriangledown$ | ⊻              | ٢                 | ර =                                                                          |   |
| ت <b>ا</b>                                                                                        | Tribunal de Justiça do Estado do Rio                                                                                                    | de Janeir | o                     | 8                | r para conteúd | o Irparameni    | A+ A- (                         | 🗤 Libras Acessi                                  | ibilidade              |                                           |     |   |                    |                |                   |                                                                              | 1 |
| Pesqui                                                                                            | isar no Menu (Alt + m)                                                                                                    |           |                       |                  |                |                 |                                 |                                                  |                        |                                           |     |   |                    |                |                   |                                                                              |   |
| Entrar n<br>Acessib<br>Cadastr<br>Consult<br>Consult<br>Consult<br>Consult<br>Depósit<br>Fale Con | no Sistema<br>nilidade<br>re-se AQUI!<br>ra Autenticidade<br>ra Guia de Custas<br>cias<br>ra Pública de Processos<br>ra de Documento por Chave<br>rios Judiciais<br>nosco |           |                       |                  |                | -               | Tribunal de<br>Usuário<br>Senha | epro<br>Justiça Estadual<br>Justiça do Estado do | C<br>lo Rio de Janeiro | o<br>0                                    |     |   |                    |                |                   |                                                                              |   |
| Legislaq<br>Sessões                                                                               | ção<br>5 de Julgamento                                                                                                    |           |                       |                  |                |                 |                                 | ENTRAR                                           |                        |                                           |     |   |                    |                |                   |                                                                              |   |
| Tutoriali                                                                                         | a conganitento                                                                                                    |           |                       |                  |                | Outras          | opções de acesso                | Certificado Digital                              | Es<br>Autenticaç       | squeci minha senha<br>ção em dois fatores |     |   |                    |                |                   |                                                                              |   |
| 4                                                                                                 |                                                                                                    | squisar   | ş 🏟 🛓                 | 🤣 🕓              | ij             | <b>1</b>        | Termos de L                     | so Aviso de<br>Privacidad                        | e I<br>Ide F           | Política de<br>Privacidade                | 3   | ~ | 탄 (J))             | POR<br>PTB2 02 | 16:55<br>2/11/202 | <ul> <li>✓</li> <li>4</li> <li>4</li> <li>4</li> <li>5</li> <li>3</li> </ul> |   |

Peticionamento Eletrônico

# AUTENTICAÇÃO DE DOIS FATORES (2FA)

# AUTENTICAÇÃO DE DOIS FATORES (2FA)

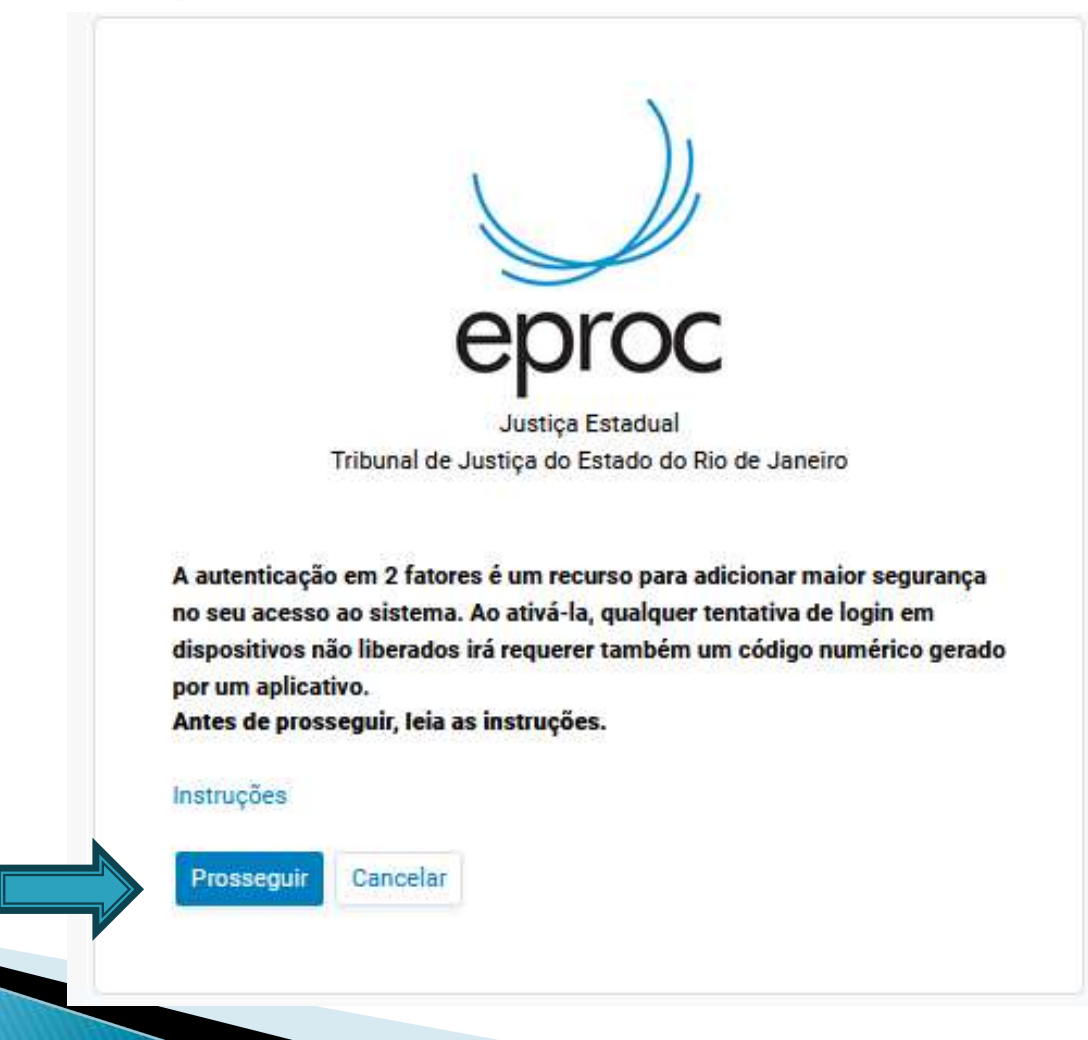

É melhor usar o <u>GOOGLE AUTHENTICATOR</u> para fazer a leitura do QRCODE. No celular irá aparecer uma numeração do Token Peticionamento Eletrônico – Fica um período e mudando.

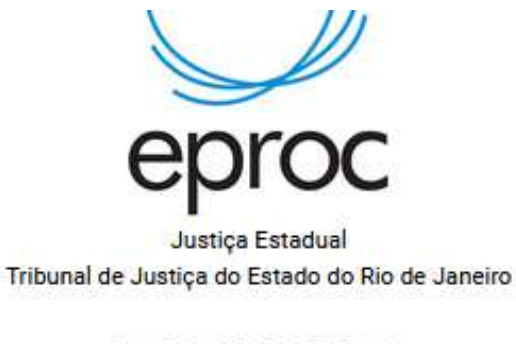

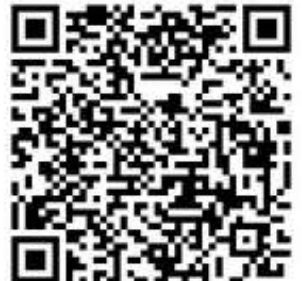

MUYD CM3E GJSD QMJY GE3T GMZR MVSG CYZZ

Antes de continuar, leia o código QR acima com o aplicativo de autenticação instalado em seu smartphone. Caso esteja acessando esta página pelo smartphone, clique no código alfanumérico para copiá-lo. Instruções

Informe o código de 6 dígitos gerado pelo aplicativo de autenticação em 2 fatores:

E-mail pessoal\*:

\* Não são aceitos sufixos institucionais, como "jus.br" e "gov.br".

 BAIXAR APLICATIVO <u>MICROSOFT OU GOOGLE</u> <u>AUTHENTICATOR;</u>
 REALIZAR LEITURA COM

O QRCODE DO CELULAR 3. COLOCAR O CÓDIGO QUE APARECERÁ NA TELA DO CELULAR; 4. CADASTRAR O E-MAIL;

> => Em seguida, colocar o número que vai aparecer no Token e depois o e-mail para o cadastro.

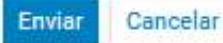

Essa é a forma com que aparece a numeração do token no celular. Vemos que temos a Justiça Federal e o Tribunal de Justiça.

Peticionamento Eletrônico

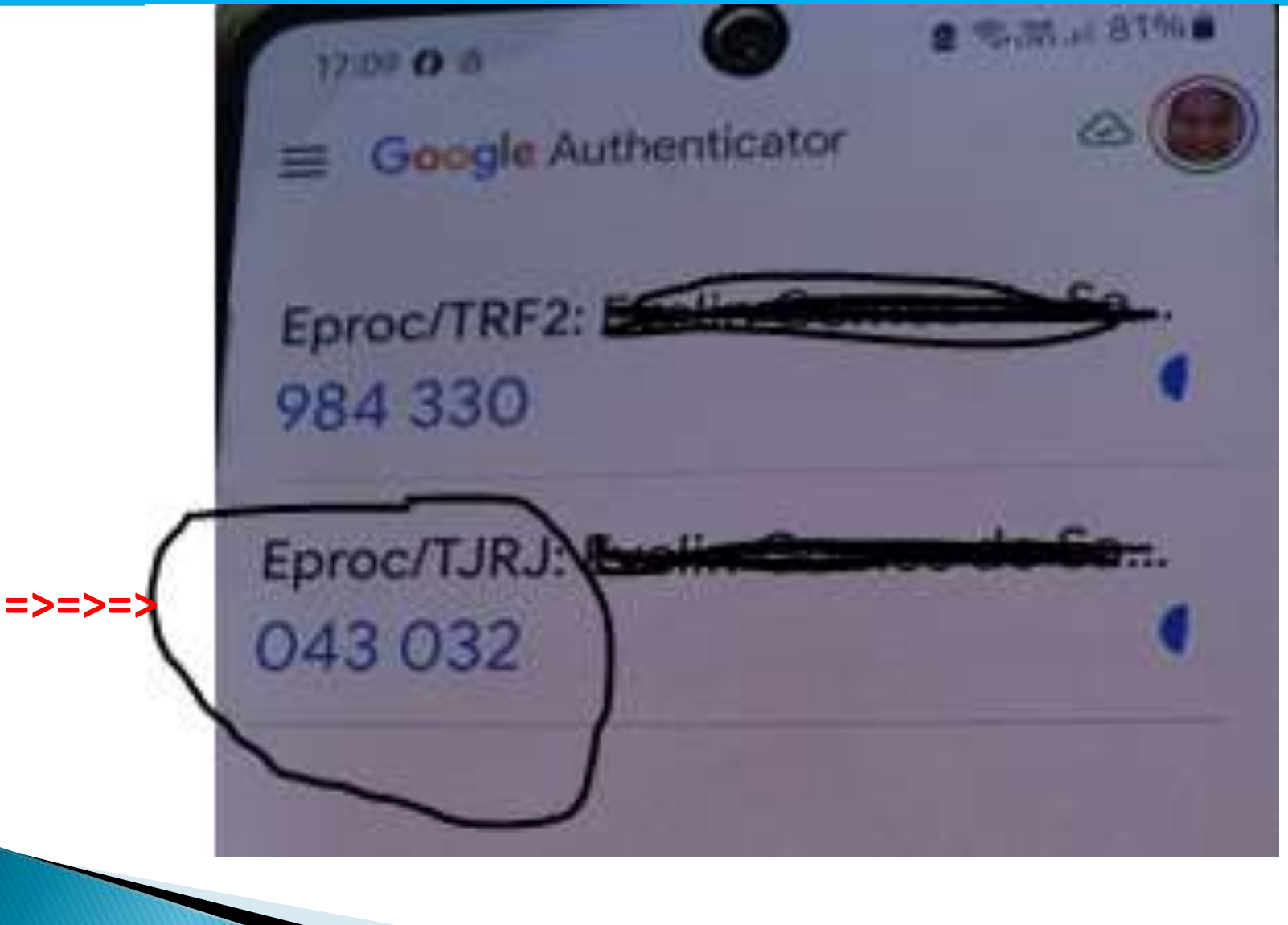

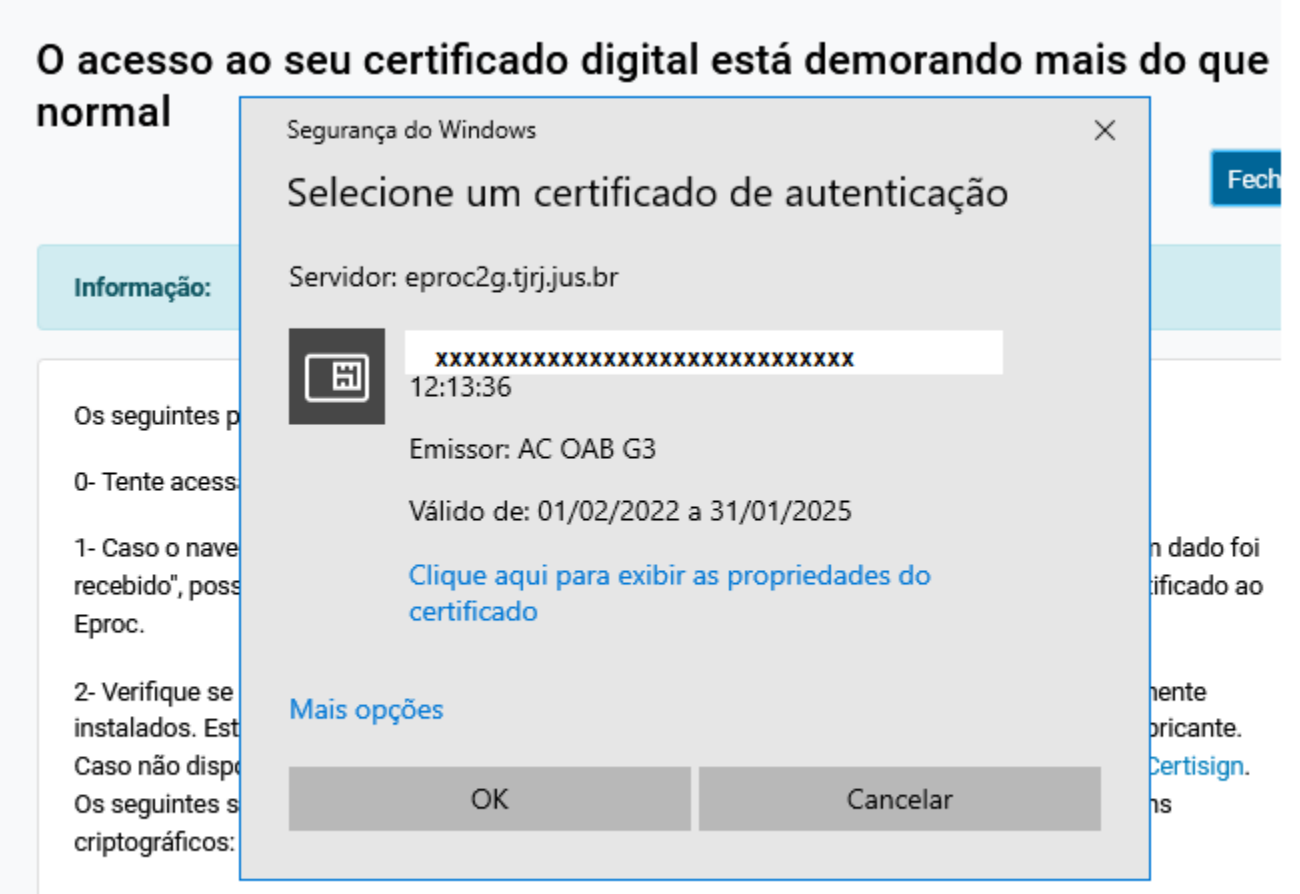

- Certisign
- AC-OAB

|                       |                                           | r.                      |
|-----------------------|-------------------------------------------|-------------------------|
|                       | eproc                                     | n<br>S<br>L             |
|                       | Justiça Estadual                          |                         |
|                       | Tribunal de Justiça do Estado do Rio      | o de Janeiro            |
| Informe o<br>fatores: | código de 6 dígitos gerado pelo aplicativ | vo de autenticação em 2 |
|                       |                                           |                         |

## **COLOCAR A SENHA GERADA NA TELA ANTERIOR**

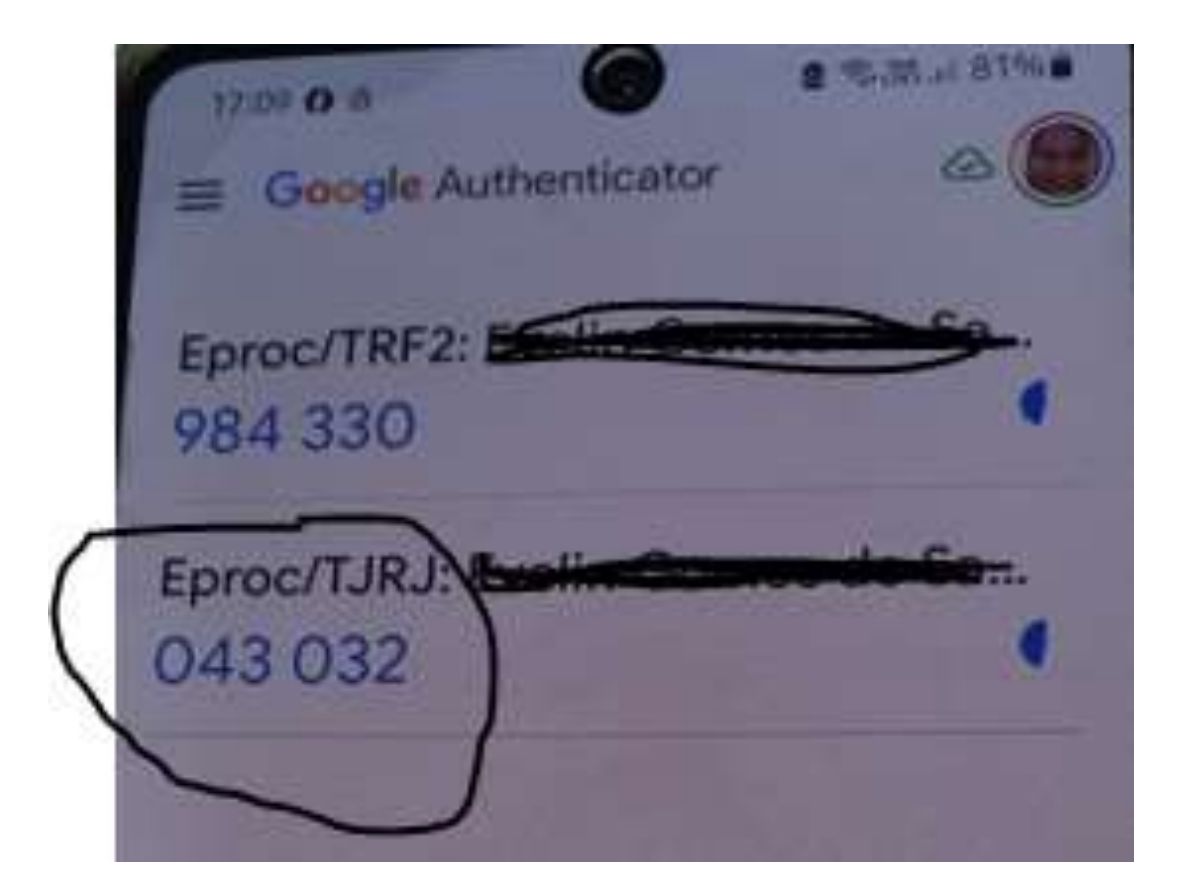

# Verificar e-mail cadastrado

🕀 eproc1g.tjrj.jus.br

Um e-mail foi enviado para **entin\_statione@ydene**.com.br contendo um link com validade de 60 minutos para a conclusão da solicitação. Caso não o tenha recebido, verifique a caixa de spam.

=> Em seguida, devemos verificar nosso e-mail conforme o próximo slide.

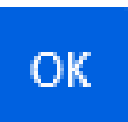

A autenticação em 2 fatores foi solicitada para sua conta no sistema Eproc/TJRJ em 02/11/2024 às 17:03. Para **ativar** a autenticação em 2 fatores <u>clique aqui</u>.

Caso não seja possível acessar pelo "clique aqui", copie o endereço abaixo e cole no navegador de internet: <u>https://eproc1g.tjrj.jus.br/eproc/externo\_controlador.php?</u> <u>acao=processar\_chave&chave\_ativacao=0001kjd16apen8nxq6ad-</u>

#### Acessar através do link.

gce24kb07055fa302097add3bf20389df4ef75050c8fd1893d10c52568db6384b344cb261c70e2963730d58fc493a3cce003f081a13d9fa7fa5ff2cb421352a04af575

| Tobural de Justige do Estas      | do do Rio de | Janeko                                                                                                    |
|----------------------------------|--------------|----------------------------------------------------------------------------------------------------|
| Penquisar no Menu (All + m)      |              |                                                                                                    |
| Ermer no Seteme<br>Accesticidade |              | Confirma a ativação da autenticação em 2 fatores?<br>Confirma a tivação da autenticação em 2 fatores?<br>Clicar em "confirmar". |
| Cedestre es AQUI                 | -            |                                                                                                    |
| Consulta Autoritoidade           |              |                                                                                                    |

|                                     |                                          | <br>in para mena |  |
|-------------------------------------|------------------------------------------|------------------|--|
| Tribunal de Justiça do Estado do Ri | io de Janeiro                            |                  |  |
| Pesquisar no Menu (Alt + m)         |                                          |                  |  |
| Entrar no Sistema                   | A autenticação em 2 fatores foi ativada. |                  |  |
| Acessibilidade                      | -                                        |                  |  |

# **ATENÇÃO**

O procedimento que vimos no slide anterior é feito uma única vez na máquina que estamos usando, mas depois temos uma opção para marcar onde não mais haverá a necessidade de ser feita esta solicitação de pedir o código verificador.

Ao final de nosso treinamento, será disponibilizado manuais feitos pelo próprio TJERJ, informando como fazer detalhadamente todos os procedimentos que estamos estudando, além da cartilha elaborada pela Mentoria Jurídica da OAB/RJ.

Em suma, fiquem tranquilos que todas as dúvidas serão sanadas e terão total domínio sobre esse novo sistema, que é muito mais simples e fácil de usar que os anteriores.

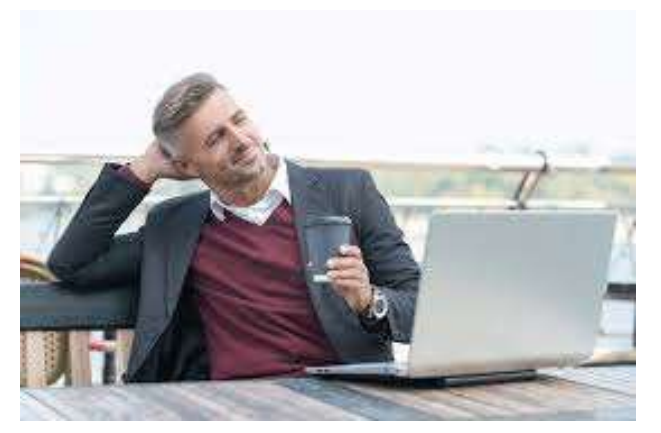

Peticionamento Eletrônico

# Distribuição de Inicial 1ª Instância

Peticionamento Eletrônico

# Acessar o site do TJRJ

# https://www.tjrj.jus.br/web/guest

| ← - | → C      | ◯ A 🔤 http                                 | s://www.tjrj.jus.br/web/g | guest            |                                   |                                   | E 🖸 🖒     |                | ۲ | பி | = |
|-----|----------|--------------------------------------------|---------------------------|------------------|-----------------------------------|-----------------------------------|-----------|----------------|---|----|---|
|     | PJERJ    | PODER JUDICIÁRI<br>ESTADO DO RIO DE JANEIR |                           |                  | ácio de Cristal - Petrópolis   PJ | Consulta Processual<br>Num. única | Busca Ava | nçada<br>19. Q |   |    | ^ |
|     | Institu  | icional 🖌 Cio                              | dadão 🐱 Se                | ervidor 🖌 Advoga | do 🖌 Magis                        | trado 🖌 Corre                     | gedoria   | Escolas 👻      |   |    |   |
|     | Sistemas | Judiciais                                  | GRERJ                     | Transparência    | Balcão Virtual                    | Certidões                         |           | Ouvidoria/SIC  |   |    |   |

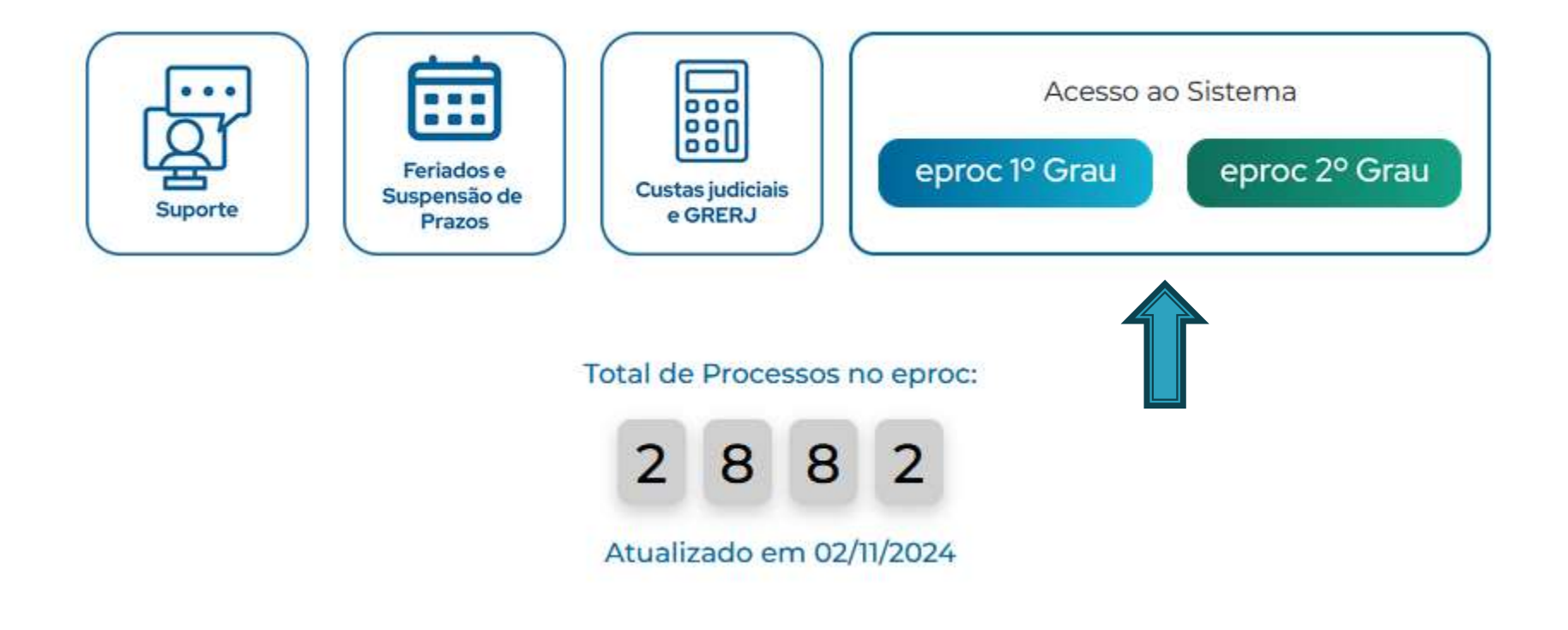

### **Clicamos no EPROC.**

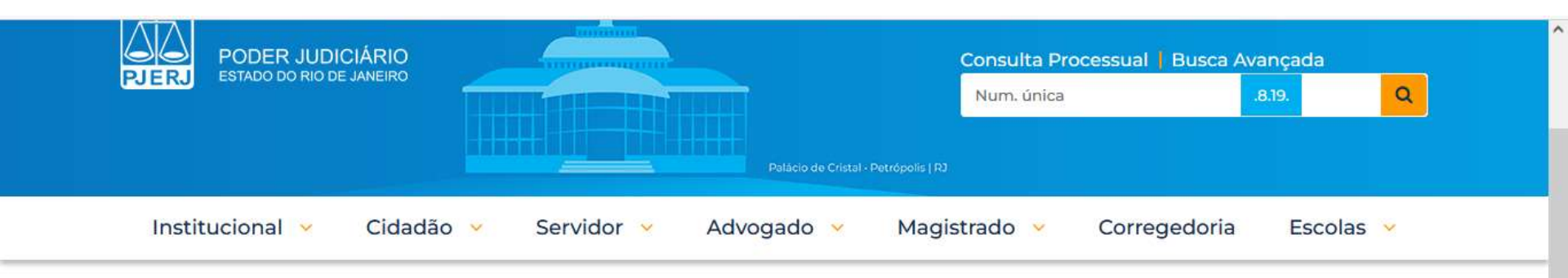

TRIBUNAL DE JUSTIÇA DO ESTADO DO RIO DE JANEIRO > PÁGINA INICIAL > SISTEMAS JUDICIAIS

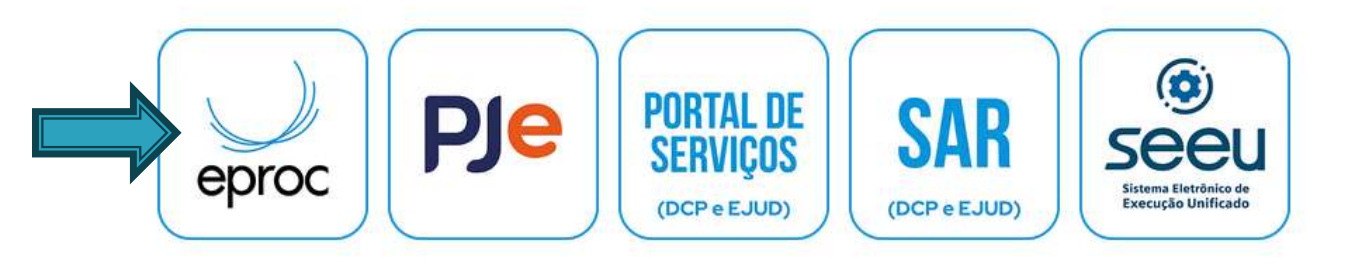

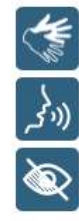

# ACESSO POR LOGIN OU CERTIFICADO

| ē                                                                                                    | 🎆 Sistemas Judiciais - Tribunal                                                                                                    | de 🗙 🔛 Eproc - Tr | ribunal de Justiça d | • E × 📃 : :   | eproc - :: Sistema | Eproc :: :: × +                                                 |                                     |                                    |   | ~                  | -         | ٥  | ×   |
|----------------------------------------------------------------------------------------------------|----------------------------------------------------------------------------------------------------|-------------------|----------------------|---------------|--------------------|-----------------------------------------------------------------|-------------------------------------|------------------------------------|---|--------------------|-----------|----|-----|
| ÷                                                                                                    | → C                                                                                                    | O A ≅ https:/     | //eproc1g.tjrj.jus   | .br/eproc/    |                    |                                                                 |                                     | 80%                                | ☆ | $\bigtriangledown$ | ⊻ 🌒       | பி | ≡   |
|                                                                                                    | Tribunal de Justiça do Estado do Rio (                                                                                                    | de Janeiro        |                      | Ir para conte | eúdo Irpara menu   | u A+ A- 🕦 🗤 Libras A                                            | cessibilidade                       |                                    |   |                    |           |    |     |
| Pesqu                                                                                                    | uisar no Menu (Alt + m)                                                                                                    |                   |                      |               |                    |                                                                 |                                     |                                    |   |                    |           |    |     |
| Entrar n<br>Acessib<br>Cadastr<br>Consult<br>Consult<br>Consult<br>Consult<br>Depósit<br>Fale Co<br>Jurispru | no Sistema<br>bilidade<br>re-se AQUI!<br>ta Autenticidade<br>ta Guia de Custas<br>cias<br>ta Pública de Processos<br>ta de Documento por Chave<br>tos Judiciais<br>onosco<br>udência - e JURIS |                   |                      |               | ±                  | ECCO<br>Justiça Esta<br>Tribunal de Justiça do Estad<br>Usuário | DC<br>ndual<br>do do Rio de Janeiro |                                    |   |                    |           |    |     |
| Legisla                                                                                                    | ção                                                                                                    |                   |                      |               |                    | ENTRA                                                           | R                                   |                                    |   |                    |           |    |     |
| Tutoriai                                                                                                    | is de Jorgamento                                                                                                    |                   |                      |               | Outras c           | opções de acesso<br>Certificado D                               | Esque<br>Autenticação<br>Digital    | eoi minha senha<br>em dois fatores |   |                    |           |    |     |
| 4                                                                                                    |                                                                                                    | quisar 🧕 🤨        | 91 🐢                 | Q 📫           |                    | Termos de Uso Avia<br>Priva                                     | so de Po<br>icidade Priv            | lítica de<br>vacidade              | , | へ 貯 (1))           | POR 16:55 |    | 43) |

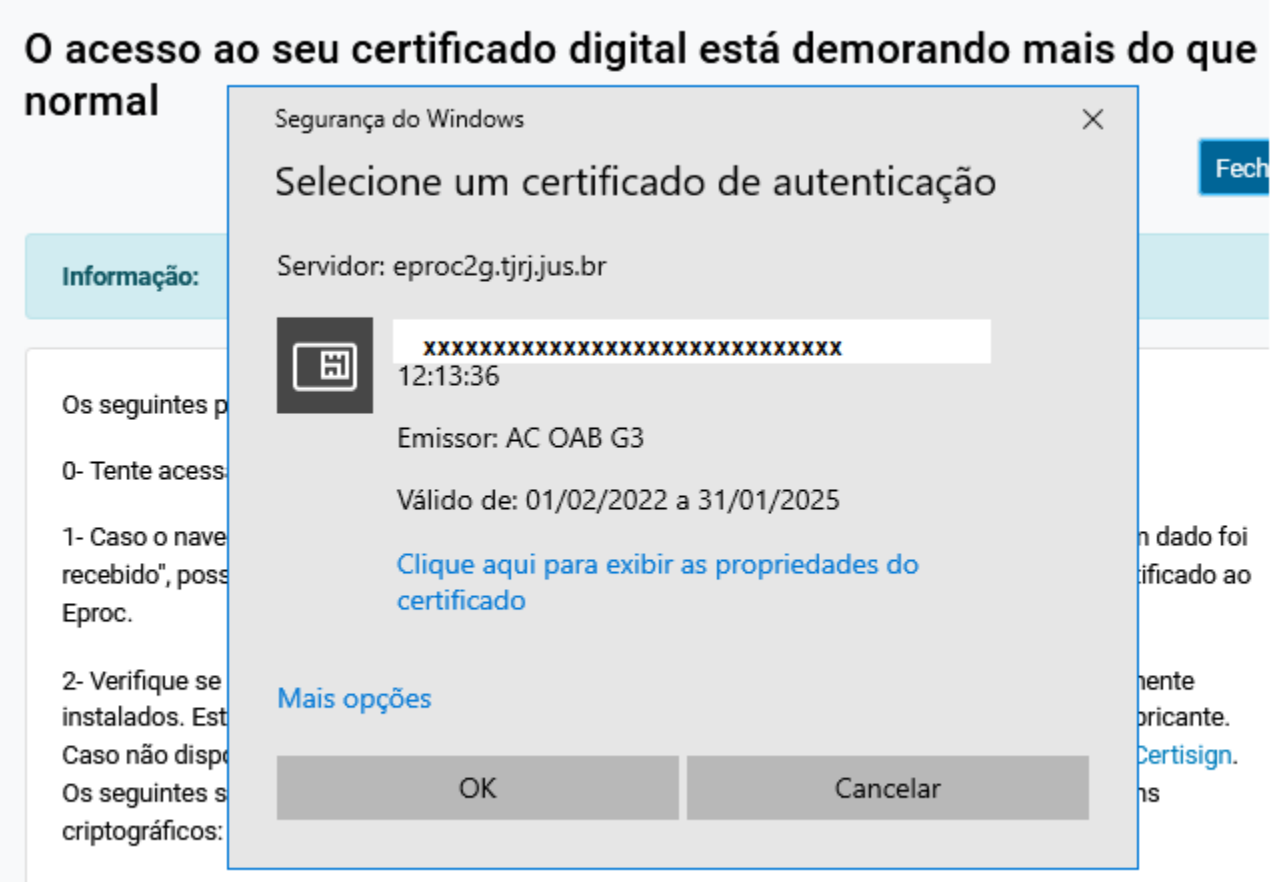

- Certisign
- AC-OAB

Irá aparecer a tela do certificado, que é o código que já teremos no celular e que já foi validado.

Peticionamento Eletrônico

|                           | )                                    | )                   |           |
|---------------------------|--------------------------------------|---------------------|-----------|
|                           |                                      | 1                   |           |
|                           | epro                                 | C                   |           |
|                           | Justica Estadua                      |                     |           |
|                           | Tribunal de Justiça do Estado de     | o Rio de Janeiro    |           |
| Informe o                 | código de 6 dígitos gerado pelo apli | icativo de autentic | ação em 2 |
| fatores:                  |                                      |                     |           |
| fatores:                  |                                      |                     |           |
| fatores:<br>UI => Não usa | ar o 2FA neste dispositivo e navegac | lor                 |           |

⇒Depois de colocarmos o código, podemos marcar a opção "Não usar o 2FA neste dispositivo e navegador. SEGURANÇA!

## **COLOCAR A SENHA GERADA NA TELA ANTERIOR**

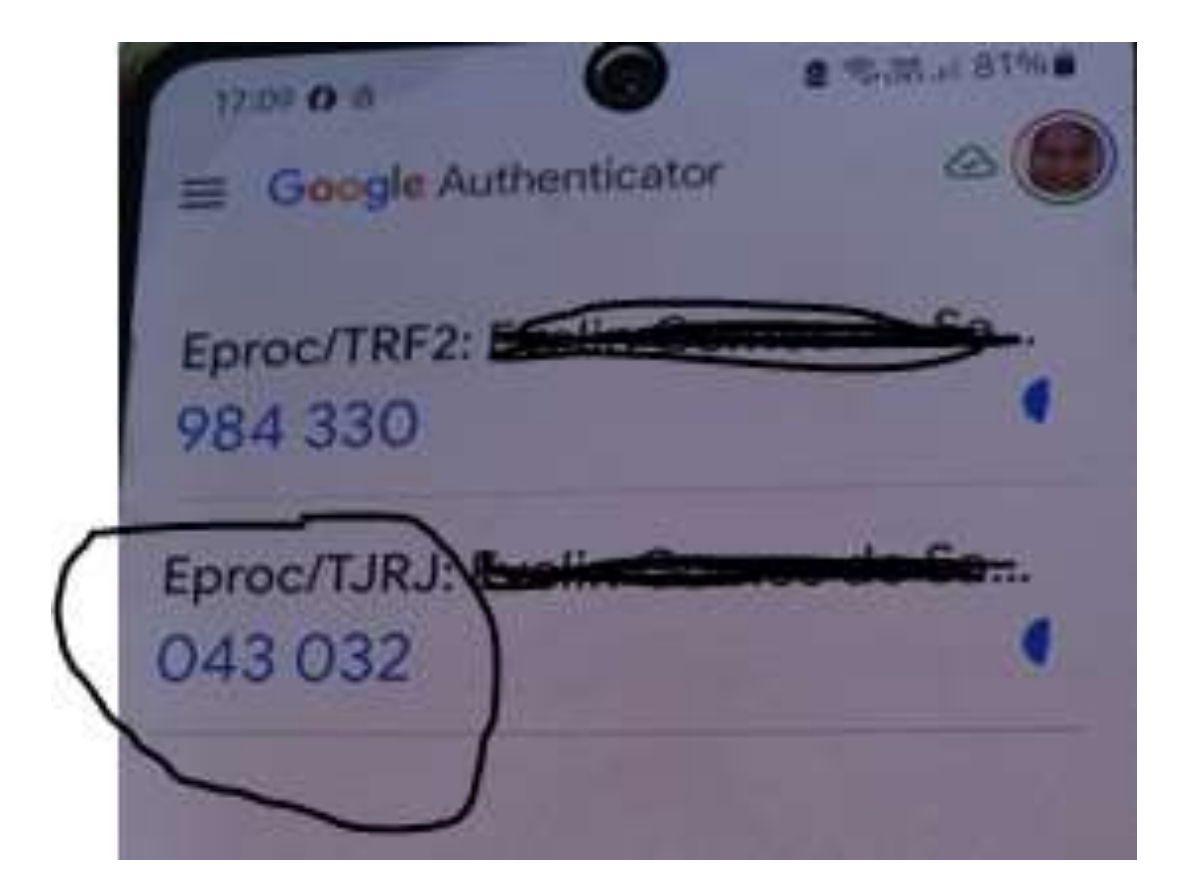

~ ( ())

 $\Box$ 

PTB2 03/11/2024

# **COLOCAR O NUMERO DO PROCESSO**

| 💼 📓 Eproc - Tribunal                                                        | de Justiça do E 🗙 🛛 📓 :: eproc Cor | nsulta Processual × +                   |                    |                    |                          |                  |          | ~              | -     | ٥    | ×           |
|-----------------------------------------------------------------------------|------------------------------------|-----------------------------------------|--------------------|--------------------|--------------------------|------------------|----------|----------------|-------|------|-------------|
| $\leftarrow \rightarrow C$                                                  | O A ≅ https://epr                  | oc1g.tjrj.jus.br/eproc/co               | ntrolador.php?aca  | io=processo_consul | tar&acao_origem=consult  | tar&hash=d5a8cb3 | 80% 公    |                | ♡ :   | ර    | ≡           |
|                                                                             | 10 A                               | lr para conteúdo l                      | para menu Pesquisa | processual A+ A-   | 🕕 🐐 Libras Acessibilidad | le:              |          |                |       |      | ×           |
| ≡ 💥 RJ RJ14482                                                              | 26 - ADVOGAI 🗢                     |                                         |                    |                    |                          |                  | <b>A</b> | Nº de processo |       | Q    | 8           |
| Pesquisar no Menu (Alt + m)<br>Menu Textual<br>Arrecadação Integrada na Web | Consulta Process                   | sual                                    |                    |                    |                          |                  |          |                | Consu | ltar | ⑦<br>Voltar |
| Associar Assistente ao Advogado<br>Consulta Processual                      | Tipo de Pesquisa: 🤌                | Número de Processo, C                   | have v             | ~                  |                          |                  |          |                |       |      |             |
| Depósitos Judiciais<br>Gerenciamento de Entidades                           | N° Processo: ⑦                     | 000000000000000000000000000000000000000 | 000000             |                    |                          |                  |          |                |       |      |             |
| Juriaprudência - eJURIS                                                     | Chave:                             |                                         |                    |                    |                          |                  |          |                |       |      |             |
| Mensagens<br>Movimentonão Processual                                        | Exibir Baixados:                   |                                         |                    |                    |                          |                  |          |                |       |      |             |
| Painel do Advogado                                                          |                                    |                                         |                    |                    |                          |                  |          |                | Coneu | Itar | Voltar      |
| Paradas do Sistema                                                          |                                    |                                         |                    |                    |                          |                  |          |                | Olisu | Ital | Voltar      |
| Petição Inicial                                                             |                                    |                                         |                    |                    |                          |                  |          |                |       |      |             |
| Petição/Movimentação                                                        |                                    |                                         |                    |                    |                          |                  |          |                |       |      |             |
| Relatórios                                                                  | -                                  |                                         |                    |                    |                          |                  |          |                |       |      |             |
| Substabelecimento                                                           | +                                  |                                         |                    |                    |                          |                  |          |                |       |      |             |
| Tabelas Básicas                                                             | ÷                                  |                                         |                    |                    |                          |                  |          |                |       |      |             |
| Tutorial                                                                    |                                    |                                         |                    |                    |                          |                  |          |                |       |      |             |
| Usuários                                                                    | •                                  |                                         |                    |                    |                          |                  |          |                |       |      |             |
|                                                                             |                                    |                                         |                    |                    |                          |                  |          |                |       |      |             |

Q

Digite aqui para pesquisar

#### Peticionamento Eletrônico

~ ( 口))

PTB2 03/11/2024

# OU CLICAR EM PETIÇÃO/MOVIMENTAÇÃO

| 🗇 📓 Eproc - Tribunal d                                 | de Justiça do E 🛪 🛛 💹 :: eproc Cor | isulta Processual × +                        |                               |                                    |         | ~ -                | đ       | ×              |
|--------------------------------------------------------|------------------------------------|----------------------------------------------|-------------------------------|------------------------------------|---------|--------------------|---------|----------------|
| $\leftarrow \ \rightarrow \ C$                         | O A ब https://epr                  | oc1g. <b>tjrj.jus.br</b> /eproc/controlador. | php?acao=processo_consultar&a | acao_origem=consultar&hash=d5a8cb. | 80% 🔂   | $\bigtriangledown$ | ٢       | ≡              |
|                                                        | at A.                              | Ir para conteúdo 🛛 Ir para menu              | Pesquisa processual A+ A- 🕕   | 🛯 Libras Acessibilidade            |         |                    |         | ×              |
| ≡ 🤐 RJ RJ144826                                        | - ADVOGAI 🗢                        |                                              |                               |                                    | n* de p |                    | Q       | 8              |
| Pesquisar no Menu (Alt + m)                            | Consulta Process                   | sual                                         |                               |                                    |         |                    |         | 0              |
| Menu Textual                                           |                                    |                                              |                               |                                    |         | . Cr               | neultar | Voltar         |
| Arrecadação Integrada na Web                           |                                    |                                              |                               |                                    |         |                    | nsuitai | Yona           |
| Associar Assistente ao Advogado<br>Consulta Processual | Tipo de Pesquisa: 🤌                | Número de Processo, Chave                    | ×                             |                                    |         |                    |         |                |
| Depósitos Judicisis                                    | Nº Processo: ⑦                     | 000000000000000000000000000000000000000      |                               |                                    |         |                    |         |                |
| Gerenciamento de Entidades                             | *                                  |                                              |                               |                                    |         |                    |         |                |
| Jurisprudência - eJURIS                                | Cnave:                             |                                              |                               |                                    |         |                    |         |                |
| Mensagens                                              | Exibir Baixados:                   |                                              |                               |                                    |         |                    |         |                |
| Movimentação Processual                                | -                                  |                                              |                               |                                    |         | _                  |         |                |
| Painel do Advogado                                     |                                    |                                              |                               |                                    |         | <u>C</u> o         | nsultar | <u>V</u> oltar |
| Paradas do Sistema                                     |                                    |                                              |                               |                                    |         |                    |         |                |
| Petição Inicial                                        |                                    |                                              |                               |                                    |         |                    |         |                |
| Petição/Movimentação                                   |                                    |                                              |                               |                                    |         |                    |         |                |
| Relatórios                                             |                                    |                                              |                               |                                    |         |                    |         |                |
| Substabelecimento                                      | <b>*</b>                           |                                              |                               |                                    |         |                    |         |                |
| Tabelaa Basicas                                        | *                                  |                                              |                               |                                    |         |                    |         |                |
| Tutorial                                               | *                                  |                                              |                               |                                    |         |                    |         |                |
| usuarios                                               |                                    |                                              |                               |                                    |         |                    |         |                |
|                                                        | 1.                                 |                                              |                               |                                    |         | 22423              | 00.04   |                |

Digite aqui para pesquisar

Pronto, iremos acessar o sistema do TJERJ. Existem duas formas de acessar a petição inicial para a distribuição, conforme na tela abaixo:

Sessões de Julgamento

### **Clicar em Petição Inicial**

| RJ RJ144826 - ADVOGAI 🗢 |                                                       |                                        |                   |                            | Nº de process         | • • • •                      |
|-------------------------|-------------------------------------------------------|----------------------------------------|-------------------|----------------------------|-----------------------|------------------------------|
| Menu (Ait + m)          | do Advogado                                           |                                        |                   |                            |                       | Q                            |
| eorada na Web           |                                                       |                                        |                   | Petição inicial            | I Últimas movimentaçã | es 📃 Relação de processos    |
| te ao Advogado          | Intimacian                                            |                                        | Audiôncias /Eórun | n de Conciliaçães/Dericias |                       |                              |
| -                       | intillações                                           |                                        | Audiencias/i orun | s de concinações/Pericias  |                       | :                            |
| s 👻 📊                   |                                                       |                                        | Audiências        | Fóruns de Conciliações     | Perícias              |                              |
| dades 🔻                 |                                                       |                                        |                   |                            | CHILDROY W.           |                              |
|                         | Тіро                                                  | Quantidade                             |                   | Situação                   |                       | Quantidade                   |
| Proc                    | essos com prazo em aberto                             | 0                                      | Audiências F      | Futuras 💿                  |                       | 0                            |
| Proc                    | essos com prazo em aberto - urgente                   | 0                                      | Audiências F      | uturas de Conciliação ⊘    |                       | 0                            |
| Proc                    | essos pendentes de citação/intimação -<br>ntes        | 0                                      |                   |                            | ~                     |                              |
| Proc                    | essos pendentes de citação/intimação                  | 0                                      |                   |                            | () Próxin             | na audiência: SEM AUDIENCIAS |
| Proc                    | essos pendentes de intimação de<br>ologação de acordo | 0                                      | Paguraga da Tribu |                            |                       |                              |
| Proc                    | essos pendentes de citação - art 334                  | 0                                      | Recuisos do Triba | A161                       |                       |                              |
| Deci                    | ursos de prazo nos últimos 30 dias                    | 0                                      |                   | Tipo                       | q                     | uantidade                    |
| ~                       |                                                       | O Processos com prazo vencendo hoie: 0 | Agravo de In      | strumento Distribuído      |                       | 0                            |

=>Das duas formas, iremos para a próxima tela.

Peticionamento Eletrônico

Cancelar

Próxima >

| Peticionamento Eletrônico (1 de 5) - I                   | nformações do | processo                                      | 0                                |
|----------------------------------------------------------|---------------|-----------------------------------------------|----------------------------------|
| Informações do processo >> Assuntos >> Partes Autoras >> | Documentos    |                                               |                                  |
|                                                          |               |                                               | Próxima > Cancelar               |
| Informações Preliminares                                 |               |                                               |                                  |
| Desejo entrar com a ação em:                             |               | Valor da Causa: (R\$) (Somente números)       |                                  |
| Comarca de Armação dos Búzios                            | ~             | 5.000,00                                      |                                  |
| Rito:                                                    |               | 🗌 Não se aplica                               |                                  |
| RITO ORDINÁRIO (COMUM)                                   | ~             | + Incluir outros advogados                    |                                  |
| Área:                                                    |               | Public and a second second                    |                                  |
| Dívida Ativa                                             | ~             | Relacionar outro advogado no processo:        |                                  |
| Classe processual:                                       |               | Login/OAD.                                    |                                  |
| PROCEDIMENTO COMUM CÍVEL                                 | ~             |                                               |                                  |
| Nível de Sigilo do Processo: 💿                           |               |                                               |                                  |
| Sem Sigilo (Nível 0)                                     | ~             | Advogados que serão relacionados no processo: |                                  |
|                                                          |               |                                               | Lista de Usuarios (0 registros): |
| Processo Originário:                                     |               | Usuario                                       | Açoes                            |
|                                                          |               |                                               |                                  |
| Juízo:                                                   |               |                                               |                                  |
|                                                          |               |                                               |                                  |
|                                                          |               |                                               |                                  |
|                                                          |               |                                               |                                  |

⇒ A OAB tem lutado para que o valor das custas judiciais sejam como é feito pela Justiça Federal. Estão criando um link da GRERJ.

### Selecionar o assunto e incluir

| I. É o direito material descrito nos fatos <mark>,</mark> fundamentos e pedido.                                                          |
|----------------------------------------------------------------------------------------------------|
| específico possível. Se necessário, utilize os assuntos complementares para melhor classificação de                                      |
| lequado ao contexto do processo, especialmente quando houver diferentes assuntos com termos o<br>glossários disponíveis em cada assunto. |
|                                                                                                    |
|                                                                                                    |
|                                                                                                    |
| RAÇÃO ADMINISTRATIVA, ATOS ADMINISTRATIVOS, DIREITO ADMINISTRATIVO E OUTR                                                                |
|                                                                                                    |
|                                                                                                    |
|                                                                                                    |
| Anterior Próxima > Cancel                                                                                                    |
|                                                                                                    |
|                                                                                                    |
|                                                                                                    |
|                                                                                                    |
|                                                                                                    |
|                                                                                                    |
|                                                                                                    |
|                                                                                                    |
| e formos incluindo, irá                                                                                                    |
| a lado esquerdo                                                                                                    |
|                                                                                                    |

Clicou em "próximo" e irá para a tela do slide posterior.

Só houve a opção de marcar "Dívida Ativa Municipal", porque na época do "print" da tela só havia essa opção disponível no sistema.

### Após incluir o assunto, escolher a competência.

#### instruções

- Cadastre por primeiro o assunto principal. É o direito material descrito nos fatos, fundamentos e pedido.
- Procure cadastrar os assuntos o mais específico possível. Se necessário, utilize os assuntos complementares para melhor classificação do processo.
- Utilize o assunto do ramo do direito adequado ao contexto do processo, especialmente quando houver diferentes assuntos com termos ou expressões idênticas .
- Na dúvida consulte as informações dos glossários disponíveis em cada assunto.

#### Assuntos selecionados

bar

#### Outro Assunto:

Selecione o assunto na árvore e clique em 'Incluir'

| Incluir | Lim |
|---------|-----|
|         |     |

| Assunto Principal                                                                                                    | Ações |
|----------------------------------------------------------------------------------------------------|-------|
| 01031001 - MULTAS E DEMAIS SANÇÕES, INFRAÇÃO ADMINISTRATIVA, ATOS ADMINISTRATIVOS, DIREITO<br>ADMINISTRATIVO E OUTRAS MATÉRIAS DE DIREITO PÚBLICO 🕸 | ×     |

#### Competência:

Dívida Ativa Municipal

#### Obs: Já estão inserindo outras opções em

virtude da atualização do sistema.

Anterior Próxima > Cancelar

### Cadastro do Autor da ação

#### Peticionamento Eletrônico (3 de 5) - Partes (autores) 0 Informações do processo >> Assuntos >> Partes Autoras >> Partes Rés >> Documentos Consultar Novo < Anterior Próxima : Cancelar Consulta CPF: Sem CPF: Ações Tipo Pessoa: **Outros Documentos:** Pessoa Física Escolha o Tipo $\sim$ Pesquisar pelo nome: Consultar Resultado(s) da busca: Partes localizadas 1 **CPF / CNPJ** Nome / Razão Social Informações Extras Principal Ações Pessoa Sim v Incluir XXX.XXX.XXX-XX Ticio xxxxxxxxxxxxxxx Física Data Nascim.:xx/xx/xxxx-Mãe: Partes (autores) a utilizar neste ajuizamento Nome CPF / CNPJ Tipo de Parte Tipo Representação Justica Gratuita Principal? Ações Definir (Opcional) Não Requerida AUTOR Sim ×

 1- O sistema fará um filtro inicial com os dados fornecidos;
 2- Clica em "consultar", e irá incluir logo abaixo;
 3- Clica na outra opção "concluir", e já estará cadastrado como o Autor da Ação.

# Passo 4 – Cadastramento do <u>RÉU</u> – Pessoa física ou jurídica (CPF ou CNPJ).

#### Peticionamento Eletrônico

### Cadastro do Réu da ação

| 😑 💥 RJ (RJ14482)                    | 6-ADVOGA .                        |                        |                    |               |            | nt de processo            |           | <ul> <li>e</li> </ul> |
|-------------------------------------|-----------------------------------|------------------------|--------------------|---------------|------------|---------------------------|-----------|-----------------------|
| Peticionamento E                    | letrônico (4 de 5) - Pa           | rtes ( Réus )          |                    |               |            |                           |           | 0                     |
| Informações do processo 👾 /         | Assuntos >> Partes Autoras. >> Pa | rtes Res >> Documentos |                    |               |            | Consultar Novo < Anterior | Próxima > | ⊊ancelar              |
| Consulta                            |                                   |                        |                    |               |            |                           |           |                       |
| Tipo Pessoa:                        | CNEN:                             | Sem CNPJ:              | Outros Documentos: |               |            |                           |           | Ações                 |
| Pessoa Jurídica V                   |                                   | . w                    | Escolha o Tipo 🗸   |               |            |                           |           |                       |
| Pesquisar pela razão social         | k                                 |                        |                    |               |            |                           |           |                       |
|                                     |                                   |                        |                    | Consultar     |            |                           |           |                       |
| Partes ( <u>réus</u> ) a utilizar n | neste ajuizamento                 |                        |                    |               |            |                           |           |                       |
|                                     | Nome                              |                        | CPF / CNPJ         | Tipo de Parte | Principal? | Tipo Representação        | Ações     |                       |
| *****                               | xxx                               |                        | 2950******         | RÉU           | Sim        | Definir (Opcional)        | ×         |                       |
| Ver totalizador de partes           |                                   |                        |                    |               |            |                           |           |                       |
|                                     |                                   |                        |                    |               |            | Consultar Novo Anterior   | Próxima > | Çancelar              |

1- Clicar em seguida em "consultar" para incluir e irá logo para baixo.

2- Depois clicar em "próximo" para a próxima etapa.

### GRERJ OU GRATUIDADE DE JUSTIÇA, INFORMAÇÕES ADICIONAIS

| Peticionamento Eletrônico (5 de 5) - Documentos |                                   |                                                         |                           |                |                                              |                |               |                                         |                  |
|-------------------------------------------------|-----------------------------------|---------------------------------------------------------|---------------------------|----------------|----------------------------------------------|----------------|---------------|-----------------------------------------|------------------|
| Informações do processo >> Assuntos >> Partes   | Autoras >> Partes Rés >> Document | tos                                                     |                           |                |                                              |                |               |                                         |                  |
|                                                 |                                   |                                                         |                           | < Retornar par | a Etapa Inicial                              | < Anterior     | Finalizar     | Salvar para <u>D</u> istribuição Futura | <u>C</u> ancelar |
| Informações de Custas                           |                                   |                                                         |                           |                |                                              |                |               |                                         |                  |
| Guia de Recolhimento:                           |                                   |                                                         | Motivo para não recolhime | nto:           | Justiça Gratu                                | ita/Pedido de  | e Gratuidade  |                                         | ~                |
| Informações Adicionais                          |                                   |                                                         |                           |                |                                              |                |               |                                         |                  |
| 🗌 Requer prioridade de tramitação - Doença gra  | ave                               | Requer Liminar/Antecipação de Tute                      | la                        |                | Requer prio                                  | ridade de trai | mitação - Ido | so                                      |                  |
| Requer prioridade de tramitação - Pessoa cor    | m deficiência                     | Requer prioridade de tramitação - Criança e Adolescente |                           |                | Processo com pessoa enquadrada na LEI 14.289 |                |               | a LEI 14.289                            |                  |
| 🗌 Opção por Juízo 100% Digital                  |                                   |                                                         |                           |                |                                              |                |               |                                         |                  |
| Conciliação                                     |                                   |                                                         |                           |                |                                              |                |               |                                         |                  |

Manifesto que NÃO tenho interesse em conciliar. (art. 334, §5º CPC)

⇒O sistema oferece duas opções para <u>FINALIZAR</u>. Pode clicar para <u>DISTRIBUIÇÃO</u> ou <u>SALVAR</u> para uma <u>DISTRIBUIÇÃO</u> <u>FUTURA.</u> Fica salva no sistema. Lei 14.289 – Torna obrigatória a preservação do sigilo sobre a condição de pessoa que vive com infecção pelos vírus da imunodeficiência humana (HIV) e das hepatites crônicas (HBV e HCV) e de pessoa com hanseníase e com tuberculose, nos casos que estabelece; e altera a Lei nº 6.259, de 30 de outubro de 1975.

### Tela para colocar as peças do processo. Não esquecer de nominar cada peça ou documento.

### Incluir a Petição Inicial

|                | ste campo e marc | auo automaticamente pelo sisi | terna se e venircado que | pero menos uma parte do po | bio auvo e pessi | a luusa.          |                             |     |         |
|----------------|------------------|-------------------------------|--------------------------|----------------------------|------------------|-------------------|-----------------------------|-----|---------|
|                |                  |                               | Adicionar mais           | Documentos   Digitar       | Documento        | Opções Avançada   | S                           |     |         |
| [-]Docu        | umento 1         |                               |                          |                            |                  |                   |                             |     |         |
| Arquivo        | Escolhe          | r arquivo PETICAO INICI       | AL IVAN.pdf 0.3M         | В                          |                  |                   |                             |     |         |
| Tipo:          | PETIÇÃO          | INICIAL                       |                          | Listar                     | Todos Sigilo     | Sem Sigilo (Nível | 0) ~                        |     |         |
|                | ·                |                               |                          |                            |                  | _                 |                             |     |         |
|                |                  |                               |                          | Confirmar seleção          | de documento     | s                 |                             |     |         |
|                |                  |                               | Documentos               | selecionados e ainda r     | ião utilizados   | em movimentação   | )                           |     |         |
| Seq (?)        | Formato          | Nome Documento                | Tamanho                  | Tipo Documento             | Sigilo           | Data Envio        | Assoc. Assinaturas Digitais | Obs | Excluir |
| Total: 0 bytes |                  |                               |                          |                            |                  |                   |                             |     |         |

### **Incluir os anexos**

| -]Docun    | mento 1                                    |                      | and the first state  |  |
|------------|--------------------------------------------|----------------------|----------------------|--|
| Arquivo: ( | Escolher arquivo 04 - PROCURACAO.pdf 1.8MB |                      |                      |  |
|            | ppooupação                                 | Listor Todoo Sigilo: | Sem Sigilo (Nivel 0) |  |

Confirmar seleção de documentos ==>Vai para a tela seguinte:

|             |                           |                           | Docu         | mentos selecionado | os e ainda não utilizados em m | ovimentação         |                             |     |         |
|-------------|---------------------------|---------------------------|--------------|--------------------|--------------------------------|---------------------|-----------------------------|-----|---------|
| Seq (?)     | Seq (?) Formato Nome Docu |                           | Tamanho      | Tipo Documento     | Sigilo                         | Data Envio          | Assoc. Assinaturas Digitais | Obs | Excluir |
| <b>‡</b> 1  | PDF                       | PETICAO INICIAL IVAN.pdf  | 353315 bytes | Alterar INIC       | Alterar Sem Sigilo (Nível 0)   | 18/04/2023 22:58:27 | Associar (Opcional)         |     | ×       |
| <b>\$</b> 2 | PDF                       | 01 - IDENTIDADE E CPF.pdf | 398371 bytes | Alterar RG         | Alterar Sem Sigilo (Nível 0)   | 18/04/2023 22:58:37 | Associar (Opcional)         |     | ×       |
#### Finalizar ou salvar para distribuição futura

|             |         |                           | Docun         | nentos selecionados | s e anda nao utilizados em mo | ovimentação         |                             |     |         |
|-------------|---------|---------------------------|---------------|---------------------|-------------------------------|---------------------|-----------------------------|-----|---------|
| Seq (?)     | Formato | Nome Documento            | Tamanho       | Tipo Documento      | Sigilo                        | Data Envio          | Assoc. Assinaturas Digitais | Obs | Excluir |
| <b>‡</b> 1  | PDF     | PETICAO INICIAL IVAN.pdf  | 353315 bytes  | Alterar INIC        | Alterar Sem Sigilo (Nível 0)  | 18/04/2023 22:58:27 | Associar (Opcional)         |     | ×       |
| <b>2</b>    | PDF     | 01 - IDENTIDADE E CPF.pdf | 398371 bytes  | Alterar RG          | Alterar Sem Sigilo (Nível 0)  | 18/04/2023 22:58:37 | Associar (Opcional)         |     | ×       |
| <b>\$</b> 3 | PDF     | 04 - PROCURACAO.pdf       | 1903731 bytes | Alterar PROC        | Alterar Sem Sigilo (Nível 0)  | 18/04/2023 22:59:42 | Associar (Opcional)         |     | ×       |

< Anterior Finalizar Salv

Salvar para Distribuição Futura Cancelar

=> Após ter anexado todas as peças e documentos é só <u>FINALIZAR</u> que irá gerar o protocolo (próximo slide).

 $(\mathcal{D})$ 

#### Sistema gera o protocolo de distribuição

#### =>Esse protocolo será enviado para o e-mail cadastrado.

\* Os dados informados são de responsabilidade do remetente, Se necessário poderá ser feita à conferência com o documento enviado,

Data de Impressão: XXXXXXXXXXXX

# Distribuição TJRJ 2ª Instância

## Acessar o site do TJRJ

## https://www.tjrj.jus.br/web/guest

| ← | ÷ | C A ≅ https://www.tjrj.jus.br/web/guest              | E ⊑ ☆ 🛛 🖂                                                   | <u>۹</u>       | = |
|---|---|------------------------------------------------------|-------------------------------------------------------------|----------------|---|
|   |   | PODER JUDICIÁRIO<br>ESTADO DO RIO DE JANEIRO         | Consulta Processual   Busca Avançada<br>Num. única .8.19. Q |                | ^ |
|   |   | Institucional 🖌 Cidadão 🗸 Servidor 🖌 Advogado 🖌 Magi | istrado 🖌 Corregedoria Escolas 🗸                            |                |   |
|   |   | Sistemas Judiciais<br>GRERJ<br>DESTAQUES             | Certidões Ouvidoria/SIC                                     | اللہ []<br>(1) |   |

Hear

(( کم

3

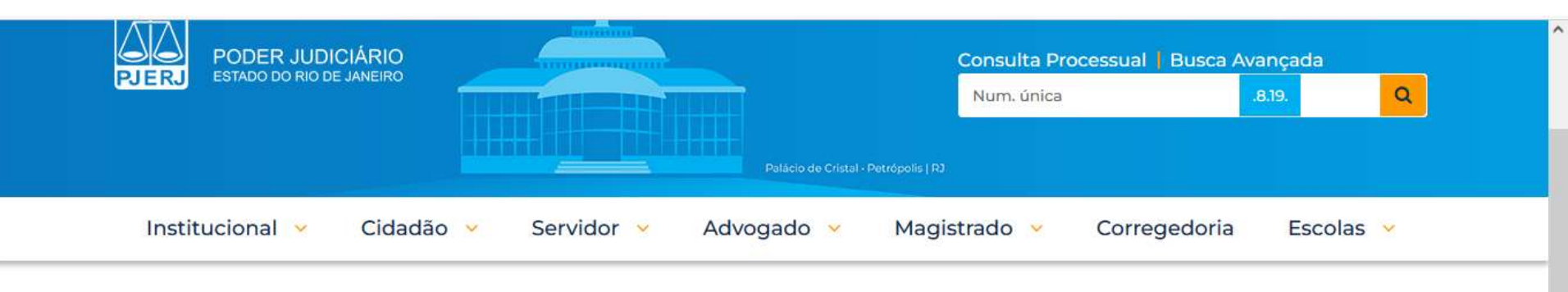

TRIBUNAL DE JUSTIÇA DO ESTADO DO RIO DE JANEIRO > PÁGINA INICIAL > SISTEMAS JUDICIAIS

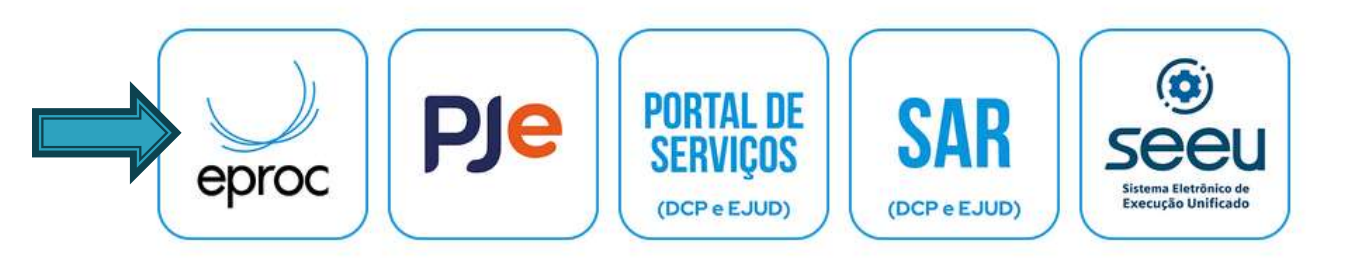

=> Não irá mudar em nada, exceto que iremos acessar o <u>EPROC 2º GRAU e que a cor agora será</u> VERDE.

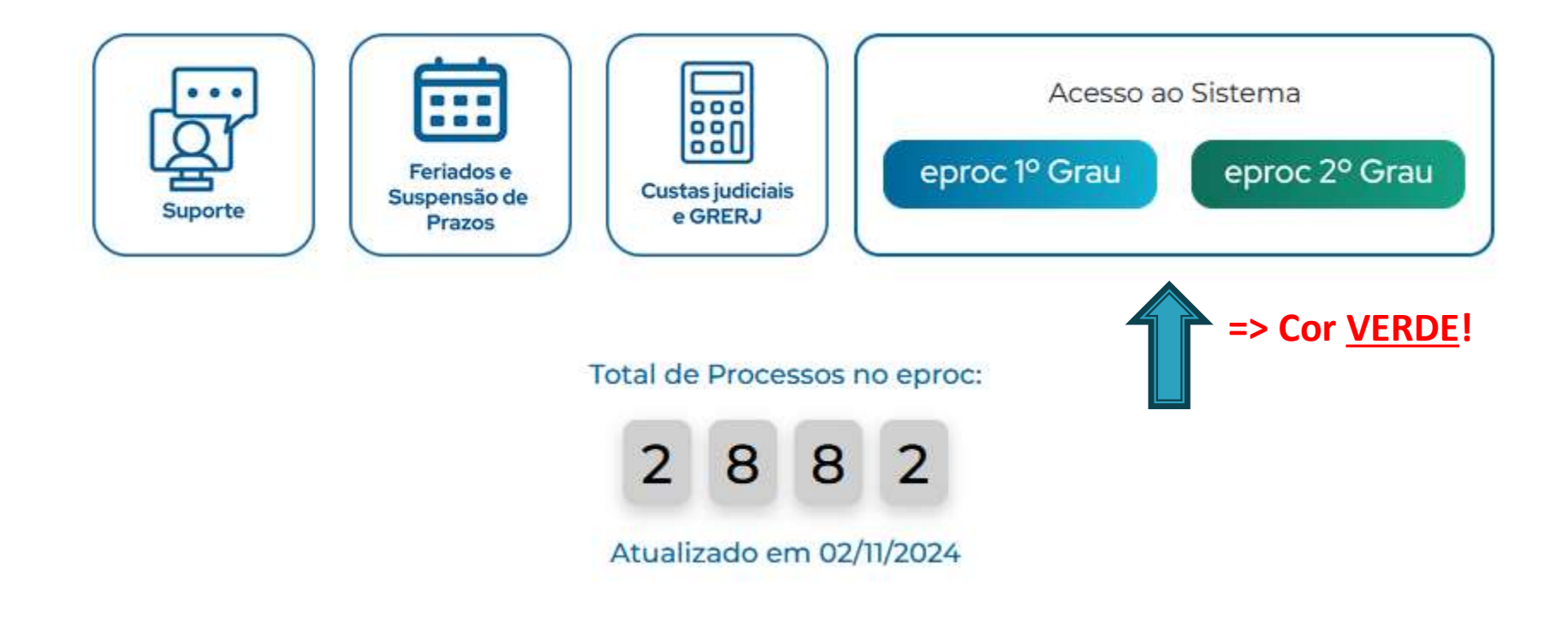

# ACESSO POR LOGIN OU CERTIFICADO

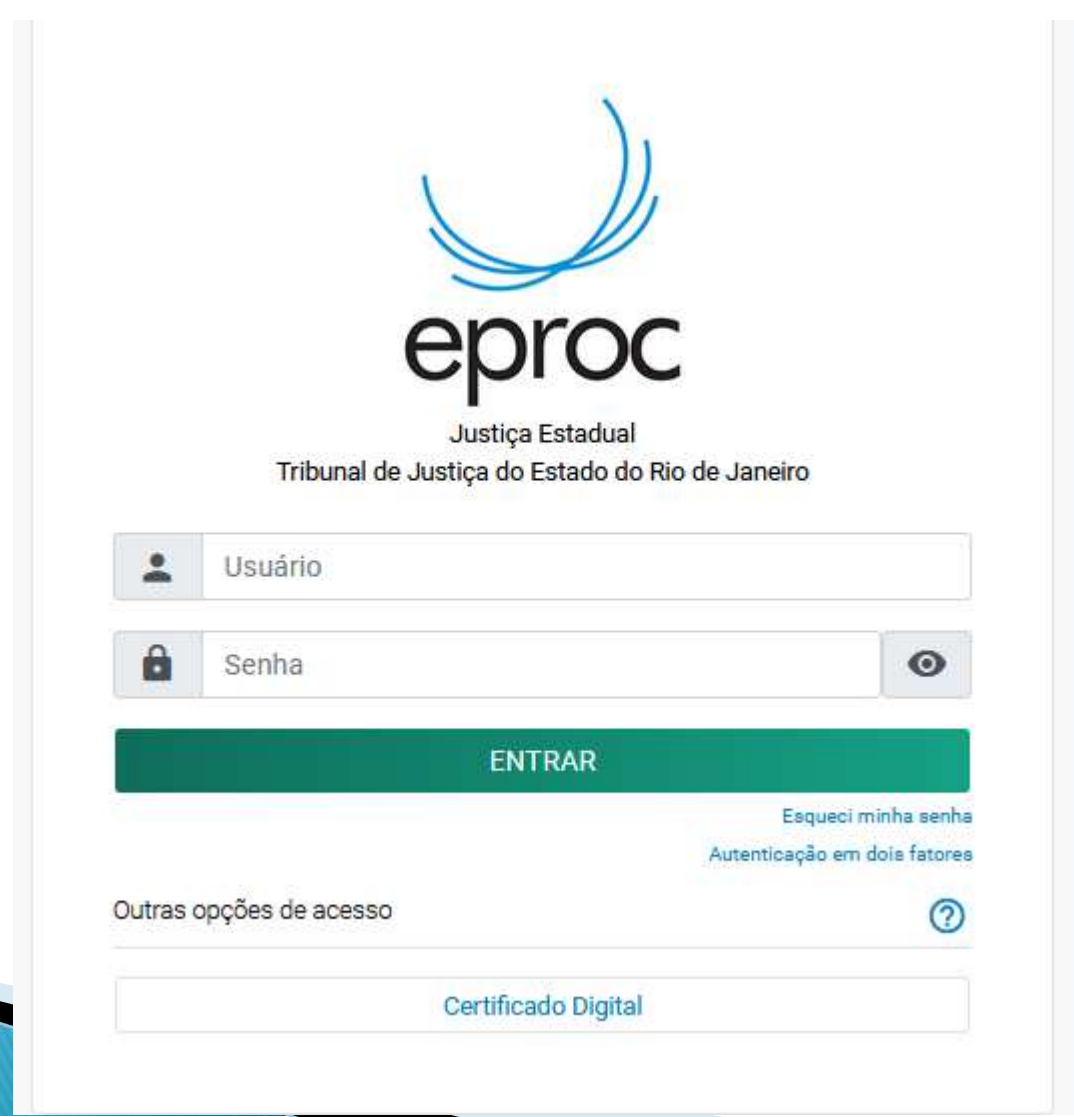

|                       |                                           | r.                      |
|-----------------------|-------------------------------------------|-------------------------|
|                       | eproc                                     | n<br>S<br>L             |
|                       | Justiça Estadual                          |                         |
|                       | Tribunal de Justiça do Estado do Rio      | o de Janeiro            |
| Informe o<br>fatores: | código de 6 dígitos gerado pelo aplicativ | vo de autenticação em 2 |
|                       |                                           |                         |

### **COLOCAR A SENHA GERADA NA TELA ANTERIOR**

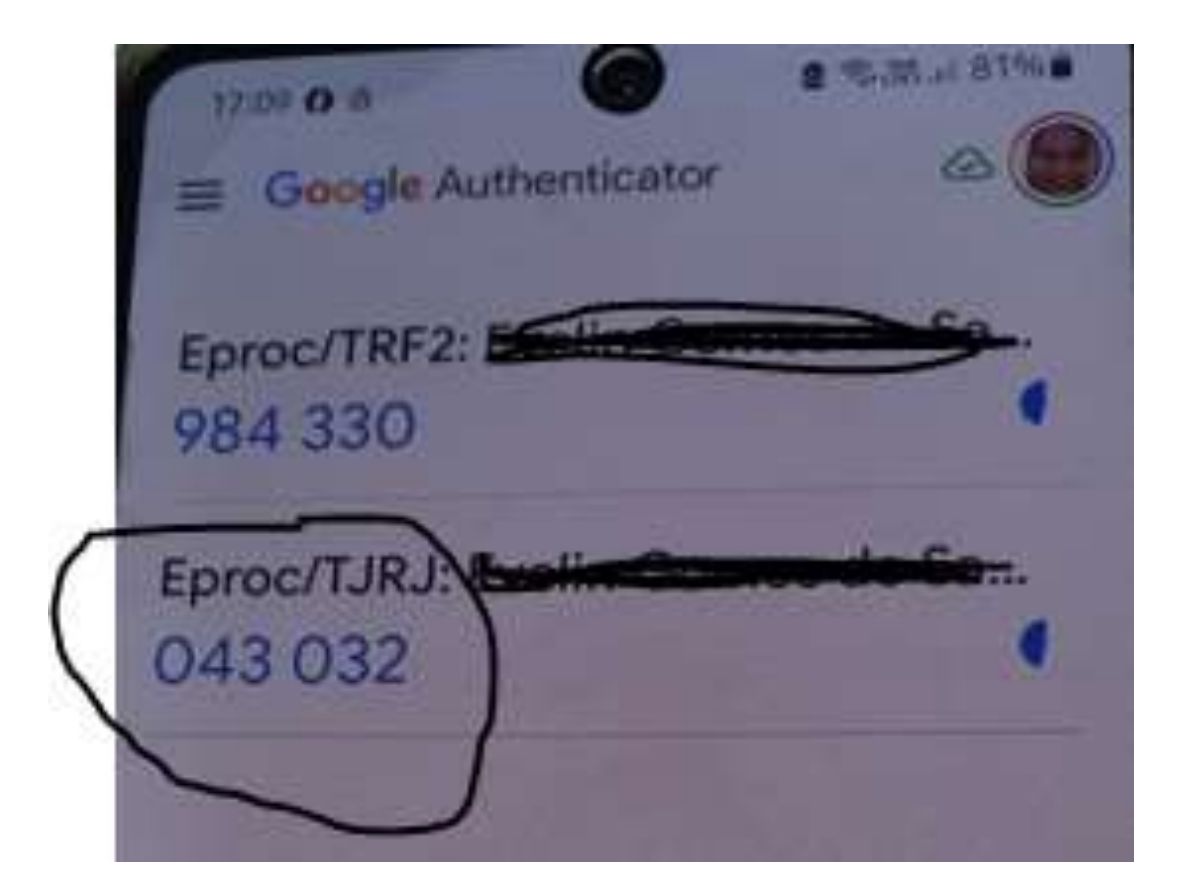

### Clicar em Petição Inicial

|                                              | 26 - ADVOGAI |                                                         |                                  |                           |                         | ۹ 9                      |
|----------------------------------------------|--------------|---------------------------------------------------------|----------------------------------|---------------------------|-------------------------|--------------------------|
| Pesquisar no Menu (Alt + m)                  |              | ainel do Advogado                                       |                                  |                           |                         | ୭                        |
| Menu Textual                                 |              | amer do Advogado                                        |                                  |                           |                         | U                        |
| Arrecadação Integrada na Web                 |              |                                                         |                                  | Petição inicial           | I Últimas movimentações | E Relação de processos   |
| Assinador Digital de Documentos              | •            |                                                         |                                  | Audiânsias/Béruna da Casa |                         |                          |
| Associar Assistente ao Advogado              |              | chações/intimações                                      |                                  | Audiencias/Foruns de Conc | anações                 | :                        |
| Atendimento e Tutoriais                      |              | TIDE                                                    |                                  |                           |                         |                          |
| Consulta Processual                          | +            | IJRJ RJ                                                 |                                  | Audiencias Foruns         | de Conciliações         |                          |
| Depósitos Judiciais                          |              | Тіро                                                    | Quantidade                       |                           | Situação                | Quantidade               |
| Jurisprudência - eJURIS                      |              | Processos com prazo em aberto                           | 0                                | Audiências Futuras (2)    |                         | 0                        |
| Mensagens                                    | ÷.           | Processos com prazo em aberto -                         | 0                                | Audiências Futuras de     | Conciliação 🕐           | 0                        |
| Movimentação Processual                      | · •          | urgente                                                 | -                                |                           |                         |                          |
| Painel do Advogado                           |              | Processos pendentes de citação/<br>intimação - Urgentes | 0                                |                           | O Próxima a             | udiência: SEM AUDIÊNCIAS |
| Paradas do Sistema                           |              |                                                         |                                  |                           | <b>X</b> :              |                          |
| Petição Inicial                              |              | Processos pendentes de citação/<br>intimação            | 0                                |                           |                         |                          |
| Petição/Movimentação                         | <b>.</b>     | Processos pendentes de intimação de                     | 0                                |                           |                         |                          |
| Relatórios                                   |              | homologação de acordo                                   | v                                | => A forma                | é exatamente            | a mesma                  |
| Substabelecimento                            | •            | Processos pendentes de citação - art<br>334 CPC         | 0                                | (Peticão Ini              | cial).                  |                          |
| Tabelas Básicas                              |              | Desurses de proze pas últimos 20                        |                                  | (1 6 1 3 4 0 1 11         |                         |                          |
| Temas Repetitivos e com<br>Repercussão Geral | •            | dias                                                    | 0                                | => Observe                | m a cor VERD            | E! 🕥                     |
| Tutorial                                     | ÷            | C Proc                                                  | essos com prazo vencendo hoje: 0 |                           |                         |                          |

#### Passo 1- A mesma forma. Escolhemos um Agravo de Instrumento.

| E OC TJRJ RJ144826 - ADVOGAI 🗢                                  |                                                                   | nº de processo Q                 |
|-----------------------------------------------------------------|-------------------------------------------------------------------|----------------------------------|
| eticionamento Eletrônico (1 de 5) - Ir                          | nformações do processo                                            | C                                |
| iormações do processo >> Assuntos >> Partes Autoras >> I        | Documentos                                                        | Próxima > Cancela                |
| nformações Preliminares                                         |                                                                   |                                  |
| Desejo entrar com a ação em:                                    | Valor da Causa: (R\$) (Somente números)                           |                                  |
| Tribunal de Justiça do Estado do Rio de Janeiro                 | v                                                                 |                                  |
| Área:                                                           | ✓ Não se aplica                                                   |                                  |
| Direito Público                                                 | + Incluir outros advonados                                        |                                  |
| Classe processual: 💿                                            |                                                                   |                                  |
| AGRAVO DE INSTRUMENTO                                           | Relacionar outro advogado no processo:                            |                                  |
| Nível de Sigilo do Processo: 💿                                  | Login/OAB: Incluir                                                |                                  |
| Sem Sigilo (Nível 0)                                            |                                                                   |                                  |
| Justiça de Origem:                                              |                                                                   |                                  |
| JUSTIÇA ESTADUAL DO RJ (1º GRAU)                                | <ul> <li>Advogados que serão relacionados no processo:</li> </ul> |                                  |
| N Para Agravo de Competência Delegada, escolha Justiça Estadual |                                                                   | Lista de Usuarios (0 registros): |
|                                                                 | Usuário                                                           | Ações                            |
| Processo Originário:                                            |                                                                   |                                  |
| 90027- 10- JUN                                                  |                                                                   |                                  |
| Juízo:                                                          |                                                                   |                                  |
| Juízo da Central de Dívida Ativa da Comarca de Niterói          |                                                                   | ×                                |

🕀 eproc2g.tjrj.jus.br

É suficiente a distribuição das razões do recurso, dispensando-se nova juntada das peças já existentes nos autos principais.

Próxima >

Cancelar

#### **SELECIONAR O AGRAVANTE**

|   | Selecione o(s) Agravante(s): |            |            | Lista de Partes (1 registro): |
|---|------------------------------|------------|------------|-------------------------------|
| ~ | CPF/CNPJ                     | Nome Parte | Tipo Parte | Principal                     |
|   | xxxxxxxxxxxxxxxxxx           | *****      | EXECUTADO  | SIM                           |

Próxima >

Cancelar

#### **SELECIONAR O AGRAVADO**

|   | Selecione o(s) Agravado(s): |                                        |            | Lista de Partes (1 registro): |
|---|-----------------------------|----------------------------------------|------------|-------------------------------|
| ✓ | CPF/CNPJ                    | Nome Parte                             | Tipo Parte | Principal                     |
|   | XXXXXXXXXXXXXXXXXXX         | XXXXXXXXXXXXXXXXXXXXXXXXXXXXXXXXXXXXXX | EXEQUENTE  | SIM                           |

#### SELECIONAR A INTIMAÇÃO

|                                                                                                    | < Anterior | Próxima > | <u>C</u> ancelar |
|----------------------------------------------------------------------------------------------------|------------|-----------|------------------|
| Selecione o(s) prazo(s) a ser(em) fechado(s) (OPCIONAL):<br>Nenhum prazo encontrado.                         |            |           |                  |
| <ul> <li>Selecione Sentença/Despacho:</li> <li>Determinada a citação - 02/10/2024 12:08:44</li> </ul>        |            |           |                  |
| <ul> <li>Selecione Outros Eventos:</li> <li>Expedição de Carta pelo Correio - 02/10/2024 12:10:04</li> </ul> |            |           |                  |

 $\Rightarrow$  Como foi colocado Agravo de Instrumento, aparece como se estivesse respondendo algumas intimações.

Provavelmente, saiu um despacho que não foi concordado, sendo apresentado um AGRAVO DE INSTRUMENTO.

#### A mesma forma da seleção dos assuntos.

#### Verifica que na página já aparece o assunto do processo principal Incluir o assunto do agravo

| elecionar Demais Assuntos                      |                 |           |                                               | Instruções                                                                                                    |          |           |       |  |  |
|------------------------------------------------|-----------------|-----------|-----------------------------------------------|----------------------------------------------------------------------------------------------------|----------|-----------|-------|--|--|
| Assunto O Glossário                            |                 |           |                                               | - Os assuntos de direito material cadastrados na distribuição dos processos originários devem ser complementados quando o |          |           |       |  |  |
| Informe o assunto ou o código para busca       | Filtrar         | Pesquisar | Limpar                                        | interposição de recursos dirigidos ao tribunal, obrigatoriamente, com as matérias de Direito Processual.                  |          |           |       |  |  |
|                                                | AA              |           | F1 15                                         | Assuntos selecionados                                                                                                    |          |           |       |  |  |
|                                                |                 |           |                                               | Outro Assunto:                                                                                                    |          |           |       |  |  |
| DIREITO ADMINISTRATIVO E OUTRAS MATÉRIAS DE    | DIREITO PÚBLICO |           | ^                                             | Selecione o assunto na árvore e clique em 'Incluir'                                                                       |          |           |       |  |  |
| DIREITO ASSISTENCIAL                           |                 |           |                                               |                                                                                                    |          |           |       |  |  |
| DIREITO CIVIL                                  |                 |           |                                               | Incluir Limpar                                                                                                    |          |           |       |  |  |
| DIREITO DA SAÚDE                               |                 |           |                                               |                                                                                                    |          |           |       |  |  |
| DIREITO DO CONSUMIDOR                          |                 |           |                                               |                                                                                                    | Ass      | sunto do  |       |  |  |
| DIREITO ELEITORAL                              |                 |           |                                               | Assunto Principal                                                                                                    | Pr       | ocesso    | Ações |  |  |
| DIREITO INTERNACIONAL                          |                 |           | 030314 - Estaduais, Taxas, DIREITO TRIBUTÁRIO | Origi                                                                                                    | nário    | ×         |       |  |  |
| DIREITO PREVIDENCIÁRIO                         |                 |           |                                               |                                                                                                    |          |           |       |  |  |
| DIREITO PROCESSUAL CIVIL E DO TRABALHO         |                 |           |                                               | Competência:                                                                                                    |          |           |       |  |  |
| Ação Rescisória                                |                 |           |                                               | Direito Público                                                                                                    |          |           | ~     |  |  |
| Acordo Extrajudicial                           |                 |           |                                               |                                                                                                    |          |           |       |  |  |
| Atos Processuais                               |                 |           |                                               |                                                                                                    |          |           |       |  |  |
| Formação, Suspensão e Extinção do Processo     |                 |           |                                               |                                                                                                    | Anterior | Próxima > | Cance |  |  |
| Jurisdição e Competência                       |                 |           |                                               |                                                                                                    |          |           |       |  |  |
| Liquidação / Cumprimento / Execução            |                 |           |                                               |                                                                                                    |          |           |       |  |  |
| Mandado de Segurança                           |                 |           |                                               |                                                                                                    |          |           |       |  |  |
| P III Ministério Público                       |                 |           |                                               |                                                                                                    |          |           |       |  |  |
| Moratórios Comuns                              |                 |           |                                               |                                                                                                    |          |           |       |  |  |
| Objetos de cartas precatórias/de ordem         |                 |           |                                               |                                                                                                    |          | ( ^       | •)(•  |  |  |
| 🖻 🖼 Orgãos Judiciários e Auxiliares da Justiça |                 |           |                                               |                                                                                                    |          |           |       |  |  |

#### Deve incluir o assunto do agravo

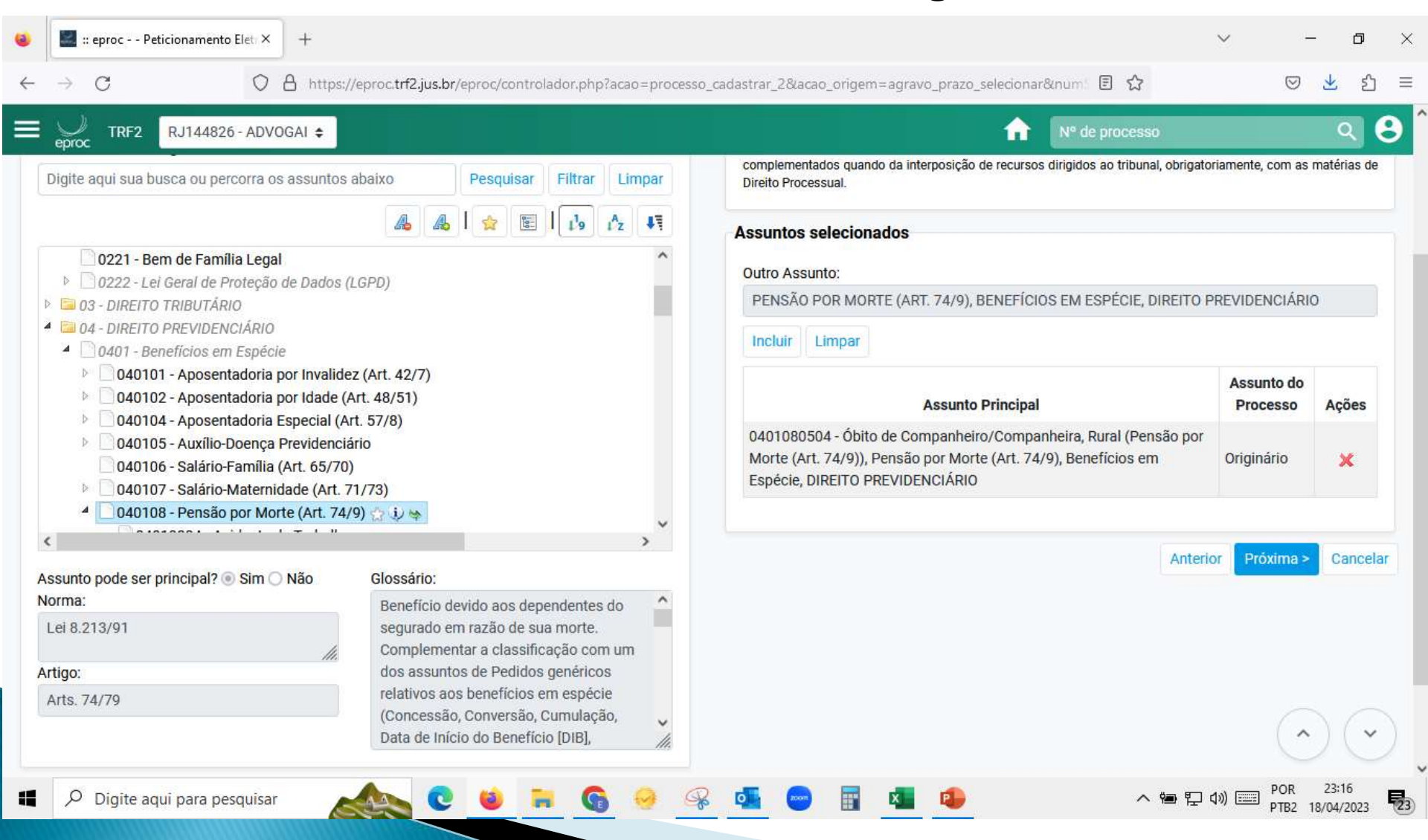

#### Agravante e verificar sem tem pedido de gratuidade

| Consulta                      |                            |            |                    |               |     |            |             |        |       |      |
|-------------------------------|----------------------------|------------|--------------------|---------------|-----|------------|-------------|--------|-------|------|
| Tipo Pessoa:                  | CPF:                       | 🖸 Sem CPF: | Outros Documentos: |               |     |            |             |        |       | Açõe |
| Pessoa Física 🛛 🗸             |                            |            | Escolha o Tipo 🗸 🗸 |               |     |            |             |        |       |      |
| Pgsquisar pelo nome:          |                            |            |                    |               |     |            |             |        |       |      |
|                               |                            |            |                    |               | 6   | nsuitar    |             |        |       |      |
| artes <u>(agravantes</u> ) a  | utilizar neste ajuizamento |            |                    |               |     |            |             |        |       |      |
|                               | Nome                       |            | CPF / CNPJ         | Tipo de Parte |     | Principal? | Justiça Gra | atuita | Ações |      |
| - Versenand Contractor States | XXXXXX                     | XX         | xxxxxxxxxx         | AGRAVANTE     | ~ s | m          | Requerida   | *      | ×     |      |

#### Agravado

| Peticionamento Eletrônico (4 de 5) - Partes ( Agravados                                 | 0          |               |            |                               |
|-----------------------------------------------------------------------------------------|------------|---------------|------------|-------------------------------|
| nformações do processo >> Assuntos >> Partes Autoras >> <b>Partes Rés</b> >> Documentos |            |               |            | < Anterior Próxima > Cancelar |
| Partes <u>( agravados</u> ) a utilizar neste ajuizamento                                |            |               |            |                               |
| Nome                                                                                    | CPF / CNPJ | Tipo de Parte | Principal? | Ações                         |
|                                                                                         | ****       | AGRAVADO      | Sim        | ×                             |
| Ver totalizador de partes                                                               |            |               |            |                               |

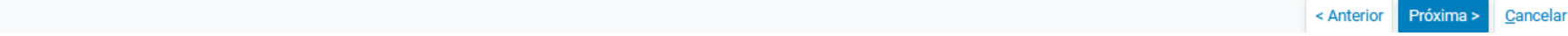

#### Tela para oferecer as <u>INFORMAÇÕES ADICIONAIS</u>.

|                                       | Ir para conteúdo                     | Ir para menu Pesquisa processi  | ial A+ A-       | 🕕 🔹 Libras 🖉      | Acessibilidade           |                                                   | ×                |  |  |  |
|---------------------------------------|--------------------------------------|---------------------------------|-----------------|-------------------|--------------------------|---------------------------------------------------|------------------|--|--|--|
| E eproc TJRJ RJ144826 - ADVO          | DGAI 🗢                               |                                 |                 |                   |                          | ↑ Nº de processo                                  | ۹ 8              |  |  |  |
| Peticionamento Eletrôni               | ico (5 de 5) - Documento             | os                              |                 |                   |                          |                                                   | 0                |  |  |  |
| Informações do processo >> Assuntos : | >> Partes Autoras >> Partes Rés >> D | ocumentos                       |                 | < Retornar para   | Etapa Inicial < Anterior | Finalizar Salvar para <u>D</u> istribuição Futura | <u>C</u> ancelar |  |  |  |
| Informações de Custas                 |                                      |                                 |                 |                   |                          |                                                   |                  |  |  |  |
| Guia de Recolhimento:                 |                                      |                                 | Motivo para     | não recolhimento: | Selecione                |                                                   | ~                |  |  |  |
| Informações Adicionais                |                                      |                                 |                 |                   |                          |                                                   |                  |  |  |  |
| 🗌 Requer prioridade de tramitação - D | Doença grave                         | 🗌 Requer Liminar/Antecipação de | Tutela          |                   | Requer priorid           | Requer prioridade de tramitação - Idoso           |                  |  |  |  |
| 🗌 Requer prioridade de tramitação - F | Pessoa com deficiência               | Requer prioridade de tramitação | - Criança e Ado | lescente          | Processo com             | Processo com pessoa enquadrada na LEI 14.289      |                  |  |  |  |
| Opção por Juízo 100% Digital          |                                      |                                 |                 |                   |                          |                                                   |                  |  |  |  |

#### Tela para fazer o <u>PROTOCOLO</u>.

#### Inclusão do Agravo e documentos, após finalizar.

|            | <u> </u> | Escoiner arquivo o i Procuração Caldeira      | a.pdf 0.3MB    |                    |                              |                     |                             |     |       |
|------------|----------|-----------------------------------------------|----------------|--------------------|------------------------------|---------------------|-----------------------------|-----|-------|
| Tipo:      | :        | PROCURAÇÃO                                    |                | Listar             | Todos Sigilo: Sem Sigilo (N  | ível 0) 🗸 🗸         |                             |     |       |
|            |          |                                               |                | Confirmar seleção  | de documentos                |                     |                             |     |       |
|            | rmata    | Do                                            | ocumentos sele | cionados e ainda n | ão utilizados em movimenta   | ção<br>Data Envia   |                             | Oha | Evalu |
| eq (7) For | rmato    | Nome Documento                                | Tamanno        | Tipo Documento     | Siglio                       | Data Envio          | Assoc. Assinaturas Digitais | Obs | EXCIU |
| 1 PD       | )F       | agravo de instrumento caldeira - Assinado.pdf | 288998 bytes   | Alterar AGRAVO     | Alterar Sem Sigilo (Nível 0) | 18/04/2023 23:42:26 | Associar (Opcional)         |     | ×     |
| tal: 28800 | 98 bytes | 3                                             |                |                    |                              |                     |                             |     |       |

#### => Incluir a peça principal e os anexos.

#### Foi gerado o PROTOCOLO da segunda instância. Peticionamento Eletrônico

#### Sistema gera o protocolo

 $\bigcirc$ 

| Processo Eletrônico                                                                                                    |  |
|----------------------------------------------------------------------------------------------------|--|
| Número do Processo: XXXXXXXXXXXXXXXXXXXXXXXXXXXXXXXXXXX                                                                           |  |
| Processo Originário: XXXXXXXXXXXXXXXXXXXXXXXXXXXXXXXXXXXX                                                                         |  |
| Chave para consulta: 228872677622                                                                                                 |  |
| Nome: XXXXXXXXXXXXXXXXXXXXXXXXXXXXXXXXXXXX                                                                                        |  |
| Data Envio: xxxxxxxxx                                                                                                    |  |
| Hora de Envio: XXXXXXXXXX                                                                                                    |  |
| Evento: Distribuído por sorteio XXXXXXXXXXXXXXXXXXXXXXXXXXXXXXXXXXXX                                                              |  |
| Nome da(s) Parte(s):<br>XXXXXXXXXXXXXXXXXXXXXXXXXXXXXXXXXXXX                                                                      |  |
| Orgão Julgador: GABINETE 19                                                                                                    |  |
| Magistrado: .                                                                                                    |  |
| Assinatura Digital:                                                                                                    |  |
| * Os dados informados são de responsabilidade do remetente, Se necessário poderá ser feita à conferência com o documento enviado, |  |

Data de Impressão: 28/11/2022 19:58:02

# Painel do Advogado (Intimações)

### Aparecerá desta forma:

#### Painel do Advogado (Intimações)

| Painel do Advogado                                        | 0          |
|-----------------------------------------------------------|------------|
| ⊟ Citações/Intimações                                     |            |
| Тіро                                                      | Quantidade |
| Processos com prazo em aberto                             | 0          |
| Processos com prazo em aberto - urgente                   | 0          |
| Processos pendentes de citação/intimação - Urgentes       | 0          |
| Processos pendentes de citação/intimação                  | 0          |
| Processos pendentes de intimação de homologação de acordo | 0          |
| Processos pendentes de citação - art 334 CPC              | 0          |
| Decursos de prazo nos últimos 30 dias                     | 0          |
|                                                           |            |

#### PRAZOS

| ‡ Processo                             | Classe       | Assunto   | Evento e Prazo                                                              | <ul> <li>▲ Data envio</li> <li>→ requisição</li> </ul> | 💲 Inicio Prazo                      | Final Prazo            |
|----------------------------------------|--------------|-----------|-----------------------------------------------------------------------------|--------------------------------------------------------|-------------------------------------|------------------------|
| XXXXXXXXXXXXXXXXXXXXXXXXXXXXXXXXXXXXXX | PROCEDIMENTO | Concessão | Expedida/certificada a intimação eletrônica<br>- Despacho/Decisão<br>5 dias | 28/03/2023<br>12:55:26                                 | <mark>11/04/2023</mark><br>00:00:00 | 17/04/2023<br>23:59:59 |
| *****                                  |              |           |                                                                             |                                                        |                                     |                        |

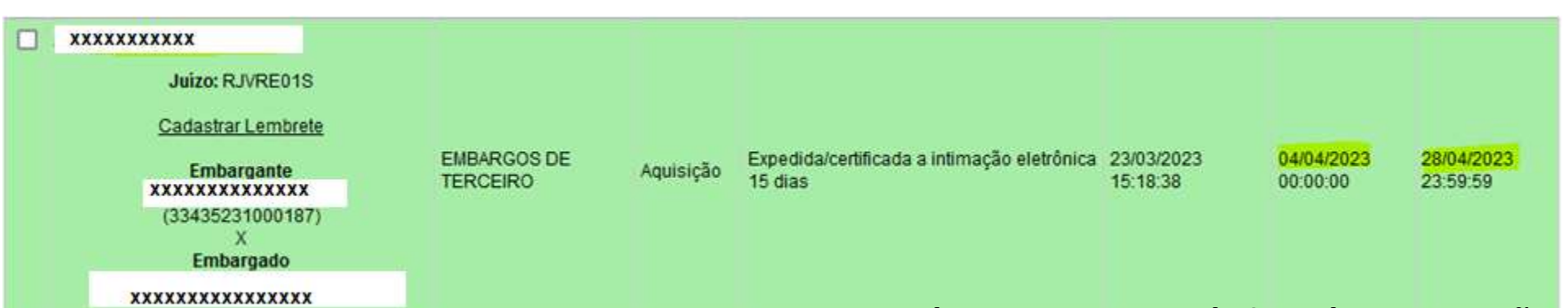

**IMPORTANTE**=> Irá contar o período tácito se não abrirmos a intimação, depois começa a contar de forma automática. Quando abrir vai começar a contar da data seguinte que foi feita a abertura da intimação, e o próprio sistema irá fazer a contagem final do nosso prazo.

#### Este modelo é quando existe uma JUNTADA. Peticionamento Eletrônico

| Con                          | sulta Proces                                                                  | sual - Detalhes do                                                                                                    | Processo                                                                                                    |                                                           |                         |               |                     |                       |          | 0      |
|------------------------------|-------------------------------------------------------------------------------|----------------------------------------------------------------------------------------------------|----------------------------------------------------------------------------------------------------|-----------------------------------------------------------|-------------------------|---------------|---------------------|-----------------------|----------|--------|
| Dado                         | s CDA                                                                         |                                                                                                    |                                                                                                    |                                                           |                         |               |                     | <u>N</u> ova Consulta | Imprimir | Voltar |
| Nº d<br>Órgi<br><b>Juí</b> z | lo processo<br>XXXXXXXXXXXXXXXXX<br>io Julgador: 😰<br>zo da Central de Dívida | Classe da ação:<br>Execução Fiscal<br>Ativa da Comarca de Niteró                                                                                  | Competência 📻<br>Dívida Ativa Estadual<br>Juiz(a): 😭<br>Fabiana de Castro Pe                                   | Data de autuação:<br>27/09/2024 17:12:14<br>ereira Soares | Situação 🗄<br>MOVIMENTO |               |                     |                       |          |        |
| Lemi                         | bretes 🤌 📄 Novo —                                                             |                                                                                                    |                                                                                                    |                                                           |                         |               |                     |                       |          |        |
| • A:                         | ssuntos 🗊                                                                     |                                                                                                    |                                                                                                    |                                                           |                         |               |                     |                       |          |        |
| Parte                        | es e Representantes 👔                                                         | ]                                                                                                    |                                                                                                    |                                                           |                         |               |                     |                       |          |        |
|                              |                                                                               | EXEQU                                                                                                    | ENTE                                                                                                    |                                                           |                         |               | EXECUTADO           |                       |          |        |
| :<br>                        | xxxxxxxxxxxxxxxxxxxxxxxxxxxxxxxxxxxxxx                                        | (۲ )<br>(Prevenção: NÃO há prevento)                                                                                                    | - Entidade                                                                                                    |                                                           | *****                   | <u>xx</u> x(: | ) - Pessoa Jurídio  | a                     |          |        |
| Acõe                         | 15                                                                            |                                                                                                    |                                                                                                    |                                                           |                         |               |                     |                       |          |        |
| , i de                       | -                                                                             | Aces                                                                                                    | so íntegra do processo A                                                                                       | rrecadação Integrada na V                                 | Veb Guias Depósito Judi | cial Moviment | tar/Peticionar      |                       |          |        |
| 6 <i>p</i>                   | 21/10/2024<br>21:00:05                                                        | Juntada de Carta p<br>(EXECUTADO - XXXX)<br>Prazo: 5 dias Status:FE<br>Data inicial da contage<br>Data final: 29/10/2024<br>Entregue em: 11/10/20 | elo Correio - Comprov<br>XXXXXXXXXXXX )<br>CHADO (10 - Decorrido p<br>m do prazo: 22/10/2024<br>23:59:59<br>24 | vante de entrega - Refer.<br>orazo)<br>00:00:00           | ao Evento: 5 🥂 🖉        | CORREIOS      | => Apres<br>informa | senta to<br>ções.     | odas     | as     |

# **TAMANHO DOS ANEXOS**

Tipos de arquivos permitidos

Documentos: PDF e KML (Tamanho máximo = 11MB) Áudio: MP3, WMA e WAV (Tamanho máximo = 70MB) Imagens: JPEG, JPG, PNG e GIF (Tamanho máximo = 11MB) Vídeos: MP4, WMV, MPG e MPEG (Tamanho máximo = 70MB)

> => Os tamanhos são muito maiores do que temos no "Portal de Serviços e PJE.

O sistema também possibilita fazermos <u>RELATÓRIOS DE PROCESSOS.</u> Peticionamento Eletrônico

# Relatório de Processos

Muito útil quando trabalhamos para uma empresa ou condomínio. Conseguimos fazer um "filtro" pelo nome do cliente, o sistema permite vários tipos de filtros.

#### Peticionamento Eletrônico

|                                                                                                    | 1000 M                                                 |                                                                                 |                              |                                                                |                                                               |                                                                               |                                                                |                                                                                    | The second second                                                                              |  |  |
|----------------------------------------------------------------------------------------------------|--------------------------------------------------------|---------------------------------------------------------------------------------|------------------------------|----------------------------------------------------------------|---------------------------------------------------------------|-------------------------------------------------------------------------------|----------------------------------------------------------------|------------------------------------------------------------------------------------|------------------------------------------------------------------------------------------------|--|--|
|                                                                                                    |                                                        |                                                                                 |                              |                                                                |                                                               | Im                                                                            | primir Gerar                                                   | r Planilha E                                                                       | uscar Volta                                                                                    |  |  |
| <u>S</u> ituação do processo:                                                                                                    |                                                        | Nive                                                                            | el de Sigilo do Processo:    |                                                                |                                                               | Rito Processo:                                                                |                                                                |                                                                                    |                                                                                                |  |  |
| Todos                                                                                                    |                                                        | ✓ To                                                                            | dos                          |                                                                | ~                                                             | Todos                                                                         |                                                                |                                                                                    |                                                                                                |  |  |
| Classe do Processo:                                                                                                    |                                                        | Var                                                                             | Estadual                     |                                                                |                                                               | Data Autuação:                                                                |                                                                |                                                                                    |                                                                                                |  |  |
| Todas                                                                                                    |                                                        | ~ To                                                                            | das                          |                                                                | ~                                                             |                                                                               |                                                                |                                                                                    |                                                                                                |  |  |
| Processo relacionado:                                                                                                    |                                                        | Tin                                                                             | Tema                         |                                                                | -03                                                           | Situação Tema:                                                                |                                                                |                                                                                    |                                                                                                |  |  |
| Tocesso relacionado.                                                                                                    |                                                        | Tipe                                                                            | 7 Tenna.                     |                                                                | Siluayau terna.                                               |                                                                               |                                                                |                                                                                    |                                                                                                |  |  |
| □Listar processos baixados                                                                                                    |                                                        |                                                                                 |                              |                                                                |                                                               |                                                                               | List                                                           | ta de Process                                                                      | os (33 registro                                                                                |  |  |
| Listar processos baixados                                                                                                    | Classe                                                 | <ul> <li>Autores</li> <li>Principa</li> </ul>                                   | s <b>+ R</b> éu(s)           | - Localidade<br>- Judicial                                     | Assunto                                                       | <ul> <li>↓ Último</li> <li>↓ Evento</li> </ul>                                | List<br>Data/<br>Hora Ult.<br>Evento                           | ta de Process<br>Data/<br>Hora<br>Autuação                                         | os (33 registro<br>• Valor da<br>• Causa                                                       |  |  |
| Listar processos baixados         Image: Star processos baixados         Image: Star processos baixados         Image | Classe<br>PROCEDIMENTO<br>COMUM-                       | <ul> <li>Autores</li> <li>Principa</li> <li>XXXXXX</li> </ul>                   | s<br>is ÷ Réu(s)<br>XXXXXXXX | <ul> <li>Localidade</li> <li>Judicial</li> <li>Magé</li> </ul> | <ul> <li>Assunto</li> <li>Atualização de<br/>Conta</li> </ul> | <ul> <li>↓Último</li> <li>▼ Evento</li> <li>Juntada de<br/>Petição</li> </ul> | List<br>Data/<br>Hora Ult.<br>Evento<br>26/05/2023<br>18:15:35 | ta de Process<br>Data/<br>Hora<br>Autuação<br>18/11/2021<br>21:42:20               | Valor da<br>Valor da<br>Causa<br>R\$<br>102.525,63                                             |  |  |
| □ Listar processos baixados         ☑ ÷ Número Processo         □ xxxxxxxxxxx         □ xxxxxxxxxx         RJMAG01F                                                                                                    | Classe<br>PROCEDIMENTO<br>COMUM-<br>Execução de Título | <ul> <li>Autores</li> <li>Principa</li> <li>XXXXXX</li> <li>XXXXXXXX</li> </ul> | s ÷ Réu(s)                   | <ul> <li>Localidade</li> <li>Judicial</li> <li>Magé</li> </ul> | <ul> <li>Assunto</li> <li>Atualização de<br/>Conta</li> </ul> | Último     Evento  Juntada de Petição  Distribuído por                        | List<br>Data/<br>Hora Ult.<br>Evento<br>26/05/2023<br>18:15:35 | ta de Process<br>Data/<br>Hora<br>Autuação<br>18/11/2021<br>21:42:20<br>28/12/2023 | <ul> <li>Valor da</li> <li>Valor da</li> <li>Causa</li> <li>R\$</li> <li>102.525,63</li> </ul> |  |  |

=> Ainda geram relatórios de planilhas.

# Movimentação Processual em Bloco

### O SISTEMA PERMITE CONSULTAR POR TEMA

| Selecione os critérios de busca desejados |          |                   |                      |                  |                     |                     |                  |                  |                       |                  |
|-------------------------------------------|----------|-------------------|----------------------|------------------|---------------------|---------------------|------------------|------------------|-----------------------|------------------|
|                                           |          |                   |                      |                  |                     |                     |                  |                  | Ø                     | Colunas visíveis |
|                                           |          |                   |                      |                  |                     |                     |                  |                  | Consultar             | Nova pesquisa    |
| Último evento                             |          | Listar todos      | Nível de Sigilo do I | Processo         |                     |                     | Contenham o ever | nto              |                       | Listar todos     |
| Pesquisar                                 |          | ~                 | Selecione            |                  |                     | -                   | Pesquisar        |                  |                       |                  |
| Autuação                                  |          |                   | Não contenham o      | evento           |                     | Listar todos        | Entidade         |                  |                       | Listar todos     |
| 📅 💆 📅                                     |          |                   | Pesquisar            |                  |                     |                     | Pesquisar        |                  |                       |                  |
| Última petição judicial                   |          | Listar todos      | Rito Processo        |                  |                     |                     | Contenham o tipo | de petição       |                       | Listar todos     |
| Pesquisar                                 |          | ~                 | Selecione            |                  |                     | *                   | Pesquisar        |                  |                       |                  |
| Anexo Físico                              |          | Assunto           |                      | Listar todos     | RPV/Precatório      |                     |                  | Abertura de Cont | a                     |                  |
| Selecione                                 | -        | Pesquisar         |                      |                  | Selecione           |                     | Ŧ                | _/_/ É           | • _/_/ •              |                  |
| Classe                                    |          | Listar todos      | Status da CDA        |                  |                     | Listar todos        | Prazo            |                  |                       |                  |
| Pesquisar                                 |          |                   | Pesquisar            |                  |                     | ~                   | Selecione        |                  |                       | -                |
| Grupo Status da CDA                       | Operação |                   |                      | Sem movimentação | nos últimos (dias): | Valor da causa míni | imo (R\$)        | Valor            | da causa máximo (R\$) |                  |
| Selecione •                               | 000      | ) E               |                      | $\circ$          |                     |                     |                  |                  |                       |                  |
| Valor da causa mínimo (R\$)               |          | Valor da causa má | kimo (R\$)           |                  | Contenham pessoa    | s                   |                  | Polo             |                       |                  |
|                                           |          |                   |                      |                  | Selecione           |                     | *                | Autor, Réu       |                       | •                |

 $\Rightarrow$  Deve-se ter <u>CAUTELA</u>, é um substabelecimento <u>Consultar</u> Nova pesqu sem reservas.

Ex: Pega-se uma petição e coloca em 10 números de processos, e colocam essa mesma petição com substabelecimento em todos os processos, será uma petição em <u>BLOCO</u>.

#### Movimentação Processual em Bloco

Critérios de pesquisa utilizados:

Nível de Sigilo: Todos

- Assunto: Correção / Atualização INPC / IPCA / outro índice, Atualização de Conta, FGTS / Fundo de Garantia por Tempo de Serviço, Organização Político-administrativa / Administração Pública, DIREITO ADMINISTRATIVO E OUTRAS MATÉRIAS DE DIREITO PÚBLICO - Ordenado pelo número do processo.

#### Abrir os processos selecionados em abas/janelas

Lista de Processos (14 registros):

| ~ | 🗘 Número Processo                                     | ‡ Juízo  | ‡ Classe                                  | Autores Principais | Réus Principais                                              | ‡ Último Evento                                                                                                    |
|---|-------------------------------------------------------|----------|-------------------------------------------|--------------------|--------------------------------------------------------------|----------------------------------------------------------------------------------------------------|
|   | 5002212-28:2019.4 <b>92.5</b><br>Sem Sigilo (Nível 0) | RJTER01S | PROCEDIMENTO COMUM                        | THE OWER DAL ME    | CAIXA ECONÔMICA FEDERAL<br>- CEF<br>Sem Procurador associado | 01/12/2019 02:30:41 -<br>Juntada - GRU Eletrônica paga - Custas Iniciais - R\$ 471,75 em 30/11/2019 Número de referência: 624970 |
|   | Sem Sigilo (Nível 0)                                  | RJTER01S | PROCEDIMENTO COMUM                        |                    | CAIXA ECONÔMICA FEDERAL<br>- CEF<br>Sem Procurador associado | 04/12/2019 01:47:45 -<br>Decurso de Prazo - Refer. ao Evento: 4                                                                  |
|   | Sem Sigilo (Nível 0)                                  | RJTER01S | PROCEDIMENTO DO JUIZADO<br>ESPECIAL CÍVEL |                    | CAIXA ECONÔMICA FEDERAL<br>- CEF<br>Sem Procurador associado | 04/12/2019 11:25:39 -<br>Suspensão/Sobrestamento - Aguarda Decisão Tribunal Superior - Repercussão Geral (STF)                   |
|   | 4.02.5115<br>Sem Sigilo (Nível 0)                     | RJTER01F | PROCEDIMENTO DO JUIZADO<br>ESPECIAL CÍVEL |                    | CAIXA ECONÔMICA FEDERAL<br>- CEF<br>Sem Procurador associado | 28/11/2019 11:46:07 -<br>Suspensão/Sobrestamento - Aguarda Decisão Tribunal Superior - Repercussão Geral (STF)                   |
|   | Sem Sigilo (Nível 0)                                  | RJTER01F | PROCEDIMENTO DO JUIZADO<br>ESPECIAL CÍVEL |                    | CAIXA ECONÔMICA FEDERAL<br>- CEF<br>Sem Procurador associado | 28/11/2019 11:36:03 -<br>Suspensão/Sobrestamento - Aguarda Decisão Tribunal Superior - Repercussão Geral (STF)                   |
| ۰ | Sem Sigilo (Nível 0)                                  | RJNIG01S | PROCEDIMENTO DO JUIZADO<br>ESPECIAL CÍVEL |                    | CAIXA ECONÔMICA FEDERAL<br>- CEF                             | 31/07/2023 18:13:01 -<br>Processo Suspenso ou Sobrestado por decisão judicial - Aguarda decisão da instância superior            |

Imprimir Peticionar em Bloco Voltar

| _                                                 | [-]Docun  | nento 1                                        |               | Adicionar mais | s Documentos I Digitar Do                    | cumento I Opções                  | Ava  | nçadas  |  |  |  |
|---------------------------------------------------|-----------|------------------------------------------------|---------------|----------------|----------------------------------------------|-----------------------------------|------|---------|--|--|--|
|                                                   | Arquivo:  | Escolher arquivo                               |               |                |                                              |                                   |      |         |  |  |  |
| Tipo: Listar Todos Sigilo: Sem Sigilo (Nível 0) V |           |                                                |               |                |                                              |                                   |      |         |  |  |  |
|                                                   |           |                                                |               | Documentos     | Confirmar seleção de selecionados e ainda nã | documentos<br>o utilizados em mov | vime | entação |  |  |  |
| Seq (?)                                           | Formato   | Nome Documento                                 | Tamanho       | Tipo Documento | Sigilo                                       | Data Envio                        | Obs  | Excluir |  |  |  |
| <b>‡</b> 1                                        | PDF       | ebook-descomplicando-a-lgpd-lgpd-comentada.pdf | 6532269 bytes | Alterar PET    | Alterar Sem Sigilo (Nível 0)                 | 07/02/2024 12:36:20               |      | ×       |  |  |  |
| Total: 68                                         | 532269 by | tes                                            |               |                |                                              |                                   |      |         |  |  |  |
|                                                   |           |                                                |               |                |                                              |                                   |      |         |  |  |  |

Tela de peticionamento, juntar uma petição no processo. Peticionamento Eletrônico

# Acessar o site do TJRJ

## https://www.tjrj.jus.br/web/guest

| $\leftarrow \rightarrow$ | C O A =                               | https://www.tjrj.jus.br/web/ | guest           |                                                   | E C 公 0                        |                   |                |  |  |        |  |
|--------------------------|---------------------------------------|------------------------------|-----------------|---------------------------------------------------|--------------------------------|-------------------|----------------|--|--|--------|--|
|                          | PODER JUDIO<br>PJERJ ESTADO DO RIO DE |                              |                 | Cor<br>Nu<br>Palácio de Cristal - Petrópolis   PJ | nsulta Processual<br>um. única | Busca Avar<br>.8: | nçada<br>19. Q |  |  | ^      |  |
|                          | Institucional 👻                       | Cidadão 🐱 Se                 | ervidor 🖌 Advog | ado 👻 Magistrad                                   | do 👻 Correg                    | gedoria           | Escolas 👻      |  |  |        |  |
|                          | Sistemas Judiciais                    | GRERJ                        | Transparência   | Balcão Virtual                                    | Certidões                      |                   | Ouvidoria/SIC  |  |  | $\geq$ |  |

=> Mantemos a mesma tela do passo a passo, para ter a repetição da tela.

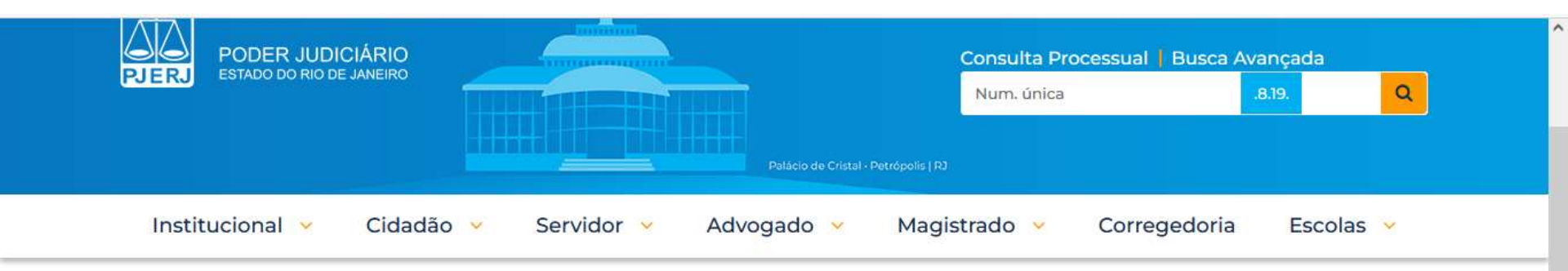

TRIBUNAL DE JUSTIÇA DO ESTADO DO RIO DE JANEIRO > PÁGINA INICIAL > SISTEMAS JUDICIAIS

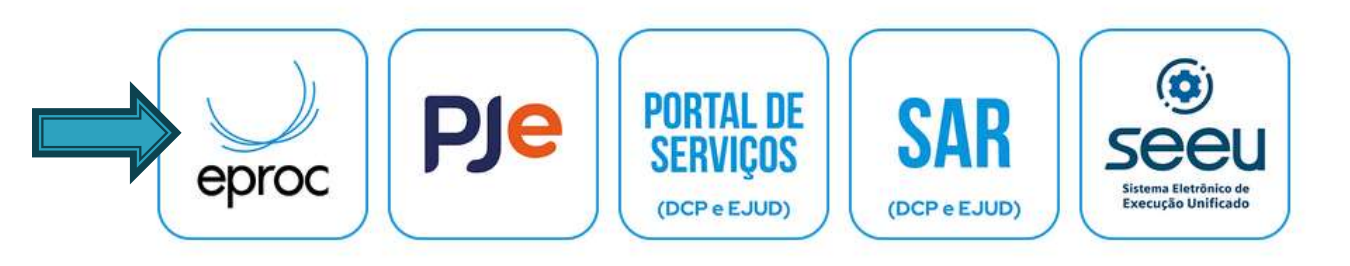

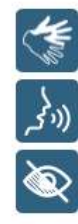

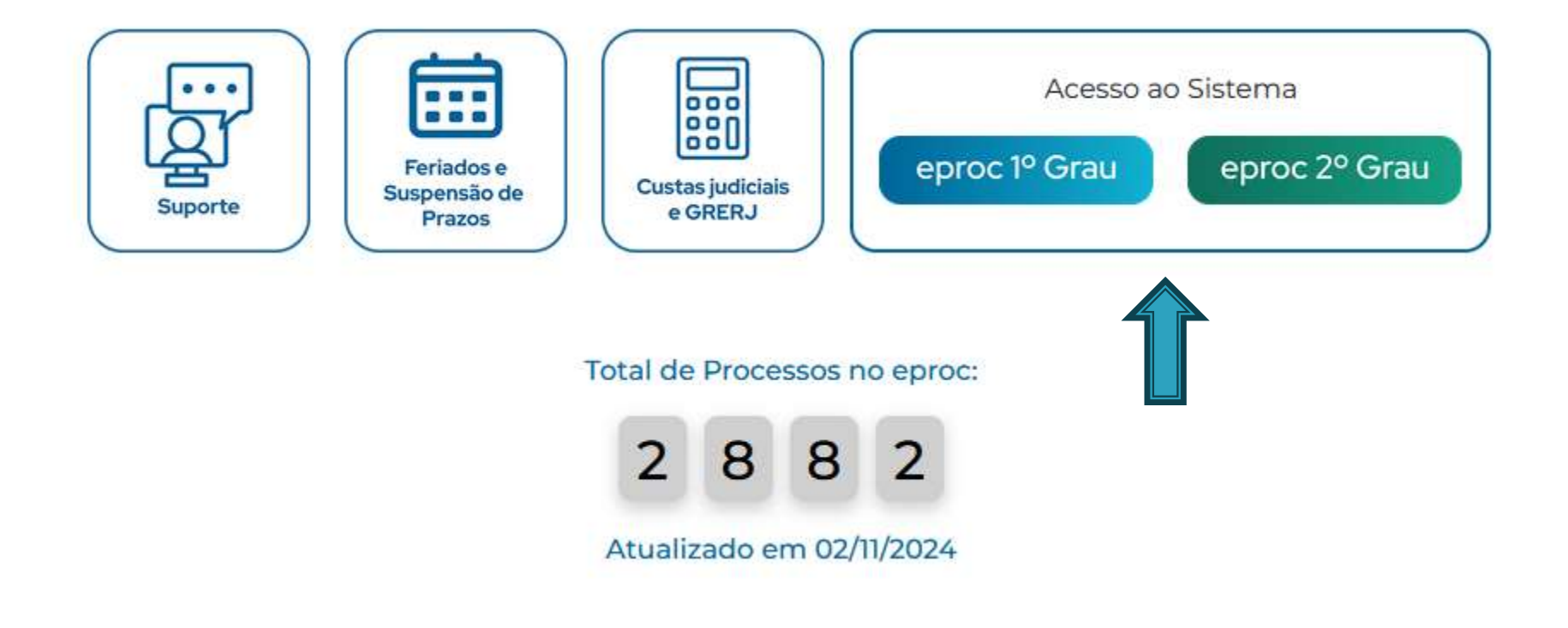

# ACESSO POR LOGIN OU CERTIFICADO

| ē                                                                                                    | 🎆 Sistemas Judiciais - Tribunal                                                                                                    | de 🗙 🔛 Eproc - Tr | ribunal de Justiça d | • E × 📃 : :   | eproc - :: Sistema | Eproc :: :: × +                                                 |                                     |                                    |   | ~                  | -         | ٥  | $\times$ |
|----------------------------------------------------------------------------------------------------|----------------------------------------------------------------------------------------------------|-------------------|----------------------|---------------|--------------------|-----------------------------------------------------------------|-------------------------------------|------------------------------------|---|--------------------|-----------|----|----------|
| ÷                                                                                                    | → C                                                                                                    | O A ≅ https:/     | //eproc1g.tjrj.jus   | .br/eproc/    |                    |                                                                 |                                     | 80%                                | ☆ | $\bigtriangledown$ | ⊻ 🌒       | பி | ≡        |
|                                                                                                    | Tribunal de Justiça do Estado do Rio (                                                                                                    | de Janeiro        |                      | Ir para conte | eúdo Irpara menu   | u A+ A- 🕦 🗤 Libras A                                            | cessibilidade                       |                                    |   |                    |           |    |          |
| Pesqu                                                                                                    | uisar no Menu (Alt + m)                                                                                                    |                   |                      |               |                    |                                                                 |                                     |                                    |   |                    |           |    |          |
| Entrar n<br>Acessib<br>Cadastr<br>Consult<br>Consult<br>Consult<br>Consult<br>Depósit<br>Fale Co<br>Jurispru | no Sistema<br>bilidade<br>re-se AQUI!<br>ta Autenticidade<br>ta Guia de Custas<br>cias<br>ta Pública de Processos<br>ta de Documento por Chave<br>tos Judiciais<br>onosco<br>udência - e JURIS |                   |                      |               | ±                  | ECCO<br>Justiça Esta<br>Tribunal de Justiça do Estad<br>Usuário | DC<br>ndual<br>do do Rio de Janeiro |                                    |   |                    |           |    |          |
| Legisla                                                                                                    | ção                                                                                                    |                   |                      |               |                    | ENTRA                                                           | R                                   |                                    |   |                    |           |    |          |
| Tutoriai                                                                                                    | is de Jorgamento                                                                                                    |                   |                      |               | Outras c           | opções de acesso<br>Certificado D                               | Esque<br>Autenticação<br>Digital    | eoi minha senha<br>em dois fatores |   |                    |           |    |          |
| 4                                                                                                    |                                                                                                    | quisar 🧕 🤨        | 91 🐢                 | Q 📫           |                    | Termos de Uso Avia<br>Priva                                     | so de Po<br>icidade Priv            | lítica de<br>vacidade              | , | へ 貯 (1))           | POR 16:55 |    | 43)      |
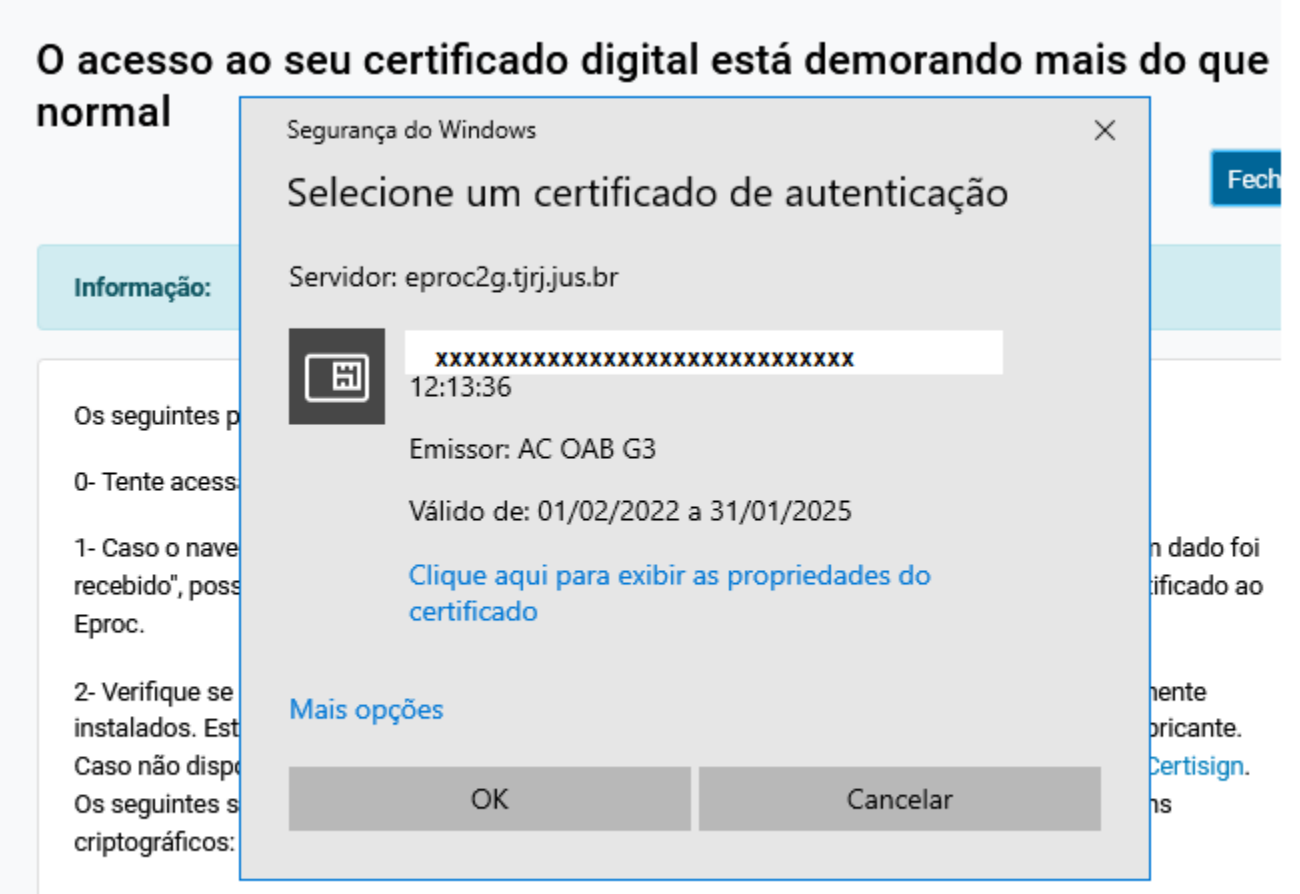

- Certisign
- AC-OAB

|                       |                                           | r.                      |
|-----------------------|-------------------------------------------|-------------------------|
|                       | eproc                                     | n<br>S<br>L             |
|                       | Justiça Estadual                          |                         |
|                       | Tribunal de Justiça do Estado do Rio      | o de Janeiro            |
| Informe o<br>fatores: | código de 6 dígitos gerado pelo aplicativ | vo de autenticação em 2 |
|                       |                                           |                         |

# **COLOCAR A SENHA GERADA NA TELA ANTERIOR**

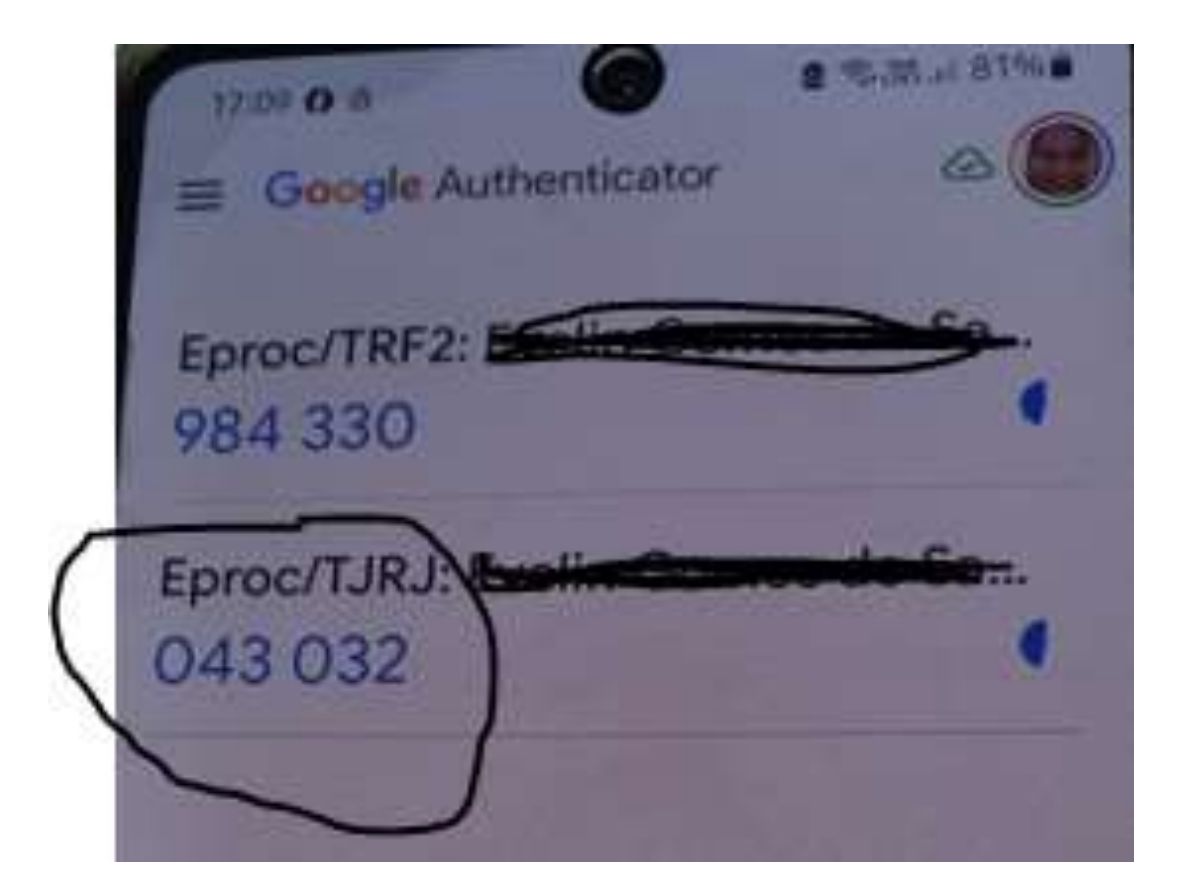

## Podemos protocolar de duas formas: Peticionamento Eletrônico

POR 22:01 PTB2 03/11/2024

 $\Box$ 

~ ( ())

# **COLOCAR O NUMERO DO PROCESSO**

| ē       | 🔛 Eproc - Tribunal de     | Justiça do E 🗙  | 📰 :: eproc Con    | sulta Processual $	imes$                | +              |                     |              |             |                |            |          |          | ~             | -      | ٥            | ×     |
|---------|---------------------------|-----------------|-------------------|-----------------------------------------|----------------|---------------------|--------------|-------------|----------------|------------|----------|----------|---------------|--------|--------------|-------|
| ←       | → C                       | 0               | A 🗝 https://epro  | oc1g.tjrj.jus.br/epro                   | c/controlador. | php?acao=proce      | so_consultar | &acao_orige | em=consultar   | &hash=d5a8 | 8cb3 80% | ☆        |               | ♡ 🌒    | பி           | =     |
|         |                           |                 |                   | Ir para conteúd                         | o Ir para menu | Pesquisa processual | A+ A-        | 🕦 🐦 Libras  | Acessibilidade |            |          |          |               |        |              | ×     |
| =       | eproc RJ RJ144826-/       | ADVOGA 🗢        |                   |                                         |                |                     |              |             |                |            |          | <b>n</b> | a de processo |        | ৎ            | 8     |
| Pesqu   | iisar no Menu (Alt + m)   | Co              | nsulta Process    | ual                                     |                |                     |              |             |                |            |          |          |               |        |              | 0     |
| Menu 1  | 'extual                   |                 |                   | uur                                     |                |                     |              |             |                |            |          |          |               | O      |              | -1    |
| Arreca  | lação Integrada na Web    |                 |                   |                                         |                |                     |              |             |                |            |          |          |               | Consul | ar <u>v</u>  | onar  |
| Associ  | ar Assistente ao Advogado |                 |                   | Time ontes                              |                |                     |              |             |                |            |          |          |               |        |              |       |
| Consul  | ta Processual             | ▼ <sup>Ti</sup> | po de Pesquisa: 🥜 | Número de Proces                        | so, Chave      | ~                   |              |             |                |            |          |          |               |        |              |       |
| Depósi  | tos Judiciais             | - N             | Processo:         | 000000000000000000000000000000000000000 | 0000000000     |                     |              |             |                |            |          |          |               |        |              |       |
| Gerenc  | iamento de Entidades      | ÷.              |                   |                                         |                |                     |              |             |                |            |          |          |               |        |              |       |
| Jurispr | udência - eJURIS          | Ci              | nave:             |                                         |                |                     |              |             |                |            |          |          |               |        |              |       |
| Mensa   | gena                      |                 |                   |                                         |                |                     |              |             |                |            |          |          |               |        |              |       |
| Movim   | entação Processual        | ₽               | ibir Baixados:    |                                         |                |                     |              |             |                |            |          |          |               |        |              |       |
| Painel  | do Advogado               |                 |                   |                                         |                |                     |              |             |                |            |          |          |               | Consul | tar <u>V</u> | oltar |
| Parada  | s do Sistema              |                 | 1- Ir er          | n "con                                  | sulta          | proces              | sual"        | 'е          | colo           | car d      | o ní     | íme      | ro do         |        |              |       |
| Petição | Inicial                   |                 |                   |                                         | Juita          | proces              | Juan         | ,           |                |            |          |          |               |        |              |       |
| Petição | /Movimentação             |                 | process           | o e clica                               | ar em          | "consu              | lta".        | o prc       | ocesso         | o irá a    | abrir    | •        |               |        |              |       |
| Relatór | ios                       |                 |                   |                                         |                | ~                   | ,            |             |                |            |          | ,        |               |        |              |       |
| Subata  | belecimento               | -               | 2- Ir             | nas                                     | ор             | ções                | ao           | la          | do             | е          | Clie     | car      | em            |        |              |       |
| Tabela  | Básicas                   | -               | "Datia" -         | /                                       |                |                     |              | din -       |                |            | <b>.</b> |          |               |        |              |       |
| Tutoria |                           |                 | Petiçac           | γινιονι                                 | nenta          | içao", I            | ra pe        | air o       | o num          | iero       | uo p     | roc      | esso e        |        |              |       |
| Usuário | 38                        |                 | clicamo           | som "c                                  | oncul          | tar"                |              |             |                |            |          |          |               |        |              |       |
|         |                           |                 | ciicaiiiOs        |                                         | UIISUI         | lai .               |              |             |                |            |          |          |               |        |              |       |
|         |                           |                 |                   |                                         |                |                     |              |             |                |            |          |          |               |        |              |       |
|         |                           |                 |                   |                                         |                |                     |              |             |                |            |          |          |               |        |              |       |

### Essa é a segunda forma, conforme slide anterior. Peticionamento Eletrônico

# OU CLICAR EM PETIÇÃO/MOVIMENTAÇÃO

| 💼 📓 Eproc - Tribunal de Justiça do E 🗙 📓 :: eproc Con                         | sulta Processual × +                                                                                     |            | ~           | - 1               | 5    | ×        |
|-------------------------------------------------------------------------------|----------------------------------------------------------------------------------------------------|------------|-------------|-------------------|------|----------|
| ← → C O A == https://epro                                                     | c1g. <b>tjrj.jus.br</b> /eproc/controlador.php?acao=processo_consultar&acao_origem=consultar&hash=d5a8cb | 3 80% 🔂    |             | ☑ 🌒               | பி   | =        |
|                                                                               | Ir para conteúdo Ir para menu Pesquisa processual A+ A- 🕕 🖗 Libras Acessibilidade                        | _          |             |                   |      | x        |
| ≡ 🤐 RJ RJ144826 - ADVOGAI 🗧                                                   |                                                                                                    | <b>A</b> 📧 | de processo |                   | Q    | 8        |
| Pesquisar no Menu (Alt + m)<br>Menu Textual<br>Arrecadação Integrada na Web   | ual                                                                                                    |            |             | <u>C</u> onsultar | Volt | ⑦<br>tar |
| Associar Assistente ao Advogado<br>Consulta Processual<br>Depósitos Judiciais | Número de Processo, Chave ~                                                                              |            |             |                   |      |          |
| Gerenciamento de Entidades -<br>Jurisprudência - eJURIS Chave:<br>Mensagens - |                                                                                                    |            |             |                   |      |          |
| Movimentação Processual                                                       |                                                                                                    |            |             |                   | 1    |          |
| Painei do Advogado<br>Paradas do Sistema<br>Petição Inicial                   |                                                                                                    |            |             | Consultar         | Volt | ar       |
| Relatórios<br>Substabelecimento                                               |                                                                                                    |            |             |                   |      |          |
| Tabelas Básicas 👻                                                             |                                                                                                    |            |             |                   |      |          |
| Tutorial 🔷                                                                    |                                                                                                    |            |             |                   |      |          |
| Usuários 🐨                                                                    |                                                                                                    |            |             |                   |      |          |

PTB2 03/11/2024

 No menu lateral esquerdo, acesse Petição/Movimentação – Petição/Movimentação Individual

| eproc - APRESENTAÇÃO                                                                                    | D - RJ  | Painel do Advoga                                                                                    | ido                                                                                    |                                         |                                                                         |  |  |
|----------------------------------------------------------------------------------------------------|---------|----------------------------------------------------------------------------------------------------|----------------------------------------------------------------------------------------|-----------------------------------------|-------------------------------------------------------------------------|--|--|
| Menu Textual<br>Assinador Digital de Documento<br>Associar Assistente ao Advogad<br>Consulta Documental | s<br>ko | Atenção<br>Senheres Procuradores:<br>As citações, intimações e no<br>consulta elefitônica direta ao | oficações serão todas realizadas divitamente<br>Istema (ett. 5º da Lei nº 11.419/2006) | no e-Proc. A emissão de email, devido à | inconstância do meio, tem caráter apenas informativo, não dispensando a |  |  |
| Lautos Técnicos                                                                                         | - 2     | ☐ Citações/Intimações                                                                               |                                                                                        |                                         |                                                                         |  |  |
| Mensagene                                                                                               |         |                                                                                                    | -                                                                                      |                                         | where a state of the second second                                      |  |  |
| Painel do Advogado                                                                                      |         | 100000000000000000000000000000000000000                                                             | ripo                                                                                   | 1                                       | Quantidede de processos                                                 |  |  |
| Paradas do Sistema                                                                                      |         | Processos pendemes de citaçasimaniação - Orgentes                                                   |                                                                                        | <u>0</u>                                |                                                                         |  |  |
| atição Inicial                                                                                          |         | Processos pendentes de cita                                                                         | çãointeiação                                                                           | 0                                       |                                                                         |  |  |
| etição/Movimentação                                                                                     | ÷.      | Paticia/Maximantarian ant                                                                           | ão - art 334 CPC                                                                       | 0                                       |                                                                         |  |  |
| lelatórios                                                                                              |         | Bloce                                                                                               | iputa                                                                                  | 0                                       |                                                                         |  |  |
| Substabelecimento                                                                                       | - N     | Petição/Movimentação                                                                                | 20                                                                                     | 0                                       |                                                                         |  |  |
| abelas Básicas                                                                                          |         | Individual                                                                                          |                                                                                        | 0                                       |                                                                         |  |  |
| utorial                                                                                                 |         | Petição/Movimentação por<br>Evento Gerado                                                           |                                                                                        | 2                                       |                                                                         |  |  |
| Jeuários                                                                                                | - F.    | - Fónus de Cenciliacãos                                                                             | 1                                                                                      |                                         |                                                                         |  |  |
|                                                                                                    |         | - units in concerning one                                                                           | Status                                                                                 |                                         | Orantidada                                                              |  |  |
|                                                                                                    |         | Creation / Anumeters attentus                                                                       |                                                                                        |                                         | - Appendication                                                         |  |  |
|                                                                                                    |         | Abades / Passassing                                                                                 |                                                                                        |                                         |                                                                         |  |  |
|                                                                                                    |         | Adentos / Em negociação                                                                             |                                                                                        | Q                                       |                                                                         |  |  |
|                                                                                                    |         | Aguantam manifestação                                                                               |                                                                                        | 2                                       |                                                                         |  |  |
|                                                                                                    |         | # Petições Iniciais pender                                                                          | ites de distribuição                                                                   |                                         |                                                                         |  |  |
|                                                                                                    |         | 🚽 Movimentações pender                                                                              | lus -                                                                                  |                                         |                                                                         |  |  |
|                                                                                                    |         | B Recursos do Tribunal                                                                              |                                                                                        |                                         |                                                                         |  |  |
|                                                                                                    |         | # Audiência                                                                                         |                                                                                        |                                         |                                                                         |  |  |
|                                                                                                    |         | B Substabelecimento                                                                                 |                                                                                        |                                         |                                                                         |  |  |

## **CLICAR EM MOVIMENTAR/PETICIONAR**

| N <sup>e</sup> do processo<br>XXXXXXXXXXXXXXX            | Classe da ação: 🚺<br>Execução Físcal | Competência             | Data de autuação:<br>27/09/2024 17:12:05 | Situação<br>MOVIMENTO                  |                       |    |          |
|----------------------------------------------------------|--------------------------------------|-------------------------|------------------------------------------|----------------------------------------|-----------------------|----|----------|
| Órgão Julgador: 👩<br>Juízo da Central de Dívida Ativa da | Comarca de Niterói                   | Juiz(a):                | ereira Soares                            |                                        |                       |    |          |
| Lembretes 🤌 🔛 Novo                                       |                                      |                         |                                          |                                        |                       |    |          |
| 🗉 Assuntos 📋                                             |                                      |                         |                                          |                                        |                       |    |          |
| Partes e Representantes 🔝                                |                                      |                         |                                          |                                        |                       |    |          |
|                                                          | EXEQUE                               | NTE                     |                                          |                                        | EXECUTADO             |    |          |
| (*                                                       | )                                    | - Entidade              | Ju                                       | XXXXXXXXXXXXXXXXXXXXXXXXXXXXXXXXXXXXXX |                       | (( | - Pessoa |
| 😠 Informações Adicionais (Presenç                        | io: NÃO há prevento)                 |                         |                                          |                                        |                       |    |          |
| Ações                                                    |                                      |                         |                                          |                                        |                       |    |          |
|                                                          | Acess                                | o întegra do processo A | rrecadação Integrada na Web              | Guias Depósito Judicial                | Movimentar/Peticionar |    |          |
|                                                          |                                      |                         |                                          |                                        |                       |    |          |
|                                                          |                                      |                         |                                          |                                        |                       |    |          |
|                                                          |                                      |                         |                                          |                                        |                       |    |          |

 Na tela seguinte, digite o número do processo em que deseja peticionar e clique em Consultar.

| # eproc - APRESENTAÇÃO                                  | -RJ | Movimentação Processual |                  |
|---------------------------------------------------------|-----|-------------------------|------------------|
| Menu Textual<br>Assinador Digital de Cocumentos         |     | Nº Prócesso:            | [crouter linter  |
| Associar Assistente ao Advogado<br>Crinsulta Processual | ÷   | 00 525 <b>1</b> ×       |                  |
| Laudos Técnicos<br>Manganaga                            | 2   | $\wedge$                | Consultar Jostan |
| Painel do Advogado                                      | ·   | U                       | ^                |
| Paradas do Sistema<br>Peticilo Inicial                  |     |                         | 11               |
| Petição/Movimentação                                    |     |                         |                  |
| Relatórica                                              |     |                         |                  |
| Substabelecimento                                       |     |                         |                  |
| Tabelas Básicas                                         |     |                         |                  |
| Tutorial                                                |     |                         |                  |
| Usuários                                                | 1   |                         |                  |

 A seguir, na caixa Evento a ser lançado, clique em Listar Todos para escolher o tipo de documento a ser inserido ou digite a primeira letra na caixa para aparecerem as opções disponíveis. No exemplo abaixo, digitando a letra P, apareceu PETIÇÃO e PROCURAÇÃO.

Se o usuário não estiver nos autos, só aparecerão as opções PETIÇÃO, PROCURAÇÃO e PROCURAÇÃO RÉU (quando o réu ainda não tem representante).

| eproc - APRESENTAÇÃO            | - RJ | Movimentaç           | ão Processu      | al                                   |                         |                     |                             |                              |
|---------------------------------|------|----------------------|------------------|--------------------------------------|-------------------------|---------------------|-----------------------------|------------------------------|
| Menu Textual                    |      |                      |                  |                                      |                         |                     | Pajacorei                   | ngene Movemetração 🛛 Vista   |
| Assinador Digital de Documentos |      |                      |                  | Assanto                              |                         | Autor               | Rive                        |                              |
| Associar Assistente ao Advogado |      | December 1973        |                  | Paratito                             |                         | Planet              |                             |                              |
| Consulta Processual             |      | P1006550, 002        | 2010/4/02/0101   | Auxilio-Doença Previdenciário        | ANA                     |                     | INSTITUTO NACIONAL DO SEGU  | IRO SOCIAL - INSS            |
| Laudos Técnicos                 |      | Juizo: RJRIOJE119    |                  | And a standard a construction of the |                         |                     |                             |                              |
| Mensagens                       |      |                      |                  |                                      |                         |                     |                             |                              |
| Painel do Advogado              |      |                      |                  |                                      |                         |                     |                             |                              |
| aradas do Sistema               |      | Evente a ser lançado | 00               |                                      |                         |                     |                             |                              |
| Aetição Inicial                 | 5    | P                    |                  |                                      | in Lister               | Todog 🐵             |                             |                              |
| etição Movimentação             | ~~   | PETIÇÃO              |                  |                                      |                         |                     |                             |                              |
| Relatórios                      | 5    | PROCURAÇÃO           |                  |                                      |                         |                     |                             |                              |
| obstabelecimento                |      |                      |                  |                                      |                         |                     |                             |                              |
| abelas Básicas                  |      |                      |                  |                                      |                         |                     |                             |                              |
| [utorial                        | 1.00 |                      |                  |                                      |                         |                     |                             |                              |
| Incident                        |      |                      |                  |                                      |                         |                     |                             |                              |
|                                 |      |                      |                  | Adicionar mais Docum                 | entos   Digitar Do      | cumento   Opçõe     | s Avançadas                 |                              |
|                                 |      | - I-IDocumento       | 1                |                                      |                         |                     |                             |                              |
|                                 |      | Arauna:              | Escother argunvo |                                      |                         |                     |                             |                              |
|                                 |      | Tipo:                |                  |                                      |                         | Listar Todos        | Sigio: Sem Sigilo (Nivel 0) |                              |
|                                 |      | 18                   |                  |                                      |                         | - 10 - 20           |                             |                              |
|                                 |      |                      |                  |                                      | Confirmar seleção de de | ocumentos           |                             |                              |
|                                 |      |                      |                  | Documentos selec                     | ionados e aleda obo     | utilizados em movie | nentação                    |                              |
|                                 |      | Formato              | Nome Documento   | Tamanho Tipo Do                      | cumento Sigilo          | Data Envio          | Assoc. Assinaturas Digitais | Obs Excluir                  |
|                                 |      | Total: 0 bytes       |                  |                                      |                         |                     |                             |                              |
|                                 |      |                      |                  |                                      |                         |                     | interesting out             | And the second second second |
|                                 |      |                      |                  |                                      |                         |                     | Perjoune                    | reparar Monomentação         |

Na caixa abaixo, escolha o arquivo que deseja anexar.

Observe os tipos e tamanhos de documentos que são aceitos pelo sistema.

| Menu Textual       Analiador Digital de Documentos       Associar Acabitenta os Advogado       Image: Statuto Statuto Statut                                                               | eproc - APRESENTAÇÃO            | I-RJ | Movimenta          | ição Processu                             | al                                                                                                    |                                                                                                    |                   |                                         |                                         |                                     |
|----------------------------------------------------------------------------------------------------|---------------------------------|------|--------------------|-------------------------------------------|----------------------------------------------------------------------------------------------------|----------------------------------------------------------------------------------------------------|-------------------|-----------------------------------------|-----------------------------------------|-------------------------------------|
| Analiador Digital de Documentos       Assurtán Salador       Assurtán Salador       Assurtán Salador       Assurtán Salador       Assurtán Salador       Assurtán Salador       NESTITUTO NACIONAL DO SEGURO SOCIAL - INS         Laudor Tecnicos       Initias Processos: 002       02.5151       Auxileo Doença Previdenciáne       INSTITUTO NACIONAL DO SEGURO SOCIAL - INS         Parada do Advogado       Paradas do Stoteman       PETIÇÃo       Listar Teolog       Instituto NACIONAL DO SEGURO SOCIAL - INS         Paradas do Stoteman       PETIÇÃo       Listar Teolog       Evento a san Iançado I       Evento a san Iançado I         Paradas do Stoteman       PETIÇÃo       Listar Teolog       Instituto I       Evento a san Iançado I         Patição Initial       PETIÇÃo       Listar Teolog       Instituto I       Evento a san Iançado I       Evento a san Iançado I         Patição Initial       PETIÇÃo       Listar Teolog       Instituto I       Evento 2       XXXXXXXXXXXXXXXXXXXXXXXXXXXXXXXXXXXX                                                                                                    | Menu Textual                    |      |                    |                                           |                                                                                                    |                                                                                                    |                   |                                         | Pepulater                               | reparar Volimentação 📔 justar       |
| Aastociar Azabitetie ta o Advogado       Processo: 002       02.5151       Auxilio Doença Providenciate       International Control of Control of Contro of Contro of Control of Control of Control of Control o                                                                        | Assinador Digital de Documentos | 1    |                    |                                           | Assunt                                                                                                    | 0                                                                                                    | Auto              | r                                       | Réu                                     |                                     |
| Consulta Processual       *       Auxike Doesga Previdenciatie       MSTITUTO NACIONAL DO SEGURO BOCKL - INS         Valuados Técnicos       *       Jubio: RURIOJETIS       MSTITUTO NACIONAL DO SEGURO BOCKL - INS         Parte do Advogado       Parte do Advogado       PETIÇÃO       Listar Teitos       *         Parte do Advogado       PETIÇÃO       Listar Teitos       *         Parte do Advogado       PETIÇÃO       Listar Teitos       *         Parte do Advogado       PETIÇÃO       Listar Teitos       *         Parte do Advogado       PETIÇÃO       Listar Teitos       *         Parte do Advogado       PETIÇÃO       Listar Teitos       *         Petição Movienentação       *       *       *       *         Substatibilitação instruto       *       *       *       *       *         Tutorial       *       *       *       *       *       *         Usuatinss       *       *       *       *       *       *       *       *       *       *       *       *       *       *       *       *       *       *       *       *       *       *       *       *       *       *       *       *       *                                                                                                    | Associar Assistente ao Advogado | D    | Processo: 002      | 02 5151                                   |                                                                                                    |                                                                                                    |                   | P.                                      |                                         |                                     |
| Ladoz Fenicos   Julioz RURIOJE 113<br>Mensagens   Julioz RURIOJE 113<br>Parada da Akegado   Parados de Sistems   Peticizão   Peticizão   Petic | Consulta Processual             |      |                    |                                           | Auxilio Doença Prev                                                                                                    | idenciário.                                                                                                    |                   |                                         | INSTITUTO NACIONAL DO SEGU              | IRO SOCIAL - INSS                   |
| Mensagenia       >         Pashad do Advogado       Paradas do Sistema         Paradas do Sistema       Petição Inicial         Petição Novimentação       >         Petição Novimentação       >         Petição Novimentação       >         Petição Novimentação       >         Petição Novimentação       >         Petição Novimentação       >         Petição Novimentação       >         Petição Novimentação       >         Petição Novimentação       >         Petição Sistema       >         Petição Novimentação       >         Petição Novimentação       >         Petição Sistema       >         Petição Sistema       >         Petição Sistema       >         Petição Sistema       >         Petição Sistema       >         Petição Sistema       >         Usuadiss       >         Usuadiss       >         Usuadiss       >         Pepeida/certificada a infimação eletônica - DespachoDecisão (29/03/2023 13.33.36) - Ref. Evento 1 *       Opções Avançadas         (- Documentos refectionados re aiada sido utilizados em movimentação       >         (- Documentos refectionados re aiada sido utilizados em                                                                                                    | Laudos Técnicos                 |      | Juizo: RJRIOJE11   | 18                                        |                                                                                                    |                                                                                                    |                   |                                         |                                         |                                     |
| Paradas do Sibtema       Perioda ser lançado:         Paradas do Sibtema       Perioda ser lançado:         Perioda Movimentação       Perioda ser lançado:         Perioda ser lançado:       Perioda ser lançado:         Perioda ser lançado:       Perioda ser lançado:         Perioda ser lançado:       Perioda ser lançado:         Perioda ser lançado:       Perioda ser lançado:         Periodadocentificada a intimação eletônica - DespachoDecisão (2800)/2023 12:55:26) - Ref. Evento 17 - XXXXXXXXXXXXXXXXXXXXXXXXXXXXXXXXXX                                                                                                    | Mensagene                       |      |                    |                                           |                                                                                                    |                                                                                                    |                   |                                         |                                         |                                     |
| Paradas de Sistema       PEricolo       Listar Todog       PERicolo         Parado inicial       PERicolo       Listar Todog       PERicolo         Parados inicial       PERicolo       Listar Todog       PERicolo         Subsidiabeliacionemia       PERicolo       Selecione o(s) prazo(s) a ser(em) fechado(s) (OPCIONAL):       Expedida/certificada a intimação eletônica - Despacho/Decisão (28/03/2023 12:55:26) - Ref. Evento 17 - XXXXXXXXXXXXXXXXXXXXXXXXXXXXXXXXXX                                                                                                    | Painet do Advogado              |      |                    |                                           |                                                                                                    |                                                                                                    |                   |                                         |                                         |                                     |
| Petição Inicial PETIÇÃO Lintar Todog PETIÇÃO Petição Movimentação PETIÇÃO Lintar Todog PETIÇÃO Lintar Todog PETIÇÃO Petição Movimentação PETIÇÃO Petição Movimentação PETIÇÃO Petição Movimentação PETIÇÃO PETIÇÃO PETICO PETICO PE     | Paradas do Sistema              |      | Evento a ser lança | doc                                       |                                                                                                    |                                                                                                    |                   |                                         |                                         |                                     |
| Felição:Movimentação       *         Relatáciona       *         Substabilidadamento       *         Tabolas Búsicas       *         Usualins       *         Usualins       *         Image: Substabilidadamento       *         Image: Substabilidadamento       *         Image: Substabilidadamento       *         Image: Substabilidadamento       *         Image: Substabilidadamento       *         Usualins       *         Usualins       *         Image: Substabilidadamento       *         Image: Substabilidadamento       *         Usualins       *         Substabilidadamento       *         Image: Substabilidadamento       *         Image: Substabilidadamento       *         Image: Substabilidadamento       *         Image: Substabilidadamento       *         Image: Substabilidadamento       *         Image: Substabilidadamento       *         Image: Substabilidadamento       *         Substabilidadamento       *         Image: Substabilidadamento       *         Image: Substabilidadamento       *         Image: Subilidadamento       * <td>Petição Inicial</td> <td></td> <td>PETIÇÃO</td> <td></td> <td></td> <td></td> <td>Listar Todog</td> <td></td> <td></td> <td></td>                                                                                                    | Petição Inicial                 |      | PETIÇÃO            |                                           |                                                                                                    |                                                                                                    | Listar Todog      |                                         |                                         |                                     |
| Relations       Selectione o(s) prazo(s) a ser(em) fechado(s) (OPCIONAL):         Substabilitabilitabi                                                                       | Petição/Movimentação            | *    |                    |                                           |                                                                                                    |                                                                                                    |                   |                                         |                                         |                                     |
| Substabilitecimento       *         Tabolas: Básicas       *         Tutorial       *         Usuantes       *         Usuantes       *         *       *         Usuantes       *         *       *         *       *         *       *         *       *         *       *         *       *         *       *         *       *         *       *         *       *         *       *         *       *         *       *         *       *         *       *         *       *         *       *         *       *         *       *         *       *         *       *         *       *         *       *         *       *         *       *         *       *         *       *         *       *         *       *         *       *                                                                                                    | Relatórios                      |      | Selecione o(s) pra | azo(s) a ser(em) fecha                    | do(s) (OPCIONAL):                                                                                                    |                                                                                                    |                   |                                         |                                         |                                     |
| Tabelas Bálaicas       Image: seconda de centricada a intimação eletrônica - Despacho/Decisão (29/03/2023 13:33:36) - Ref. Evento 22 - XXXXXXXXXXXXXXXXXXXXXXXXXXXXXXXXX                                                                                                    | Substabelecimento               |      | Expedida/certi     | ficada a intimação eletr                  | rónica - Despacho/De                                                                                                    | isão (28/03/2023 12/                                                                                                    | 5261-Ref Ever     | nto 17 - XXXX                           | XXXXXXXXXXX                             |                                     |
| Tutorial       *         Usualies       *         Usualies       *         *       Tipos de arquivos permitidos         Ocomentos PDF (Tamanto máximo = 11MB)       esento 1 Opções Avançadas         Arquive:       Escoñer angavo         Tipo:       Escoñer angavo         Tipo:       Escoñer angavo         Tipo:       Escoñer angavo         Tipo:       Escoñer angavo         Continue seleção de documento:       *         Documentos selecionados e aieda são utilizados non movimentação       *         Total O bytes       Total O bytes                                                                                                    | Tabelas Básicas                 |      | Expedida/certi     | ficada a intimação eletr                  | rónica - Despacho/Dei                                                                                                    | cisão (29/03/2023 13.3                                                                                                    | 3361-Ref Ever     | nto 22 - XXXX                           | XXXXXXXXXXXXXXXXXXXXXXXXXXXXXXXXXXXXXXX |                                     |
| Usuários       Itos de arguinos permitidos<br>Documentos: PDF (Tamanto máximo = 11M8)<br>Documentos: PDF (Tamanto máximo = 11M8)<br>Magenz: JPEG, JPG e PNS (Tamanto máximo = 11M8)<br>Magenz: JPEG, JPG e PNS (Tamanto máximo = 11M8)<br>Magenz: JPG e PNS (Tamanto máximo = 11M8)<br>Documentos selecionados e ainda são utilizados om movimentação<br>Documentos selecionados e ainda são utilizados om movimentação<br>Total: O bytes         Formato       Nome Documento       Tamanho       Tipo Documento       Siglio       Data Envice       Assoc, Assinaturas Digitais       Obs       Excel                                                                                                    | Tutorial                        |      |                    |                                           |                                                                                                    |                                                                                                    |                   | ,,,,,,,,,,,,,,,,,,,,,,,,,,,,,,,,,,,,,,, |                                         |                                     |
| Imagenes: PDF (Tamanto mixinto = 11M8)       nento 1 Opções Avançadas         Imagenes: PDF (J amanto mixinto = 11M8)       nento 1 Opções Avançadas         Arquive:       Escolher arquive         Tipo:       Escolher arquive         Ocumentos selectionados e ainda sile utilizados em movimentação         Formato       Nome Documento         Totat: 0 bytes       Tamanho                                                                                                    | Usuaries                        |      |                    | Timos da armitivos na                     | mildor                                                                                                    |                                                                                                    |                   |                                         |                                         |                                     |
| Arquivo: Escoliter arquivo<br>Tipo: Confirmar seleção de documentos<br>Documentos selecionados e aisda são utilizados on movimentação<br>Formato Nome Documento Tamanho Tipo Documento Siglio Data Envio Assoc, Assinaturas Digitais Obs Ex<br>Totat O bytes                                                                                                    |                                 |      | -1-Docume          | Documentos PDF (Tar<br>Imagans JPEG JPG a | manho máximo = 11MB<br>PNG (Tamanho máxim                                                                                                    | a c 11MRI                                                                                                    | 100               | nto 1 Opçõe                             | a Avançadas                             |                                     |
| Tipo: Letar Totos Siplo Sem Siglo (Nivel 0)  Confirmar seleção de documentos Documentos selecionados e aisda são utilizados on movimentação Formato Nome Documento Tamanho Tipo Documento Siglo Data Envio Assoc, Assinaturas Digitais Obs Ex Totat 0 bytes                                                                                                    |                                 |      | American           | Encolver autures                          | Contraction of the local division of the local division of the loc | and the second second sec |                   |                                         |                                         |                                     |
| Continuar seleção de documentos  <br>Documentos selecionados e ainda são utilizados em movimentação<br>Formato Nome Documento Tamanho Tipo Documento Siglio Data Envio Assoc. Assinaturas Digitais Obs Ex<br>Totar O bytes                                                                                                    |                                 |      | Tipo:              |                                           |                                                                                                    |                                                                                                    |                   | Listar Todos                            | Siglio Sem Siglio (Nivel 0)             |                                     |
| Confirme seleção de documentos<br>Documentos selecionados e aieda são utilizados em movimentação<br>Formato Nome Documento Tamanho Tipo Documento Siglio Data Envio Assoc, Assinaturas Digitais Obs Ex<br>Total O bytes                                                                                                    |                                 |      |                    | 4 2                                       |                                                                                                    |                                                                                                    |                   |                                         |                                         |                                     |
| Documentos selecionados e ainda são utilizados em movimentação<br>Formato Nome Documento Tamanho Tipo Documento Siglio Data Envio Assoc, Assinaturas Digitais Obs Ex<br>Totat Obyles                                                                                                    |                                 |      |                    | <b>U</b>                                  |                                                                                                    | Confirmat s                                                                                                    | eleção de documen | ntos                                    |                                         |                                     |
| Formato Nome Documento Tamanho Tipo Documento Siglio Data Envio Assoc, Assinaturas Digitais Obs Ex<br>Totat O bytes                                                                                                    |                                 |      |                    |                                           | Documen                                                                                                    | tos selecionados a a                                                                                                    | inda não utiliza  | idos un movin                           | ientação                                |                                     |
| Total: 0 bytes                                                                                                    |                                 |      | Formato            | Nome Documento                            | Tamanho                                                                                                    | Tipo Documento                                                                                                    | Sigilo (          | Data Esvio                              | Assoc. Assinaturas Digitais             | Obs Excluir                         |
|                                                                                                    |                                 |      | Total 0 byles      |                                           |                                                                                                    |                                                                                                    |                   |                                         |                                         |                                     |
| Patterna Veneration                                                                                                    |                                 |      |                    |                                           |                                                                                                    |                                                                                                    |                   |                                         | Patatenet                               | reporter Ministra ettação   _ 108ar |

 No menu lateral esquerdo, acesse Petição/Movimentação – Petição/Movimentação Individual

| eproc - APRESENTAÇÃO                                                                                    | D - RJ  | Painel do Advoga                                                                                    | ido                                                                                    |                                         |                                                                         |  |  |
|----------------------------------------------------------------------------------------------------|---------|----------------------------------------------------------------------------------------------------|----------------------------------------------------------------------------------------|-----------------------------------------|-------------------------------------------------------------------------|--|--|
| Menu Textual<br>Assinador Digital de Documento<br>Associar Assistente ao Advogad<br>Consulta Documental | s<br>ko | Atenção<br>Senheres Procuradores:<br>As citações, intimações e no<br>consulta elefitônica direta ao | oficações serão todas realizadas divitamente<br>Istema (ett. 5º da Lei nº 11.419/2006) | no e-Proc. A emissão de email, devido à | inconstância do meio, tem caráter apenas informativo, não dispensando a |  |  |
| Lautos Técnicos                                                                                         | - 2     | ☐ Citações/Intimações                                                                               |                                                                                        |                                         |                                                                         |  |  |
| Mensagene                                                                                               |         |                                                                                                    | -                                                                                      |                                         | where a state of the second second                                      |  |  |
| Painel do Advogado                                                                                      |         | 100000000000000000000000000000000000000                                                             | ripo                                                                                   | 1                                       | Quantidede de processos                                                 |  |  |
| Paradas do Sistema                                                                                      |         | Processos pendemes de citaçasimaniação - Orgentes                                                   |                                                                                        | <u>0</u>                                |                                                                         |  |  |
| atição Inicial                                                                                          |         | Processos pendentes de cita                                                                         | çãointeiação                                                                           | 0                                       |                                                                         |  |  |
| etição/Movimentação                                                                                     | ÷.      | Paticia/Maximantarian ant                                                                           | ão - art 334 CPC                                                                       | 0                                       |                                                                         |  |  |
| lelatórios                                                                                              |         | Bloce                                                                                               | iputa                                                                                  | 0                                       |                                                                         |  |  |
| Substabelecimento                                                                                       | - N     | Petição/Movimentação                                                                                | 20                                                                                     | 0                                       |                                                                         |  |  |
| abelas Básicas                                                                                          |         | Individual                                                                                          |                                                                                        | 0                                       |                                                                         |  |  |
| utorial                                                                                                 |         | Petição/Movimentação por<br>Evento Gerado                                                           |                                                                                        | 2                                       |                                                                         |  |  |
| Jeuários                                                                                                | - F.    | - Fóruns de Conciliacãos                                                                            | 1                                                                                      |                                         |                                                                         |  |  |
|                                                                                                    |         | - units in concerning one                                                                           | Status                                                                                 |                                         | Orantidada                                                              |  |  |
|                                                                                                    |         | Creation / Anumeters attentus                                                                       |                                                                                        |                                         | - Appendication                                                         |  |  |
|                                                                                                    |         | Abades / Passassing                                                                                 |                                                                                        |                                         |                                                                         |  |  |
|                                                                                                    |         | Adentos / Em negociação                                                                             |                                                                                        | Q                                       |                                                                         |  |  |
|                                                                                                    |         | Aguantam manifestação                                                                               |                                                                                        | 2                                       |                                                                         |  |  |
|                                                                                                    |         | # Petições Iniciais pender                                                                          | ites de distribuição                                                                   |                                         |                                                                         |  |  |
|                                                                                                    |         | 🚽 Movimentações pender                                                                              | lus -                                                                                  |                                         |                                                                         |  |  |
|                                                                                                    |         | B Recursos do Tribunal                                                                              |                                                                                        |                                         |                                                                         |  |  |
|                                                                                                    |         | # Audiência                                                                                         |                                                                                        |                                         |                                                                         |  |  |
|                                                                                                    |         | B Substabelecimento                                                                                 |                                                                                        |                                         |                                                                         |  |  |

## **CLICAR EM MOVIMENTAR/PETICIONAR**

| N <sup>e</sup> do processo<br>XXXXXXXXXXXXXXX            | Classe da ação: 🚺<br>Execução Físcal | Competência             | Data de autuação:<br>27/09/2024 17:12:05 | Situação<br>MOVIMENTO                  |                       |    |          |
|----------------------------------------------------------|--------------------------------------|-------------------------|------------------------------------------|----------------------------------------|-----------------------|----|----------|
| Órgão Julgador: 👩<br>Juízo da Central de Dívida Ativa da | Comarca de Niterói                   | Juiz(a):                | ereira Soares                            |                                        |                       |    |          |
| Lembretes 🤌 🔛 Novo                                       |                                      |                         |                                          |                                        |                       |    |          |
| 🗉 Assuntos 📋                                             |                                      |                         |                                          |                                        |                       |    |          |
| Partes e Representantes 🔝                                |                                      |                         |                                          |                                        |                       |    |          |
|                                                          | EXEQUE                               | NTE                     |                                          |                                        | EXECUTADO             |    |          |
| (*                                                       | )                                    | - Entidade              | Ju                                       | XXXXXXXXXXXXXXXXXXXXXXXXXXXXXXXXXXXXXX |                       | (( | - Pessoa |
| 😠 Informações Adicionais (Presenç                        | io: NÃO há prevento)                 |                         |                                          |                                        |                       |    |          |
| Ações                                                    |                                      |                         |                                          |                                        |                       |    |          |
|                                                          | Acess                                | o întegra do processo A | rrecadação Integrada na Web              | Guias Depósito Judicial                | Movimentar/Peticionar |    |          |
|                                                          |                                      |                         |                                          |                                        |                       |    |          |
|                                                          |                                      |                         |                                          |                                        |                       |    |          |
|                                                          |                                      |                         |                                          |                                        |                       |    |          |

 Na tela seguinte, digite o número do processo em que deseja peticionar e clique em Consultar.

| # eproc - APRESENTAÇÃO                                  | -RJ | Movimentação Processual |                  |
|---------------------------------------------------------|-----|-------------------------|------------------|
| Menu Textual<br>Assinador Digital de Cocumentos         |     | Nº Prócesso:            | [crouter linter  |
| Associar Assistente ao Advogado<br>Crinsulta Processual | ÷   | 00 525 <b>1</b> ×       |                  |
| Laudos Técnicos<br>Manganaga                            | 2   | $\wedge$                | Consultar Jostan |
| Painel do Advogado                                      | ·   | U                       | ^                |
| Paradas do Sistema<br>Peticilo Inicial                  |     |                         | 11               |
| Petição/Movimentação                                    |     |                         |                  |
| Relatórica                                              |     |                         |                  |
| Substabelecimento                                       |     |                         |                  |
| Tabelas Básicas                                         |     |                         |                  |
| Tutorial                                                |     |                         |                  |
| Usuários                                                | 1   |                         |                  |

 A seguir, na caixa Evento a ser lançado, clique em Listar Todos para escolher o tipo de documento a ser inserido ou digite a primeira letra na caixa para aparecerem as opções disponíveis. No exemplo abaixo, digitando a letra P, apareceu PETIÇÃO e PROCURAÇÃO.

Se o usuário não estiver nos autos, só aparecerão as opções PETIÇÃO, PROCURAÇÃO e PROCURAÇÃO RÉU (quando o réu ainda não tem representante).

| eproc - APRESENTAÇÃO            | - RJ | Movimentaç           | ão Processu      | al                                   |                         |                     |                              |                              |
|---------------------------------|------|----------------------|------------------|--------------------------------------|-------------------------|---------------------|------------------------------|------------------------------|
| Menu Textual                    |      |                      |                  |                                      |                         |                     | Pajacorei                    | ngene Movemetração 🛛 Vista   |
| Assinador Digital de Documentos |      |                      |                  | Assanto                              |                         | Autor               | Rive                         |                              |
| Associar Assistente ao Advogado |      | December 1973        |                  | Paratito                             |                         | Planet              |                              |                              |
| Consulta Processual             |      | P1006550, 002        | 2010/4/02/0101   | Auxilio-Doença Previdenciário        | ANA                     |                     | INSTITUTO NACIONAL DO SEGU   | IRO SOCIAL - INSS            |
| Laudos Técnicos                 |      | Juizo: RJRIOJE119    |                  | And a standard a construction of the |                         |                     |                              |                              |
| Mensagens                       |      |                      |                  |                                      |                         |                     |                              |                              |
| Painel do Advogado              |      |                      |                  |                                      |                         |                     |                              |                              |
| aradas do Sistema               |      | Evente a ser lançado | 00               |                                      |                         |                     |                              |                              |
| Aeticão Inicial                 | 5    | P                    |                  |                                      | in Lister               | Todog 🐵             |                              |                              |
| etição Movimentação             | ~~   | PETIÇÃO              |                  |                                      |                         |                     |                              |                              |
| Relatórios                      | 5    | PROCURAÇÃO           |                  |                                      |                         |                     |                              |                              |
| obstabelecimento                |      |                      |                  |                                      |                         |                     |                              |                              |
| abelas Básicas                  |      |                      |                  |                                      |                         |                     |                              |                              |
| [utorial                        | 1.00 |                      |                  |                                      |                         |                     |                              |                              |
| Incident                        |      |                      |                  |                                      |                         |                     |                              |                              |
|                                 |      |                      |                  | Adicionar mais Docum                 | entos   Digitar Do      | cumento   Opçõe     | s Avançadas                  |                              |
|                                 |      | - [-]Documento       | 1                |                                      |                         |                     |                              |                              |
|                                 |      | Arauna:              | Escother argunvo |                                      |                         |                     |                              |                              |
|                                 |      | Tipo:                |                  |                                      |                         | Listar Todos        | Sigilo: Sem Sigilo (Nivel 0) |                              |
|                                 |      | 18                   |                  |                                      |                         | - 10 - 20           |                              |                              |
|                                 |      |                      |                  |                                      | Confirmar seleção de de | ocumentos           |                              |                              |
|                                 |      |                      |                  | Documentos selec                     | ionados e aleda obo     | utilizados em movie | nentação                     |                              |
|                                 |      | Formato              | Nome Documento   | Tamanho Tipo Do                      | cumento Sigilo          | Data Envio          | Assoc. Assinaturas Digitais  | Obs Excluir                  |
|                                 |      | Total: 0 bytes       |                  |                                      |                         |                     |                              |                              |
|                                 |      |                      |                  |                                      |                         |                     | interesting out              | And the second second second |
|                                 |      |                      |                  |                                      |                         |                     | Perjoune                     | reparar Monomentação         |

Nesta tela, foi colocada uma caixinha para mostrar se tiver uma intimação pendente, se tiver irá aparecer nos quadradinhos.

Peticionamento Eletrônico

Na caixa abaixo, escolha o arquivo que deseja anexar.

Observe os tipos e tamanhos de documentos que são aceitos pelo sistema.

| eproc - APRESENTAC           | AO - RJ | Movimentag                  | ão Processu                | al                                      |                                                                                                    |                                         |                                         |                                      |
|------------------------------|---------|-----------------------------|----------------------------|-----------------------------------------|----------------------------------------------------------------------------------------------------|-----------------------------------------|-----------------------------------------|--------------------------------------|
| Monu Textual                 | -11-    |                             |                            |                                         |                                                                                                    |                                         | Perputation                             | Diepatar Mainmentação                |
| Assinador Digital de Docume  | ntos    |                             |                            | Assunt                                  | m.                                                                                                    | Autor                                   | 84                                      |                                      |
| Associar Assistente ao Advo; | gado    | distance in the second      | 0.000                      | Hosen                                   |                                                                                                    | setting.                                | r e                                     |                                      |
| Consulta Processual          |         | Processo: 002               | 02.0101                    | Audito Doença Prev                      | idenciário                                                                                                    |                                         | INSTITUTO NACIONAL DO SE                | SURO SOCIAL - INSS                   |
| audos Técnicos               |         | Julzo: RJRIOJE11S           |                            | 1/2-1.1.2-4. (3220829-1.5)              |                                                                                                    |                                         |                                         |                                      |
| lensagens                    | ÷.      |                             |                            |                                         |                                                                                                    |                                         |                                         |                                      |
| ainel do Advogado            |         |                             |                            |                                         |                                                                                                    |                                         |                                         |                                      |
| aradas do Sistema            |         | Evento a ser lançad         | 02                         |                                         |                                                                                                    |                                         |                                         |                                      |
| etição Inicial               |         | PETIÇÃO                     |                            |                                         |                                                                                                    | Listar Todog 🔍                          |                                         |                                      |
| etição Movimentação          | *       |                             |                            |                                         |                                                                                                    |                                         |                                         |                                      |
| letatórios                   | (F)     | Selecione o(s) praz         | o(s) a ser(em) fecha       | do(s) (OPCIONAL):-                      |                                                                                                    |                                         |                                         |                                      |
| ubstabelecimento             |         | Evnedida/certific           | ada a intimacão elet       | nica - Desnarho/De                      | ris En (28/03/2023 127                                                                                                    | 5 261 , Ref Events 17 .                 | WWWWWWWWWWWWWWW                         |                                      |
| abolas Básicas               |         | C Expedital certific        | ana a intimorán elet       | Aniro - Deseartin De                    | No 5A (20/03/2023 12:3                                                                                                    | 13 361 - Raf Events 22 - Y              | XXXXXXXXXXXXXXXXXXXXXXXXXXXXXXXXXXXXXXX |                                      |
| utorial                      |         | L Expediate Certaine        | aoa a mamação erec         | (durp) - Dephanininge                   | CODE CENTRALOSE 1010                                                                                                    | 10.00) - 1901 EXECUTE EE - 1            |                                         |                                      |
| suàrics                      |         |                             |                            |                                         |                                                                                                    |                                         |                                         |                                      |
| 60000000                     | 11000   |                             | rigios de arquivos pe      | misdos                                  |                                                                                                    | nento 1 (                               | locios Avancadas                        |                                      |
|                              |         | -[-]Documer                 | imagens JPEG JPG e         | PNG (Tamanto makin                      | io = 11MB)                                                                                                    |                                         |                                         |                                      |
|                              |         | Arasive:                    | Eccolher arguivo           | Contractor of the local distance of the | a concentration of the second second s | 100                                     |                                         |                                      |
|                              |         | Tipo:                       | A                          |                                         |                                                                                                    | Listar 1                                | odos Siplio Sem Siplio (Nivel 0)        | v                                    |
|                              |         |                             | 4.2                        |                                         |                                                                                                    |                                         |                                         |                                      |
|                              |         | 11                          | U                          |                                         | Confirmat s                                                                                                    | sieção de documentos                    |                                         |                                      |
|                              |         |                             |                            | Documor                                 | itos selecionados a a                                                                                                    | inda não utilizados om                  | movlimentação                           |                                      |
|                              |         | Formato                     | Nome Documento             | Tamanho                                 | Tipo Documento                                                                                                    | Sigão Data Envir                        | Assoc. Assinaturas Digitais             | Obs Excluir                          |
|                              |         | Total D byles               | Same and the second second |                                         |                                                                                                    |                                         |                                         | 1200002000000                        |
|                              |         | Course of the second second |                            |                                         |                                                                                                    |                                         |                                         |                                      |
|                              |         |                             | _                          |                                         |                                                                                                    |                                         | ( Annual )                              | Name and Address of the Owner of the |
|                              |         |                             | => (                       | Cada ato                                | do proc                                                                                                    | esso terá                               | o nome de                               | Tutan vessender                      |
|                              |         |                             | "~~                        |                                         |                                                                                                    | ~~~~~~~~~~~~~~~~~~~~~~~~~~~~~~~~~~~~~~~ |                                         |                                      |

"index".

#### Para enviar a petição para o processo, basta concluir clicando em Peticionar.

| * *PRESENTAÇÃ                 | 0-RJ     | Movim         | entação P              | rocessu     | al                            |                |                       |                                |                        |                                |              |
|-------------------------------|----------|---------------|------------------------|-------------|-------------------------------|----------------|-----------------------|--------------------------------|------------------------|--------------------------------|--------------|
| Monu Textual                  |          |               |                        |             |                               |                |                       |                                |                        | Pejsioner (Deparer Move        | why: sightwo |
| Assinador Digital de Document | 05       |               |                        |             |                               |                |                       | 1412                           |                        | atu.                           |              |
| Associar Assistente ao Advoga | ido      | 10 10         |                        | 0.00        | Assumo                        |                |                       | ANTOR                          |                        | NEG                            |              |
| Consulta Processual           | ¥3       | Processo:     | 962                    | 5151        | Aurilio-Doenca Previd         | enclário       |                       |                                | INSTITUTO NACIO        | NAL DO SEGURO SOCIA            | L-INSS       |
| Laudos Técnicos               | +3       | Juizoc RJR    | OJE11S                 |             | Contract of the second second |                |                       |                                |                        |                                |              |
| Mensagens                     |          |               |                        |             |                               |                |                       |                                |                        |                                |              |
| Painel do Advogado            |          |               |                        |             |                               |                |                       |                                |                        |                                |              |
| Paradas do Sistema            |          | Evento a su   | rtaoçadır              |             |                               |                |                       |                                |                        |                                |              |
| Petição Inicial               |          | PETIÇÃO       |                        |             |                               |                | Listar To             | 1002 10                        |                        |                                |              |
| Peticão/Movimentação          | •        |               |                        |             |                               |                |                       |                                |                        |                                |              |
| Relatórios                    | •        |               |                        |             |                               |                |                       |                                |                        |                                |              |
| Substabelocimento             | ¥.       |               |                        |             |                               |                |                       |                                |                        |                                |              |
| Tabelas Básicas               |          |               |                        |             |                               |                |                       |                                |                        |                                |              |
| Tutorial                      | ¥.       |               |                        |             |                               |                |                       |                                |                        |                                |              |
| Usuários                      | 12       |               |                        |             |                               |                |                       |                                |                        |                                |              |
|                               |          | Arqui<br>Tipo | ve 🔍 Escel             | her angusvo |                               |                |                       | Linter Teckoo Sig              | lo: Sen Sigio (Nivel   | 0)                             |              |
|                               |          |               |                        |             |                               | Co             | atimai seleção de doc | amentos                        |                        |                                |              |
|                               |          |               |                        |             | Document                      | os selecione   | dos e ainda não ut    | ilizados em moviment           | tação                  |                                |              |
|                               |          | Formate       |                        | Nome Docs   | mesto                         | Tamanho        | Tipo Documento        | Sigilo                         | Data Erwio             | Assoc. Assiduturas<br>Digitais | Obs Excluir  |
|                               |          | 1 PDF         | PTP-2018-<br>EXPEDIENT | E.2019.pdf  |                               | 31982<br>bytes | Alimar<br>CARNE_INSS  | Alterar Sem Sigle<br>(Nivel 0) | 28/62/2019<br>15:07:42 | Associar (Opcional)            |              |
|                               | _        | Total 3196    | 12 bytes               |             |                               |                |                       |                                |                        |                                |              |
| => Salva a                    | tela c   | om o '        | "evento                | " que       | foi gerado                    | atravé         | s da peti             | ção e                          | -                      | -                              |              |
| detue ne                      |          | ام مام        | lanta                  |             |                               |                |                       |                                | 0                      | Patoonar Deparar Nove          | nertepio     |
| deixa na                      | pasta    | <b>uo c</b>   | iente                  | juntam      | ente com                      | a pe           | euçao qu              | e toi                          |                        |                                |              |
| nrotocolada                   | <b>a</b> |               |                        |             |                               |                |                       |                                |                        |                                |              |
| protocolaut                   |          |               |                        |             |                               |                |                       |                                |                        |                                |              |

Imediatamente o documento anexado aparecerá no andamento do processo!

## O documento anexado aparecerá no andamento do processo. Orientamos que salve a tela como protocolo, uma vez que o sistema do EPROC não emite protocolo.

| eproc - APRESENTAÇÃO                            | - RJ | Consulta Processu          | al - Detalhes do Process                    | 0                                                            |                                                   |
|-------------------------------------------------|------|----------------------------|---------------------------------------------|--------------------------------------------------------------|---------------------------------------------------|
| Menu Textual<br>Assinador Digital de Documentos |      | Processo Ekutrônico        |                                             |                                                              | jana Goraula Impira Listar                        |
| Associar Assistente ao Advogado                 |      | Cape no Processo           | Party de code active                        | INTERNET DATE: DECISION                                      |                                                   |
| Consulta Processual                             |      | N. OL LACKING              | Linea de atimação. 1                        | ACCOUNT LEASE SCHARE IN AN ALIGE TO                          | 270                                               |
| Laudos Técnicos                                 |      | Grgão Julgador: "Autro S   | abelitato da 11º JEF do Ria de Janeiro      | Jutra):                                                      |                                                   |
| Mensagens                                       |      | Competincia                | ficio p incapacidade Classe da acão         | PROCEDIMENTO DO JUIZADO ESPECIAL CIVEL                       |                                                   |
| Painel do Adrogado                              |      |                            |                                             |                                                              |                                                   |
| Paradas do Sistema                              |      |                            |                                             |                                                              |                                                   |
| Petição Inicial                                 |      | Lembrates P D Norro        |                                             |                                                              |                                                   |
| Petição/Mevimentação                            |      |                            |                                             |                                                              |                                                   |
| Relatórics                                      |      | # Assuntos                 |                                             |                                                              |                                                   |
| Substabelecimento                               |      |                            |                                             |                                                              |                                                   |
| Tabelas Básicas                                 |      | Partes e Representantes    |                                             |                                                              |                                                   |
| Tutorial                                        |      |                            | AUTOR                                       |                                                              | NÉU                                               |
| Usuarios                                        | •    | E ANA CLAUDIA              | - Passoa Filikia                            | INSTITUTO NACIONAL DO SEC                                    | 3URO SOCIAL - INSS (29.979-036/0001-40) - Embladu |
|                                                 |      |                            |                                             | AGÈNCIA DA PREVIDÊNCIA SOCIAL                                |                                                   |
| A petiçao                                       |      | 10                         | APS ATENDIMENTO DEMANDAS JUDICI<br>Agenteis | AIS RIO DE JANEIRO / CAMPO GRANDE - RJ - CUMPR<br>IX VANESSA | MENTO - Ag da Prev Social                         |
| veio para                                       |      |                            |                                             |                                                              |                                                   |
| baixo e                                         |      | - # Informações Adicionais |                                             |                                                              |                                                   |
|                                                 |      |                            |                                             |                                                              |                                                   |
| gerou um                                        |      | Ações                      |                                             |                                                              |                                                   |
|                                                 |      |                            | Acesso integra do processo (Man             | idado de Segurança: Movimentar/Peticionar - Recurso de       | Medida Capitelar i                                |
| novo                                            |      | Ethers Duration &          |                                             |                                                              |                                                   |
| "evento"                                        |      | Finder Evenus 2            | 100000                                      | Decembr                                                      | H                                                 |
| evento.                                         |      | L.) <u>Com po</u>          | cumernos                                    | Little decisio                                               | L_1EXTEMDS                                        |
|                                                 |      | Evento DataHora            | Descriçã                                    | o Usuário                                                    | Documentos                                        |
|                                                 | >    | 50 28/02/2019 PE           | nção                                        | RJ10                                                         | CARNE INSSI                                       |

# Protocolo de petição no TJRJ - 2ª Instância

# Acessar o site do TJRJ

# https://www.tjrj.jus.br/web/guest

| ← - | → C     | 0 8 🖻                             | https://www.tjrj.jus.br/web | /guest            |                                     |                                   | E 🖸 🏠      | ${igsidential}$ | ۲ | பி | = |
|-----|---------|-----------------------------------|-----------------------------|-------------------|-------------------------------------|-----------------------------------|------------|-----------------|---|----|---|
|     | PJERJ   | PODER JUDIC<br>ESTADO DO RIO DE J |                             |                   | alácio de Cristal - Petrópolis   RJ | Consulta Processual<br>Num. única | Busca Avar | nçada<br>19. Q  |   |    | ^ |
|     | Instit  | cucional 👻                        | Cidadão 🗸 S                 | iervidor 🖌 Advoga | ado 🖌 Magis                         | trado 👻 Corre                     | gedoria    | Escolas 👻       |   |    |   |
|     | Sistema | as Judiciais                      | GRERJ                       | Transparência     | Balcão Virtual                      | Certidões                         |            | Ouvidoria/SIC   |   |    |   |

# Acessar o site do TJRJ

# https://www.tjrj.jus.br/web/guest

| ← | ÷ | C A ≅ https://www.tjrj.jus.br/web/guest              | E ⊑ ☆ 🛛 🛇 🤅                                                 | <u>۹</u>       | = |
|---|---|------------------------------------------------------|-------------------------------------------------------------|----------------|---|
|   |   | PODER JUDICIÁRIO<br>ESTADO DO RIO DE JANEIRO         | Consulta Processual   Busca Avançada<br>Num. única .8.19. Q |                | ^ |
|   |   | Institucional 🖌 Cidadão 🗸 Servidor 🖌 Advogado 🖌 Magi | istrado 🖌 Corregedoria Escolas 🗸                            |                |   |
|   |   | Sistemas Judiciais<br>GRERJ<br>DESTAQUES             | Certidões Ouvidoria/SIC                                     | اللہ []<br>(1) |   |

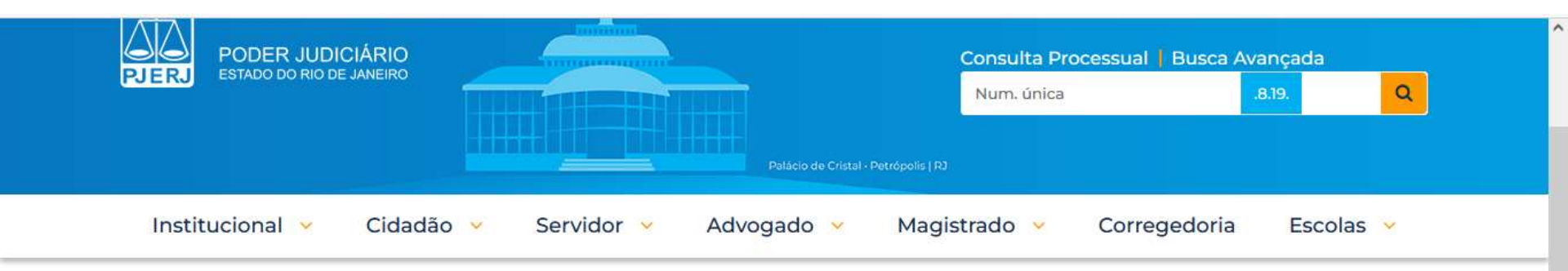

TRIBUNAL DE JUSTIÇA DO ESTADO DO RIO DE JANEIRO > PÁGINA INICIAL > SISTEMAS JUDICIAIS

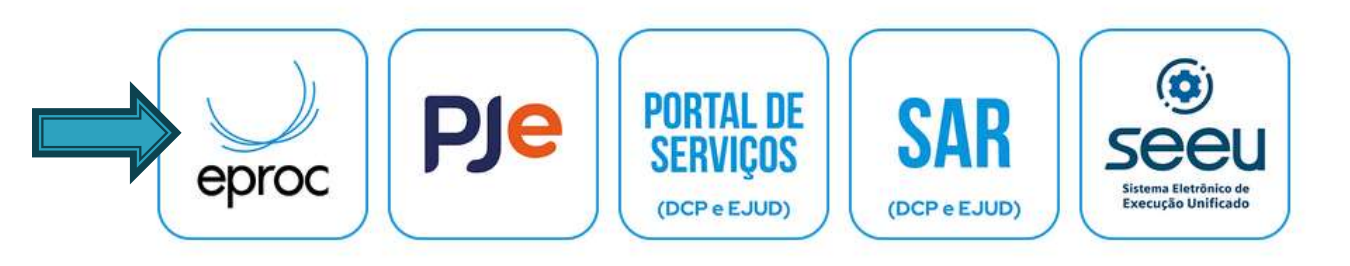

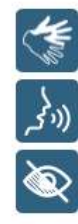

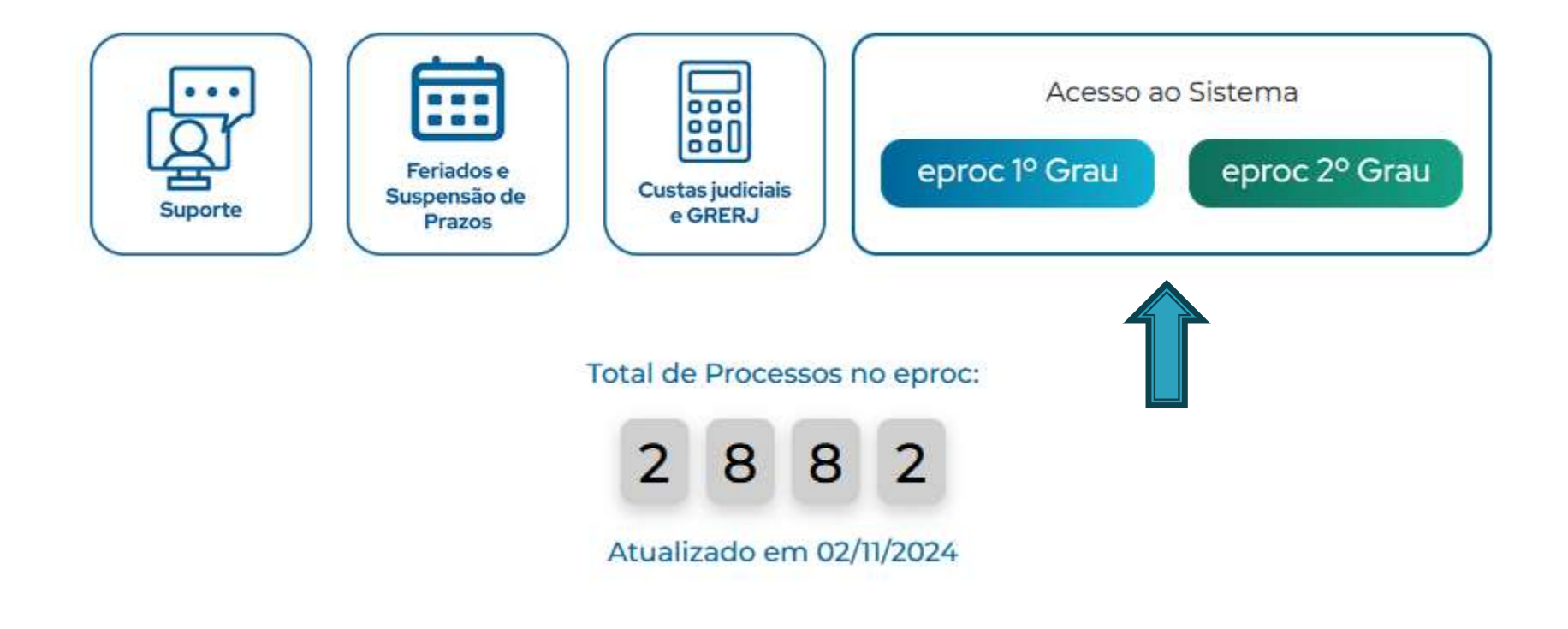

# ACESSO POR LOGIN OU CERTIFICADO

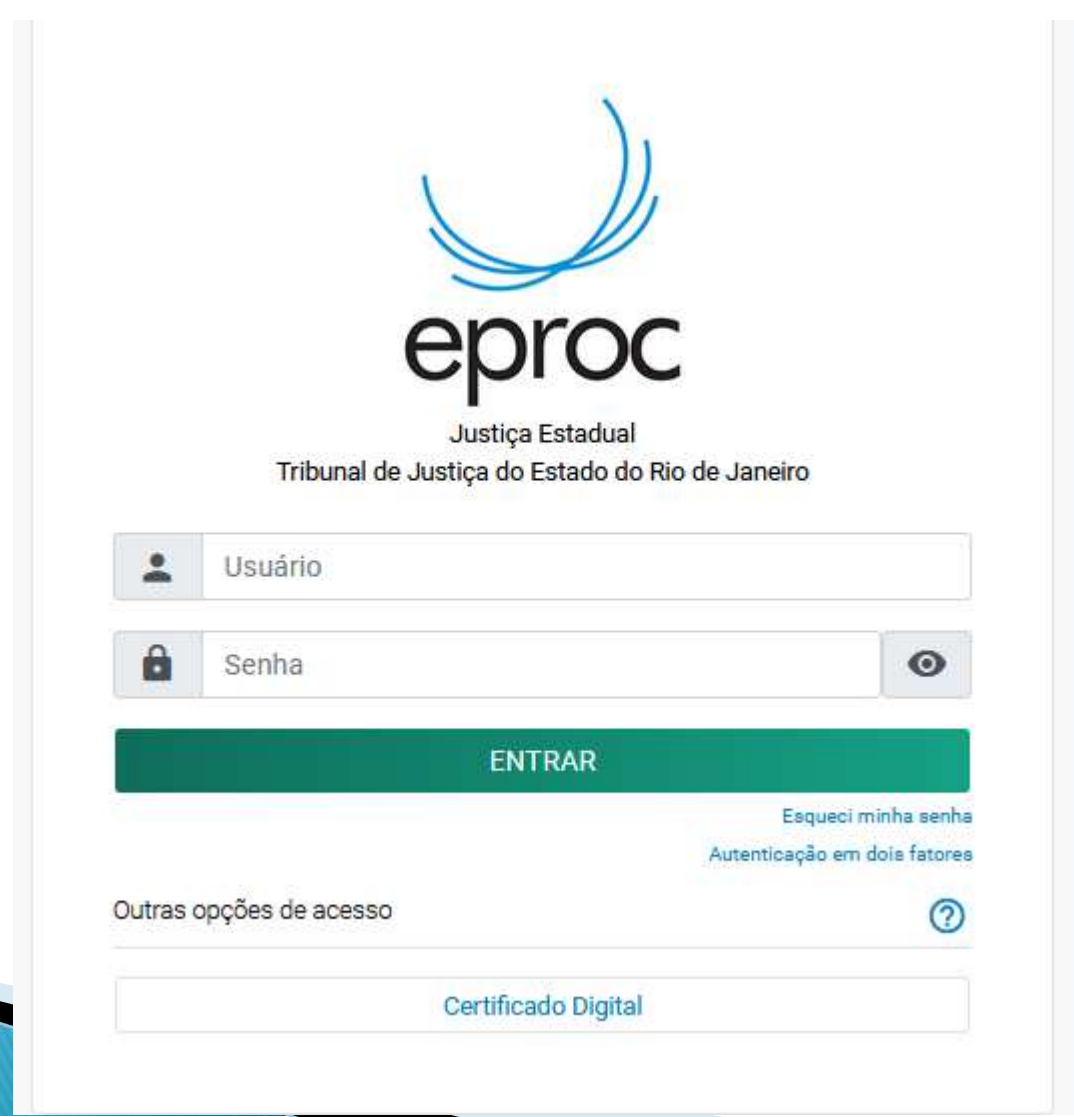

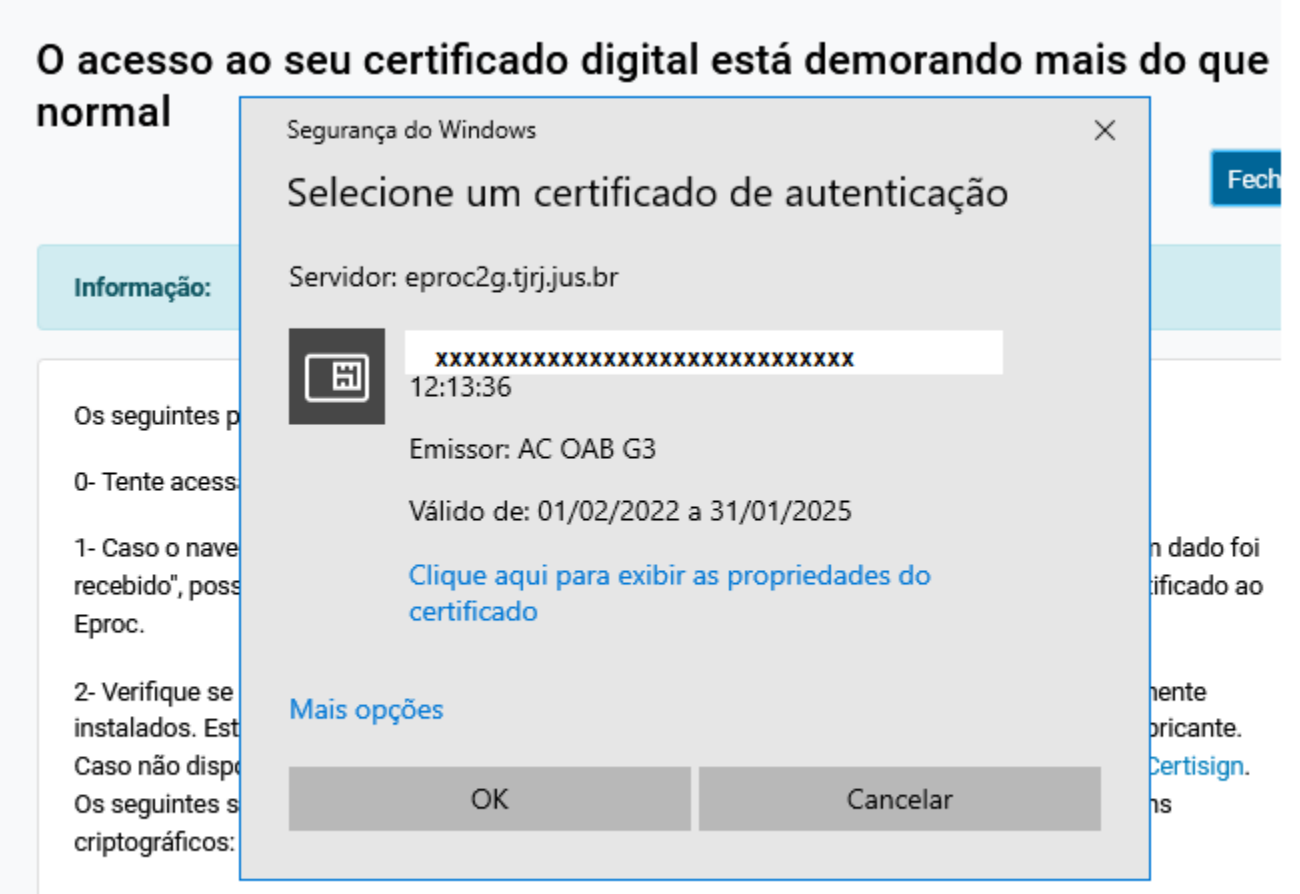

- Certisign
- AC-OAB

|                       | eproc                                                                                                    |   |
|-----------------------|----------------------------------------------------------------------------------------------------|---|
|                       | Justiça Estadual                                                                                                 |   |
|                       |                                                                                                    |   |
|                       | Tribunal de Justiça do Estado do Rio de Janeiro                                                                  |   |
| Informe o<br>fatores: | Tribunal de Justiça do Estado do Rio de Janeiro<br>código de 6 dígitos gerado pelo aplicativo de autenticação em | 2 |
| Informe o<br>fatores: | Tribunal de Justiça do Estado do Rio de Janeiro<br>código de 6 dígitos gerado pelo aplicativo de autenticação em | 2 |

# **COLOCAR A SENHA GERADA NA TELA ANTERIOR**

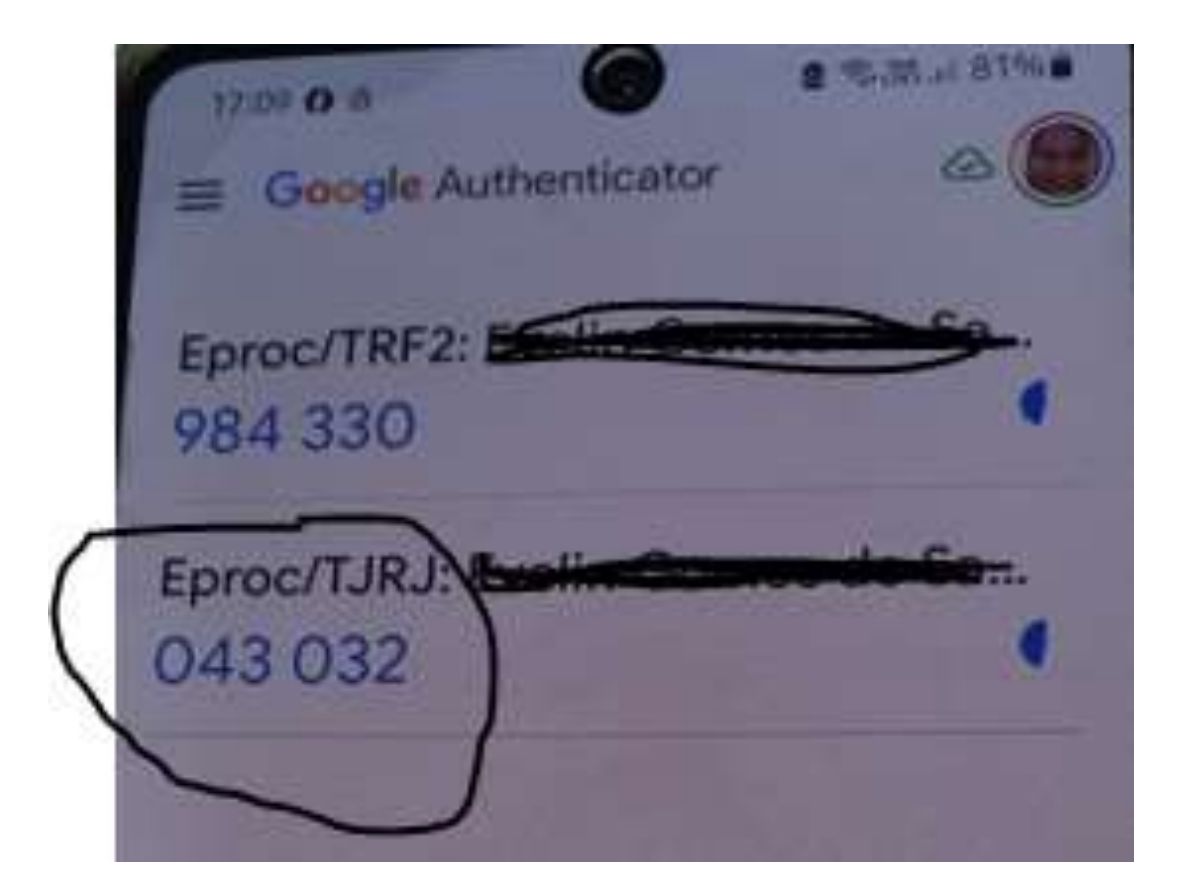

|                                              | 26 - ADVOGAI 🗢 |                                                         |                                                |                           | Nº de processo        | ۹ 😫                      |
|----------------------------------------------|----------------|---------------------------------------------------------|------------------------------------------------|---------------------------|-----------------------|--------------------------|
| Pesquisar no Menu (Alt + m)                  | P              | ainel do Advogado                                       |                                                |                           |                       | 0                        |
| Menu Textual                                 |                |                                                         |                                                |                           |                       | ~                        |
| Arrecadação Integrada na Web                 |                |                                                         |                                                | Petição inicial           | Últimas movimentações | 🗮 Relação de processos   |
| Assinador Digital de Documentos              | - T            |                                                         |                                                |                           |                       |                          |
| Associar Assistente ao Advogado              |                | Citações/Intimações                                     |                                                | Audiências/Foruns de Conc | iliações              | 1                        |
| Atendimento e Tutoriais                      |                |                                                         |                                                | The section of section    |                       |                          |
| Consulta Processual                          | ÷.             | TJRJ RJ                                                 |                                                | Audiências Fóruns         | de Conciliações       |                          |
| Depósitos Judiciais                          |                | Тіро                                                    | Quantidade                                     |                           | Situação              | Quantidade               |
| Jurisprudência - eJURIS                      |                | Processos com prazo em aberto                           | 0                                              | Audiências Futuras ③      |                       | 0                        |
| Mensagens                                    |                | Processos com prazo em aberto -                         | 0                                              | Audiências Futuras de     | Conciliação 💿         | 0                        |
| Movimentação Processual                      | 2.7            | urgente                                                 | U                                              |                           |                       |                          |
| Painel do Advogado                           |                | Processos pendentes de citação/<br>intimação - Urgentes | 0                                              |                           | O Próxima a           | udiência: SEM AUDIÊNCIAS |
| Paradas do Sistema                           |                | Processos pendentes de citação/                         |                                                |                           | <del>.</del>          |                          |
| Petição Inicial                              |                | intimação                                               | 0                                              |                           |                       |                          |
| Petição/Movimentação                         | ÷              | Processos pendentes de intimação de                     | 0                                              |                           |                       |                          |
| Relatórios                                   | -              | homologação de acordo                                   | v                                              |                           |                       |                          |
| Substabelecimento                            | -              | Processos pendentes de citação - art<br>334 CPC         | Ō                                              |                           |                       |                          |
| Tabelas Básicas                              | -              | Decursos de prazo nos últimos 30                        |                                                |                           |                       |                          |
| Temas Repetitivos e com<br>Repercussão Geral | +              | dias                                                    | 0                                              |                           |                       | (~)                      |
| Tutorial                                     | •              | T Proce                                                 | essos com prazo vencendo hoie <mark>:</mark> 0 |                           |                       |                          |

#### Podemos verificar que o procedimento de protocolo é o mesmo que na 1ª instância.

#### Pode protocolar das duas formas explicado anteriormente:

#### 1) Consulta processual

## 2) Petição/Movimentação

| E J TRF2 RJ144826 - AD              | VOGAI 🗢                  |                           |   | <b>^</b>                                                         | Nº de processo | ۹ 8                              |
|-------------------------------------|--------------------------|---------------------------|---|------------------------------------------------------------------|----------------|----------------------------------|
| Pesquisar no Menu (Alt + m)         | Consulta Pr              | ocessual                  |   |                                                                  |                | 0                                |
| Menu Textual                        | Conound I I              | oooodaa                   |   |                                                                  |                | J                                |
| Assinador Digital de Documentos 🛛 👻 |                          |                           |   |                                                                  |                | <u>C</u> onsultar <u>V</u> oltar |
| Associar Assistente ao Advogado     | Tipo de Pesquisa:        | Número de Processo, Chave | ✓ |                                                                  |                |                                  |
| Consulta Processual 🔹               | 1940 AVAILAND            |                           |   | - Consulta simplificada por número                               | de processo    |                                  |
| Laudos Técnicos 🗸 🗸                 | Nº Processo:             |                           |   | sem data: 409 ou 4-09 (retorna q<br>com data: 409/10 ou 409/2010 | ualquer ano)   |                                  |
| Mensagens 🗸                         | Chave:                   |                           |   | <u></u>                                                          |                |                                  |
| Painel do Advogado                  | The Station of Marcol 12 |                           |   |                                                                  |                |                                  |
| Paradas do Sistema                  | Exibir Baixados:         |                           |   |                                                                  |                |                                  |
| Petição Inicial                     |                          |                           |   |                                                                  |                | <u>C</u> onsultar <u>⊻</u> oltar |
| Petição/Movimentação 🚽 👻            | )                        |                           |   |                                                                  |                |                                  |
| Relatórios                          |                          |                           |   |                                                                  |                |                                  |
| Substabelecimento 🗸 🗸               |                          |                           |   |                                                                  |                |                                  |
|                                     |                          |                           |   |                                                                  |                |                                  |

Na caixa abaixo, escolha o arquivo que deseja anexar.

Observe os tipos e tamanhos de documentos que são aceitos pelo sistema.

| NITES - APRELENTAÇÃO               |      | Movimenta           | ção Processu         | al                                                                                                    |                                       |                                          |
|------------------------------------|------|---------------------|----------------------|----------------------------------------------------------------------------------------------------|---------------------------------------|------------------------------------------|
| Viens Tantual                      |      |                     |                      |                                                                                                    |                                       | (Anne) (permissionly) (per               |
| Asstration Dight als Documenton    |      |                     |                      |                                                                                                    |                                       | Res .                                    |
| Associat Associations as Advergeds |      | Burney St.          | 41.5454              |                                                                                                    |                                       | 77                                       |
| Consulta Prezentatel               |      |                     | - 1-1-               | Aurille Council Pre-transition                                                                                                    |                                       | INTELLO INCIDENT DO JEDONO DOCHE - MUE   |
| Laufes Tauteini                    | 1.4  | Avien: PL/RIGUETT   |                      |                                                                                                    |                                       |                                          |
| Managers                           |      |                     |                      |                                                                                                    |                                       |                                          |
| Painel de Adorgado                 |      |                     |                      |                                                                                                    |                                       |                                          |
| Parentee de Sistema                |      | Coorde à set Singal | 80                   |                                                                                                    |                                       |                                          |
| Pelção Intelat                     |      | PERCKO              |                      |                                                                                                    | Later Teeng, 10                       |                                          |
| PatiçãoMintmanteção                | 17.4 |                     |                      |                                                                                                    |                                       |                                          |
| Publishe                           |      |                     |                      |                                                                                                    |                                       |                                          |
| Tutal/data/Imate                   |      |                     |                      |                                                                                                    |                                       |                                          |
| Tutteries Silatan                  |      |                     |                      |                                                                                                    |                                       |                                          |
| Tutorial                           | 1.6  |                     |                      |                                                                                                    |                                       |                                          |
| Unadrice :                         | 1.00 |                     | 1200 C               | - 100 CAR                                                                                                    |                                       |                                          |
|                                    |      | 1.000               | Table in Property in | marks of a state of a state of                                                                                                    | menter 1. Oper                        | hee Assectadat                           |
|                                    |      | Dogwood             | Begers FES FEA       | PINE (Tarkante ma me - 1168)                                                                                                    |                                       | 211 Man 211 Mail                         |
|                                    |      | Annes 10            | Statistics arguest   | and the second second se |                                       |                                          |
|                                    |      | Tan                 |                      |                                                                                                    | Lote Top                              | s fight live light Mind II M             |
|                                    |      | 1.575               |                      |                                                                                                    | 1000                                  |                                          |
|                                    |      |                     |                      | 1                                                                                                    | Contractor of the local of            |                                          |
|                                    |      |                     | _                    |                                                                                                    |                                       |                                          |
|                                    |      |                     |                      | Discussion who is                                                                                                    | under a abolt the utilization are not | disartique                               |
|                                    |      | Family 1            | None Sociations      | Tataste Tas Doo                                                                                                    | amounts Signly State Louise           | Assoc Assistantal Digitals               |
|                                    |      | Tatal Dilator       |                      |                                                                                                    |                                       |                                          |
|                                    |      |                     |                      |                                                                                                    |                                       |                                          |
|                                    |      |                     |                      |                                                                                                    |                                       | Nacional de las constantes de las restan |
|                                    |      |                     |                      |                                                                                                    |                                       | Patrona ( Transa Rossonia, do ) (1987    |
|                                    |      |                     |                      |                                                                                                    |                                       |                                          |

 Selecione a que tipo de documento o arquivo anexado se refere. Novamente é possível abrir o Listar Todos ou digitar a primeira letra na caixa para ver as opções.

| eproc - APRESENTAC         | AO - RJ | Movimentação Proc                                       | cessual                                                                                       |                                 |                                            |
|----------------------------|---------|---------------------------------------------------------|-----------------------------------------------------------------------------------------------|---------------------------------|--------------------------------------------|
| tenu Textual               |         |                                                         |                                                                                               |                                 | Pedicinar ()yepara Minimentepis ()         |
| ssinador Digital de Docume | ntos    |                                                         |                                                                                               |                                 |                                            |
| sociar Assistente ao Advo  | gado    | 14                                                      | Assumo                                                                                        | Autor                           | Neu                                        |
| vesulta Processual         |         | Processo: 0829503-14.2018.4.02                          | 5151<br>Aurílio Doonca Previdenciário                                                         | ANA CLAUDIA DECUNDO DE OLIVEIRA | INSTITUTO NACIONAL DO SEGURO SOCIAL - INSS |
| udos Técnicos              |         | Juizo: RJRICJETTS                                       | Carrier Preside - resident and                                                                |                                 |                                            |
| nsagens                    |         |                                                         |                                                                                               |                                 |                                            |
| inel do Advogado           |         |                                                         |                                                                                               |                                 |                                            |
| rradas do Sistema          |         | Evento a ser lançado:                                   |                                                                                               |                                 |                                            |
| tição Inicial              |         | PETIÇÃO                                                 |                                                                                               | Listar Todog 🔘                  |                                            |
| occentrativoMocce          |         |                                                         |                                                                                               |                                 |                                            |
| elatórios.                 |         |                                                         |                                                                                               |                                 |                                            |
| ubstabelecimento           |         |                                                         |                                                                                               |                                 |                                            |
| abelas Básicas             |         |                                                         |                                                                                               |                                 |                                            |
| utorial                    |         |                                                         |                                                                                               |                                 |                                            |
| Isudirion                  |         |                                                         |                                                                                               |                                 |                                            |
|                            | 5       | ACORDO<br>AGRAVO<br>AGRAVO DE<br>AGRAVO DE<br>AGRAVO DE | (as/conunkações/decisões)<br>DENEGATORIA DE ESPECIAL<br>DENEGATORIA DE EXTRAORDINÁRID<br>TIDO | * Lister Todas 3                | Sigilo: Sem Sigilo (Nivel 0)               |
|                            |         | ALEGAÇÕES                                               | FINAIS                                                                                        | Ante Paulo                      | Andre Analysis Distals - Oke Fredrik       |
|                            |         | ALVARA DE                                               | LEVANTAMENTO                                                                                  | Jaca Envio                      | Resolt Associations Legents Coos Exclue    |
|                            |         | Totas o bytes ALVARA DE                                 | SOLTURA                                                                                       | 14                              |                                            |
|                            |         | APENSO INC<br>APREENSAC                                 | UÉRITO POLICIAL                                                                               |                                 | Petronan Dispane Montantacia               |
|                            |         | ATA<br>ATA DE AUD<br>ATESTADO &                         | IÉNCIA<br>MÉDICO<br>RETARIA                                                                   |                                 |                                            |

Para enviar a petição para o processo, basta concluir clicando em Peticionar.

| eproc - APRESENTAÇÃO            | -R4 M | ovimen                          | tação Processua                | al                          |           |                |                                 |                            |                                |                                                                                                    |  |
|---------------------------------|-------|---------------------------------|--------------------------------|-----------------------------|-----------|----------------|---------------------------------|----------------------------|--------------------------------|----------------------------------------------------------------------------------------------------|--|
| Monu Textual                    |       |                                 |                                |                             |           |                |                                 |                            | Pejobner . (Deparer Move       | witepic                                                                                                    |  |
| Assinador Digital de Documentos |       |                                 |                                | Assumin                     |           |                | whee                            |                            | Rin                            |                                                                                                    |  |
| Associar Assistente ao Advogado |       | 000                             | 6161                           | Providino                   | _         |                |                                 | National States and States |                                |                                                                                                    |  |
| Consulta Processual             | +     | oreagn: one                     | 0.00                           | Auxilio-Doença Previdencián | 0         |                |                                 | INSTITUTO NACIO            | NAL DO SEGURO SOCIA            | L-INSS                                                                                                    |  |
| Laudos Técnicos                 | nr +  | Izec RJRIOJE                    | E115                           |                             |           |                |                                 |                            |                                |                                                                                                    |  |
| Mensagens                       | - *C  |                                 |                                |                             |           |                |                                 |                            |                                |                                                                                                    |  |
| Painel do Advogado              |       |                                 |                                |                             |           |                |                                 |                            |                                |                                                                                                    |  |
| Paradas do Sistema              | Evy   | into a sur lai                  | oçâdii:                        |                             |           |                |                                 |                            |                                |                                                                                                    |  |
| Petição Inicial                 | PE    | TIÇÃO                           |                                |                             |           | Listar To      | 0003                            |                            |                                |                                                                                                    |  |
| Petição/Movimentação            | •     |                                 |                                |                             |           |                |                                 |                            |                                |                                                                                                    |  |
| Relatórios                      | *)    |                                 |                                |                             |           |                |                                 |                            |                                |                                                                                                    |  |
| Substabelocimento               | ×.    |                                 |                                |                             |           |                |                                 |                            |                                |                                                                                                    |  |
| Tabelas Básicas                 | *     |                                 |                                |                             |           |                |                                 |                            |                                |                                                                                                    |  |
| Tutorial                        | F.    |                                 |                                |                             |           |                |                                 |                            |                                |                                                                                                    |  |
| Usuários                        | - F.  |                                 |                                |                             |           |                |                                 |                            |                                |                                                                                                    |  |
|                                 |       | [-]Docum                        | nento 1                        | Adicionar mais Docu         | mantoa    | Digitar Docu   | mento   Opções Av               | rançadas                   |                                |                                                                                                    |  |
|                                 |       | Arquiva                         | Escolher arquivo               |                             |           |                |                                 |                            |                                |                                                                                                    |  |
|                                 |       | Tip6;                           |                                |                             |           |                | Lister Todoo Sig                | to: Sen Sigilo (Nivel      | 0)                             |                                                                                                    |  |
|                                 |       | Continuer seleção de documentos |                                |                             |           |                |                                 |                            |                                |                                                                                                    |  |
|                                 |       |                                 |                                | Documentos sel              | ecionados | e ainda não ut | ilizados em moviment            | ação                       |                                |                                                                                                    |  |
|                                 |       | Formato                         | Nome Docu                      | mento Tan                   | uanho T   | ipo Documento  | Sigilo                          | Data Envio                 | Assoc. Assiduturas<br>Digitais | Obs Excluir                                                                                                    |  |
|                                 | 1     | PDF P                           | TP-2018-<br>XPEDIENTE 2019.pdf | 3190<br>byte                | A A       | NE_INSS        | Alterar Sem Sigila<br>(Nimit 0) | 28/62/2019<br>15/07/42     | Associar (Opcional)            | ×                                                                                                    |  |
|                                 | 7     | atat 31982 b                    | y969                           |                             |           |                |                                 |                            |                                |                                                                                                    |  |
|                                 |       |                                 |                                |                             |           |                |                                 |                            | -                              |                                                                                                    |  |
|                                 |       |                                 |                                |                             |           |                |                                 | 0                          | Pelounar Departer Move         | entepio Unite                                                                                                   |  |
|                                 |       |                                 |                                |                             |           |                |                                 |                            |                                | the second second second second second second second second second second second second second second second se |  |

Imediatamente o documento anexado aparecerá no andamento do processo!

 Selecione a que tipo de documento o arquivo anexado se refere. Novamente é possível abrir o Listar Todos ou digitar a primeira letra na caixa para ver as opções.

| eproc - APRESENTAC         | AO - RJ | Movimentação Proc                                       | cessual                                                                                       |                                 |                                            |
|----------------------------|---------|---------------------------------------------------------|-----------------------------------------------------------------------------------------------|---------------------------------|--------------------------------------------|
| tenu Textual               |         |                                                         |                                                                                               |                                 | Pedicinar ()yepara Minimentepis ()         |
| ssinador Digital de Docume | ntos    |                                                         |                                                                                               |                                 |                                            |
| sociar Assistente ao Advo  | gado    | 14                                                      | Assumo                                                                                        | Autor                           | Neu                                        |
| vesulta Processual         |         | Processo: 0829503-14.2018.4.02                          | 5151<br>Aurílio Doonca Previdenciário                                                         | ANA CLAUDIA DECUNDO DE OLIVEIRA | INSTITUTO NACIONAL DO SEGURO SOCIAL - INSS |
| udos Técnicos              |         | Juizo: RJRICJETTS                                       | Carrier Preside - resident and                                                                |                                 |                                            |
| nsagens                    |         |                                                         |                                                                                               |                                 |                                            |
| inel do Advogado           |         |                                                         |                                                                                               |                                 |                                            |
| rradas do Sistema          |         | Evento a ser lançado:                                   |                                                                                               |                                 |                                            |
| tição Inicial              |         | PETIÇÃO                                                 |                                                                                               | Listar Todog 🔘                  |                                            |
| occentrativoMocce          |         |                                                         |                                                                                               |                                 |                                            |
| elatórios.                 |         |                                                         |                                                                                               |                                 |                                            |
| ubstabelecimento           |         |                                                         |                                                                                               |                                 |                                            |
| abelas Básicas             |         |                                                         |                                                                                               |                                 |                                            |
| utorial                    |         |                                                         |                                                                                               |                                 |                                            |
| Isudirion                  |         |                                                         |                                                                                               |                                 |                                            |
|                            | 5       | ACORDO<br>AGRAVO<br>AGRAVO DE<br>AGRAVO DE<br>AGRAVO DE | (as/conunkações/decisões)<br>DENEGATORIA DE ESPECIAL<br>DENEGATORIA DE EXTRAORDINÁRID<br>TIDO | * Lister Todas 3                | Sigilo: Sem Sigilo (Nivel 0)               |
|                            |         | ALEGAÇÕES                                               | FINAIS                                                                                        | Ante Paulo                      | Andre Analysis Distals - Oke Fredrik       |
|                            |         | ALVARA DE                                               | LEVANTAMENTO                                                                                  | Jaca Envio                      | Resolt Associations Legents Coos Exclue    |
|                            |         | Totas o bytes ALVARA DE                                 | SOLTURA                                                                                       | 14                              |                                            |
|                            |         | APENSO INC<br>APREENSAC                                 | UÉRITO POLICIAL                                                                               |                                 | Petronan Dispane Montantacia               |
|                            |         | ATA<br>ATA DE AUD<br>ATESTADO &                         | IÉNCIA<br>MÉDICO<br>RETARIA                                                                   |                                 |                                            |

#### Após o protocolo, irá gerar o evento, salve a tela.

| E                                                                                                    | DVOGAI 🗢          |                        |                                                                                                    | <b>f</b>   | Nº de processo             | 3 8 |
|----------------------------------------------------------------------------------------------------|-------------------|------------------------|----------------------------------------------------------------------------------------------------|------------|----------------------------|-----|
| (Contraction of the contraction of the contraction | 100               | TV: PY: TE:            |                                                                                                    |            |                            | -   |
| Pesquisar no Menu (Alt + m)                                                                                                    | 21                | 11/11/2022<br>20:57:22 | CONTRARRAZÕES - Refer. ao Evento: 18                                                                                                    | RJ144826   | CONTRAZ1                   |     |
| Menu Textual                                                                                                    | 20                | 05/11/2022             | Decorrido prazo - Refer. ao Evento: 12                                                                                                    | SECFP      | Evento não gerou documento |     |
| Assinador Digital de Documentos                                                                                                    | 19                | 04/11/2022             | Confirmada a intimação eletrônica - Refer. ao Evento. 18                                                                                             | SECJF      | Evento não gerou documento |     |
| Associar Assistente ao Advogado                                                                                                    | 1000              | 23.39.38               |                                                                                                    |            |                            |     |
| Consulta Processual                                                                                                    | -                 | 25/10/2022<br>12:14:32 | Expedida/certificada a intimação eletrônica - Contrarrazões<br>Refer. ao Evento 17<br>(APELADO - 'XXXXXXXXXXXXXXXXXXXXXXXXXXXXXXXXXXX                | T211463    | Evento não gerou documento |     |
| Laudos Técnicos                                                                                                    | - <sup>18</sup> P |                        |                                                                                                    |            |                            |     |
| Mensagens                                                                                                    | -                 |                        |                                                                                                    |            |                            |     |
| Painel do Advogado                                                                                                    | 17                | 24/10/2022<br>17:55:33 | Remetidos os Autos - GAB20 → SUB7TESP                                                                                                    | T216208    | ATCORD1                    |     |
| Paradas do Sistema                                                                                                    | 16                | 21/10/2022             | Conclusos para decisão com Embargos de Declaração - SUB7TESP -> GAB20                                                                                | T211463    | Evento não gerou documento |     |
| Petição Inicial                                                                                                    | 15                | 13/10/2022             | EMBARGOS DE DECLARAÇÃO - Refer ao Evento: 13                                                                                                    | RJ207431   | BEMBDECL1                  |     |
| Petição/Movimentação                                                                                                    | *                 | 10/10/2022             |                                                                                                    | 0.00000000 |                            |     |
| Relatórios                                                                                                    | - 14              | 23:59:59               | Confirmada a intimação eletrônica - Refer. aos Eventos: 12 e 13                                                                                      | SECJF      | Evento não gerou documento |     |
| Substabelecimento                                                                                                    | -                 | 30/09/2022<br>19:56:25 | Expedida/certificada a intimação eletrônica - Julgamento  Refer, ao Eventa XXXXXXXXXXXXXXXXXXXXXXXXXXXXXXXXXXXX                                      | T212114    |                            |     |
| Tabelas Básicas                                                                                                    |                   |                        |                                                                                                    |            | Evento não gerou documento |     |
| Tutorial                                                                                                    | -                 |                        | Prazo: 30 dias Status ECHADO (15 - EMBARGOS DE DECLARAÇÃO)<br>Data inicial da contagem do prazo: 11/10/2022 00:00:00<br>Dota Secial 2014/2022 23 ESE |            |                            |     |
| Usuários                                                                                                    | -                 |                        | Data miai. 2011/2022 23.39.39                                                                                                    |            |                            |     |
|                                                                                                    | 12 0              | 30/09/2022<br>19:56:23 | Expedida/certificada a intimação eletrônica - Julgamento<br>Refer. ao Evento 10<br>(APELADO - XXXXXXXXXXXXXXXXXXXXXXXXXXXXXXXXXXX                    | T212114    | Evento não gerou documento | •   |

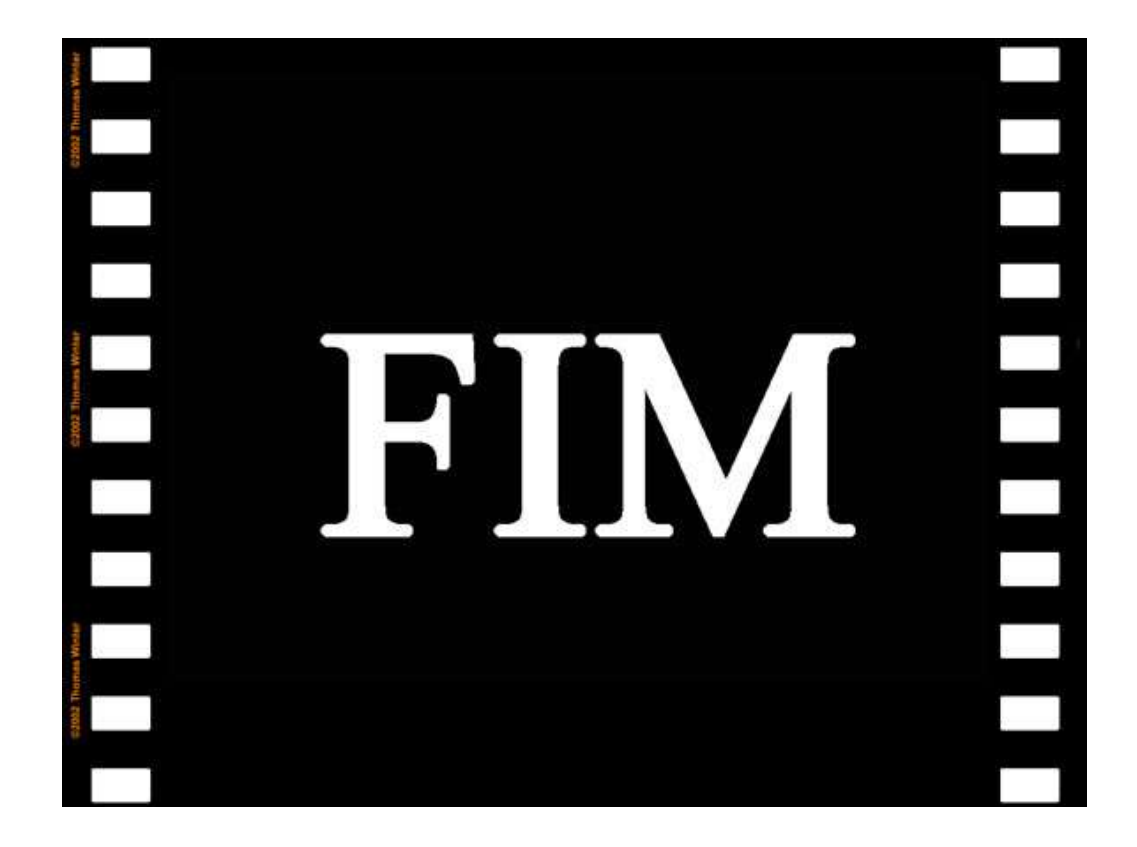